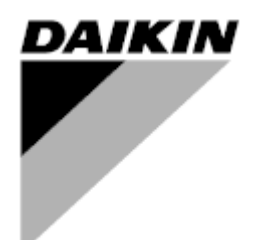

Instrukcja obsługi

## Jednostka uzdatniania powietrza Nazwa Oprogramowania Sterującego: Airstream D-EOMAH00006-20PL

Tłumaczenie instrukcji oryginalne

CE

Jednostka uzdatniania powietrza D-EOMAH00006-20PL

## **SPIS TREŚCI**

| 1.                    | Historia przeglądów4                                                                                                    |                                               |  |  |  |
|-----------------------|----------------------------------------------------------------------------------------------------|-----------------------------------------------|--|--|--|
| 2.                    | Informacje dotyczące bezpieczeństwa jednostki uzdatniania powietrza                                                                                                    |                                               |  |  |  |
| 3.                    | Wprowadzenie                                                                                                    | 6                                             |  |  |  |
| 4.                    | Interfejs użytkownika                                                                                                    | 8                                             |  |  |  |
| 4<br>4<br>4<br>4      | .1Interfejs regulatora POL 687/638.2Zewnętrzne panele sterownicze4.2.16-przyciskowy interfejs HMI LCD (POL871)4.2.2Przycisk Push & Roll interfejsu HMI (POL895).3Interfejs człowiek-maszyna WWW.4Moduły łączności4.4.1Instalacja modułu Modbus4.4.2Instalacja modułu BACnet IP.5Podstawowa diagnostyka układu sterowania | 8<br>9<br>10<br>12<br>16<br>16<br>17<br>17    |  |  |  |
| 5.                    | Funkcje kontrolne                                                                                                    | . 19                                          |  |  |  |
| 5<br>5<br>5           | <ul> <li>Funkcja kontroli jakości powietrza</li> <li>Funkcja kontroli wilgotności</li> <li>Przełączanie tryb Lato/Zima funkcja</li> </ul>                                                                                                    | 20<br>20<br>21                                |  |  |  |
| 6.                    | Ekran menu głównego                                                                                                    | . 22                                          |  |  |  |
| 7.                    | Źródło sterowania                                                                                                    | . 24                                          |  |  |  |
| 8.                    | Bieżący tryb                                                                                                    | . 25                                          |  |  |  |
| 9.                    | Stan jednostki                                                                                                    | . 26                                          |  |  |  |
| 10.                   | Aktywna nastawa                                                                                                    | . 28                                          |  |  |  |
| 11.                   | Przełącznik lokalny                                                                                                    | . 29                                          |  |  |  |
| 12.                   | Tryb Lato/Zima                                                                                                    | . 31                                          |  |  |  |
| 13.                   | Nastawy                                                                                                    | . 33                                          |  |  |  |
| 14.                   | Widok I/O                                                                                                    | . 36                                          |  |  |  |
| 15.                   | Program planujący czasów                                                                                                    | . 37                                          |  |  |  |
| 1<br>1                | <ul> <li>5.1 Program planujący codzienny</li> <li>5.2 Wyjątki kalendarza i wyłączanie kalendarza</li> </ul>                                                                                                    | 38<br>39                                      |  |  |  |
| 16.                   | Stan/Ustawienia                                                                                                    | . 41                                          |  |  |  |
| 1<br>1<br>1<br>1<br>1 | <ul> <li>6.1 Kontrola temperatury</li></ul>                                                                                                    | 43<br>43<br>45<br>46<br><i>51</i><br>51<br>52 |  |  |  |
| 1                     | 6.7 Sterowanie wężownicą chłodniczą                                                                                                    | 53                                            |  |  |  |
| 1                     | 6.9 Sterowanie pompami*                                                                                                    | 54<br>55                                      |  |  |  |

| 16.10 Sterowanie ERQ                               |    |
|----------------------------------------------------|----|
| 16.10.1 Stan ERQ                                   |    |
| 16.10.2 Ustawienia sieci ERQ                       |    |
| 16.11 Sterowanie ogrzewaniem wtórnym               |    |
| 16.12 Sterowanie elektrycznym ogrzewaniem wstępnym | 60 |
| 16.13 Wodne ogrzewanie wstępne*                    | 61 |
| 17. Alarm urządzenia J.U.P.                        | 63 |
| 17.1 Zerowanie po alarmie                          | 63 |
| 17.2 Lista alarmów                                 |    |
|                                                    |    |
| 18. Informacie o jednostce                         |    |
|                                                    |    |
| Załącznik A: Jednostka pokojowa - POL822           |    |
| Widok przycisków                                   |    |
| Widok wyświetlacza                                 |    |
| Właczaniem/wyłaczaniem I II P (1)                  | 78 |
| Accurancy On Off (2)                               | 07 |
| Occupancy On-On (2)                                |    |
| Data i godzina (3)                                 |    |
| Offset nastawy temperatury (4&5)                   |    |
| Wyświetlacz prędkości wentylatorów (7)             |    |
| Przełączanie Lato/Zima (8)                         | 80 |
| Instrukcja montażu                                 | 80 |
| Załącznik B: Instalacja i konfiguracja iTM         | 81 |

# 1. Historia przeglądów

| Nazwa             | Przegląd | Data     | Zakres zastosowania                             |
|-------------------|----------|----------|-------------------------------------------------|
| D-ECCAH00006-20PL | 2        | Czerwiec | Poniższe sekcje zostały zaktualizowane o        |
|                   |          | 2020 r.  | modyfikacje oprogramowania wprowadzone przez    |
|                   |          |          | oprogramowanie Airstream 3.15.A:                |
|                   |          |          | • 16.12 Sterowanie elektrycznym                 |
|                   |          |          | ogrzewaniem wstępnym                            |
| D-EOMAH00006-20PL | 1        | Styczeń  | Zakresem zastosowania niniejszego dokumentu     |
|                   |          | 2020     | jest aktualizacja instrukcji obsługi urządzeń z |
|                   |          |          | oprogramowaniem aplikacyjnym 3.10.A i           |
|                   |          |          | nowszym.                                        |
| Stare wersje      |          |          | Dla urządzeń z oprogramowaniem aplikacyjnym     |
|                   |          |          | 2.90.A i wcześniejszych.                        |

## 2. Informacje dotyczące bezpieczeństwa jednostki uzdatniania

## powietrza

Zby zapobiec szkodom dla osób i mienia należy przestrzegać wszystkich ostrzeżeń i ogólnych zasad bezpieczeństwa.

- Nie usuwać, wyłączać ani odłączać urządzeń zabezpieczających.
- Sprzętu i komponentów systemu można używać tylko wtedy, gdy są one w dobrym stanie technicznym. Uszkodzenia, które mogą mieć wpływ na bezpieczeństwo, powinny być natychmiast usuwane.
- Przestrzegać wymaganych instrukcji bezpieczeństwa chroniących przed wysokim napięciem kontaktowym.
- System nie powinien być oddany do eksploatacji, jeżeli urządzenia zabezpieczające są wycofane z eksploatacji lub jeżeli ich skuteczność zależy od innych czynników.
- Unikać wszelkiego manipulowania, które może mieć wpływ w przewidziany sposób, na odłączenie prądu ochronnego niskiego napięcia (AC 24 V).
- Przed otwarciem obudowy urządzenia, należy odłączyć zasilanie. Nigdy nie wolno pracować w obecności prądu.
- Chronić kable sygnałowe i połączeniowe przed innymi rodzajami napięć elektromagnetycznych.
- Montaż i instalacja części składowych systemu powinny być przeprowadzone zgodnie z instrukcją instalacji i użytkowania.
- Wszystkie części elektryczne systemu powinny być chronione przed ładunkami statycznymi: części elektroniczne, płytki drukowane, łatwo dostępne złącza i części urządzenia przyłączone do wewnątrz.
- Wszystkie urządzenia przyłączone do systemu powinny być oznaczone znakiem CE i zgodne z Dyrektywą maszynową.

## 3. Wprowadzenie

Ta instrukcja zawiera podstawowe informacje potrzebne do sterowania Daikin jednostką uzdatniania powietrza (J.U.P.).

J.U.P. są stosowane do klimatyzacji i uzdatniania powietrza za pomocą sterowania temperaturą, wilgotnością i poziomem CO<sub>2</sub>. Dostępne są cztery modele J.U.P., które różnią się między sobą rodzajem urządzeń zewnętrznych stosowanych do chłodzenia lub ogrzewania:

#### 1. AH-ERQ-U

model AH-(ERQ)-U jest przyłączony do jednostki skraplającej Daikin ERQ;

2. AH-W-U

model lub AH-(Water)-U jest przyłączony do urządzenia zewnętrznego do wytwarzania wody ciepłej lub zimnej używanej w wymienniku ciepła;

3. **AH-DX-U** 

model AH-(Direct eXpansion)-U jest przyłączony do zewnętrznego zespołu bez skraplacza;

4. **AH-WDX-U** 

model AH-(Water Direct eXpansion)-U może być przyłączony zarówno do urządzeń na wodę jak i urządzeń bezpośredniego odparowania.

Wykresy przedstawione na rysunkach 1 i 2 pokazują dwie możliwe konfiguracje jednostki do uzdatniania powietrza:

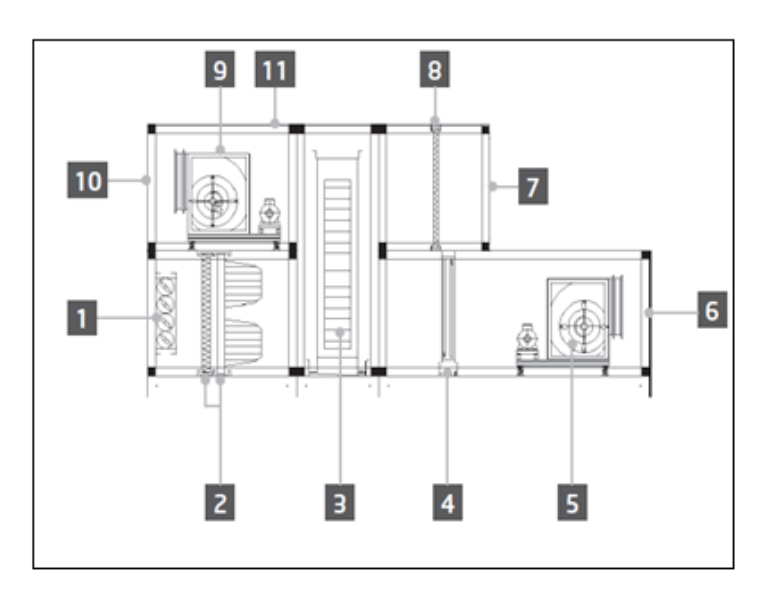

Rysunek 1: Przykładowy układ J.U.P. #1

- 1. Wlot świeżego powietrza/przepustnica
- 2. Filtr workowy
- 3. Obrotowy wymiennik ciepła
- 4. Wężownica dx (bezpośredniego odparowania)
- 5. Wentylator nawiewny
- 6. Wylot powietrza nawiewnego

- 7. Wywiewnik
- 8. Filtr
- 9. Wentylator wywiewny
- 10. Wywiew powietrza
- 11. Konstrukcja do instalacji na zewnątrz

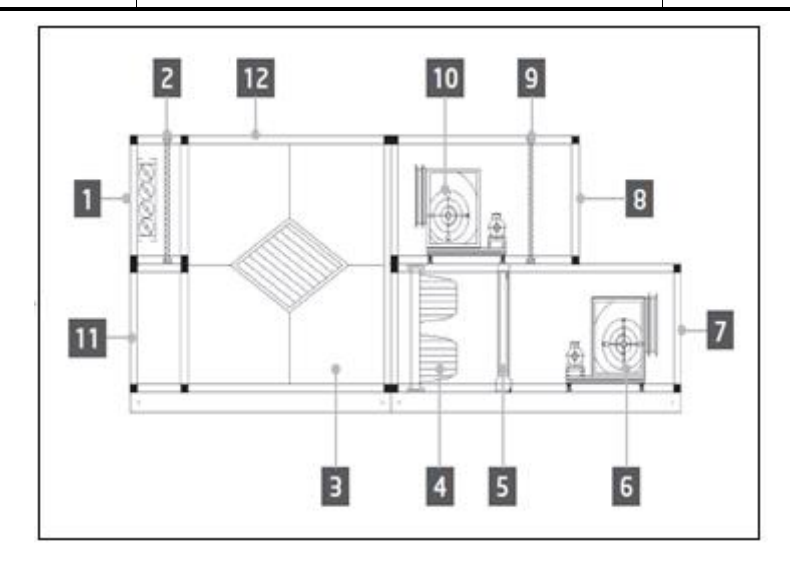

Rysunek 2: Przykładowy układ J.U.P. #2

- 1. Wlot świeżego powietrza/przepustnica
- 2. Filtr panelowy
- 3. Wymiennik płytowy odzyskiwanego ciepła
- 4. Filtr workowy
- 5. Wężownica dx (bezpośredniego odparowania)
- 6. Wentylator nawiewny

- 7. Wylot powietrza nawiewnego
- 8. Wywiewnik
- 9. Filtr panelowy
- 10. Wentylator wywiewny
- 11. Wylot powietrza wywiewanego
- 12. Konstrukcja do instalacji na zewnątrz

Główne komponenty jednostki Daikin AHU:

- Filtry powietrza: filtr wstępny, filtr wtórnego oczyszczania, filtr workowy, filtr HEPA.
   Każda J.U.P. może być wyposażona w różnego rodzaju filtr do usuwania z powietrza drobnych cząstek pyłu, pyłków itd.
- Układ odzyskiwania ciepła/zimna: Wymiennik obrotowy, wymiennik płytowy, wężownica RAR lub przepustnica mieszająca.

Urządzenia te służą do odzyskiwania zimna lub ciepła z powietrza powrotnego (wywiewanego). Część powietrza wywiewanego jest mieszana ze świeżym powietrzem w celu zapewnienia, że temperatura powietrza nawiewanego jest zbliżona do preferowanej.

- Urządzenia wodne/elektryczne/wężownice Dx.
   Są to urządzenia stosowane do regulacji temperatury powietrza.
- Wentylator nawiewny i wywiewny
   Są to urządzenia stosowane do regulacji ilości powietrza. Często są sterowane za pomocą silnika inwerterowego.
- Przepustnice nawiewne i wywiewne
   Urządzania te umożliwiają przepływ powietrza przez J.U.P., jeśli jest ona włączona.

## 4. Interfejs użytkownika

W niniejszym rozdziale omówione zostały różne tryby pracy dostępne dla użytkowników J.U.P.

## 4.1 Interfejs regulatora POL 687/638

Do sterowania J.U.P. służą dwa regulatory zależnie od wybranego modelu urządzenia: Regulator POL687 służy do sterowania urządzeniem w wersji Modular (lub Compact dla wersji oprogramowania wcześniejszych niż Airstream 0.10.B), natomiast regulator POL638 służy do sterowania urządzeniem w wersji Professional. Następna rycina ukazuje schemat interfejsu regulatora POL687.

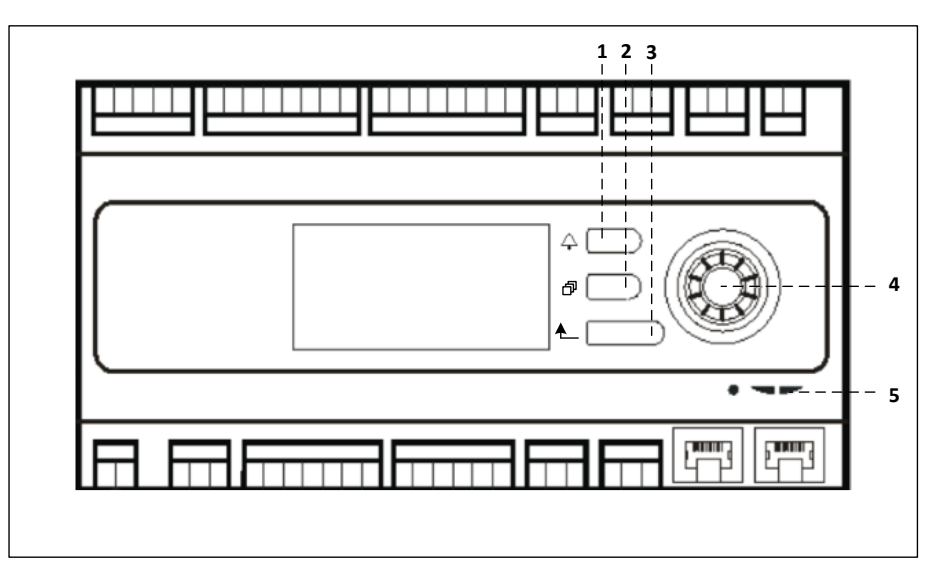

#### **Regulator POL687**

W oparciu o rysunek można określić poniższe:

- 1) Przycisk alarmowy: przycisk ten umożliwia użytkownikowi bezpośredni dostęp do menu *Alarmy*.
- 2) Przycisk Menu Głównego: przycisk ten umożliwia powrót do ekranu *Menu Głównego* w dowolnym momencie.
- 3) Przycisk Powrotu: przycisk ten umożliwia użytkownikowi powrót do poprzedniego ekranu.
- 4) Rolka wyboru: ten obrotowy przełącznik umożliwia przeglądanie różnych menu. Jego przyciśnięcie powoduje przejście do następnej strony wybranego menu, a obracanie powoduje przewijanie aktualnej strony w górę lub w dół.
- 5) Diody BSP/BUS LED: kontrolki informujące użytkownika o stanie regulatora POL687.

Następna rycina przedstawia interfejs regulatora POL638.

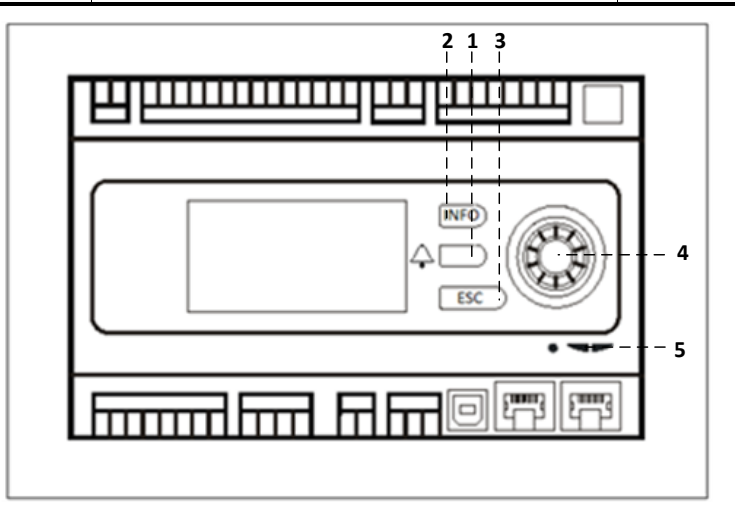

#### Regulator POL638

Regulatory POL 687 i POL 638 różnią się przyciskami "Menu Głównego" i "Powrotu" - w drugim przypadku przyciski te znajdują się w miejscu przycisków "INFO" i "ESC".

#### 4.2 Zewnętrzne panele sterownicze

Panele Sterownicze (ang. Human Machine Interface, HMI) to urządzenia, które można podłączyć do głównego regulatora (POL687/638) w celu umożliwienia użytkownikowi zdalnego sterowania regulatorem. Możliwe jest zastosowanie dwóch interfejsów zdalnych: POL871 i POL895. Oba interfejsy pokazują dokładnie ten sam obraz, który jest widoczny na ekranie regulatora głównego. Interfejsy są podłączane do wyjścia "T-HI" regulatora.

#### 4.2.1 6-przyciskowy interfejs HMI LCD (POL871)

Poniższa rycina ukazuje interfejs POL871, 6-przyciskowy zdalny panel sterowniczy, a także sposób jego połączenia z głównym regulatorem za pomocą zwykłego kabla Ethernet.

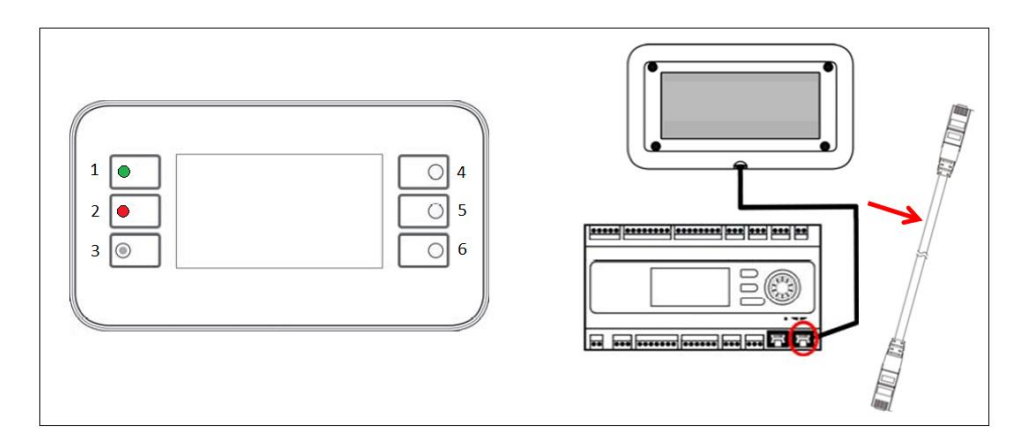

Na powyższym panelu znajdują się następujące przyciski:

1. Przycisk 1: Menu główne.

Przycisk wyposażono w wewnętrzną LED do wskazania stanu J.U.P.:

- zielona LED: J.U.P. działa
- Dioda LED miga na pomarańczowo: Alarm urządzenia J.U.P.

- 2. Przycisk 2: Tego przycisku należy używać do bezpośredniego wejścia na stronę alarmów.
- 3. Przycisk 3: Przycisk Powrotu.
- 4. Przycisk 4: Przycisk przewijania w górę / zwiększania wartości.
- 5. Przycisk 5: Przycisk przewijania w dół / zmniejszania wartości.
- 6. Przycisk 6: Przycisk wprowadzania / potwierdzania.

#### 4.2.2 Przycisk Push & Roll interfejsu HMI (POL895)

POL895 to zewnętrzny interfejs wyposażony w przycisk typu push & roll spełniający tę samą funkcję, co manipulator zintegrowany z interfejsem HMI (jeśli jest w niego wyposażony). Widok menu, dane i ustawienia dostępne za pomocą głównego regulatora interfejsu HMI są także dostępne na panelu zdalnego sterowania. Nawigacja w ekranach menu odbywa się w taki sam sposób, jak w regulatorze głównym (patrz wyżej). Ekran powitalny pojawiający się po włączeniu panelu zdalnego pokazuje połączone z nim urządzenia. Zaznacz wybrane urządzenie i naciśnij rolkę, aby wejść do menu.

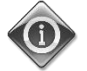

Naciśnięcie i przytrzymanie przycisku ESC spowoduje wyświetlenie listy połączonych regulatorów. Wybierz regulator za pomocą rolki.

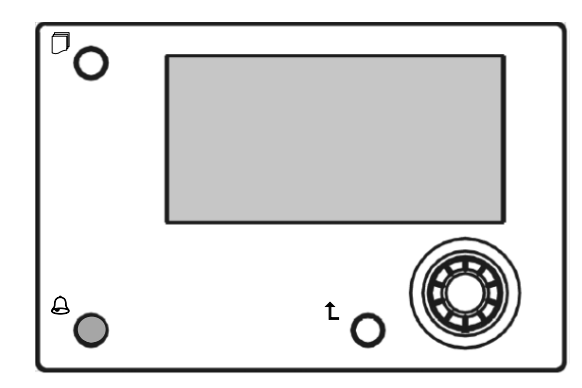

Zdalny interfejs HMI może znajdować się w odległości do 700 metrów od urządzenia dzięki zastosowaniu połączenia Process Bus (PB) dostępnego w regulatorze głównym.

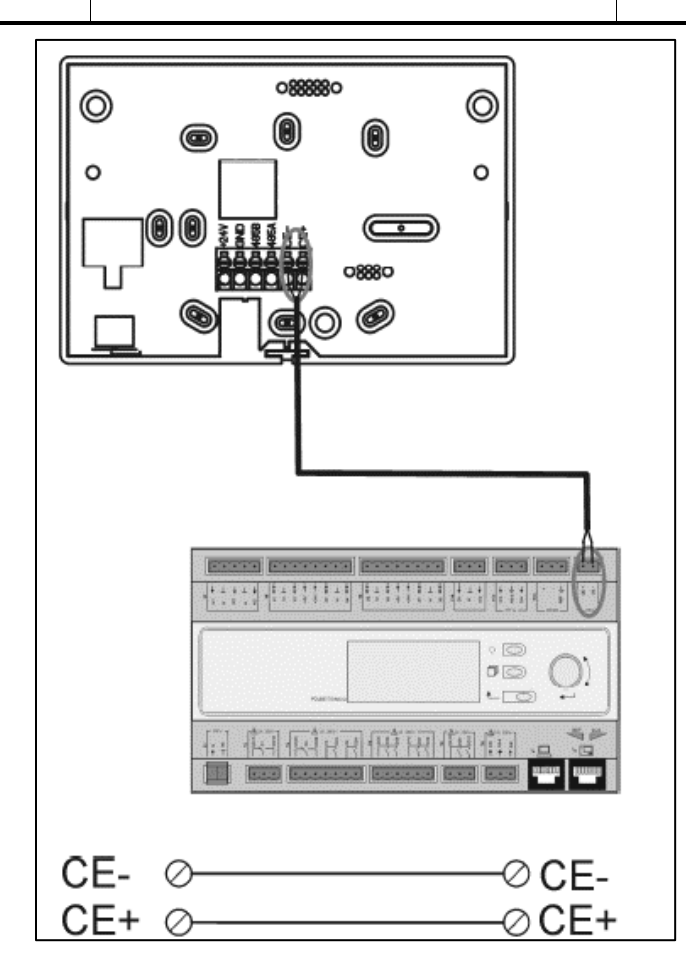

Za pomocą połączenia łańcuchowego jeden interfejs HMI można połączyć z 8 jednostkami. Dodatkowe informacje znajdują się w instrukcji producenta danego interfejsu HMI.

| Zdalny interfejs HMI | Jednostka nr 1 | Jednostka nr 2 | Jednostka nr 3 |
|----------------------|----------------|----------------|----------------|
| CE- CE+              | CE- CE+        | CE- CE+        | CE- CE+        |
|                      |                |                |                |

Interfejs zdalny można także podłączyć za pomocą kabla Ethernet (skrętka dwużyłowa). Maksymalna długość kabla zależy od jego parametrów:

- Kabel ekranowany: maksymalnie 50 m.
- Kabel nieekranowany: maksymalnie 3 m.

W takim przypadku połączenie należy wykonać zgodnie ze schematem ukazanym na następnej rycinie.

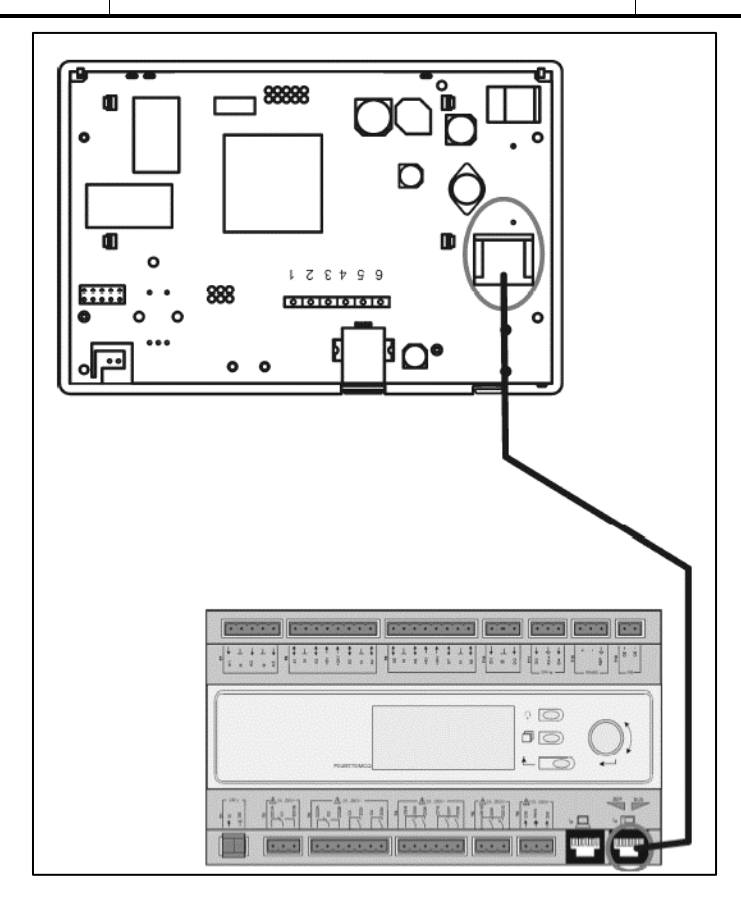

#### 4.3 Interfejs człowiek-maszyna WWW

Regulator główny można połączyć z komputerem PC za pomocą kabla Etnernet podłączonego do wyjścia

"Ethernet" regulatora

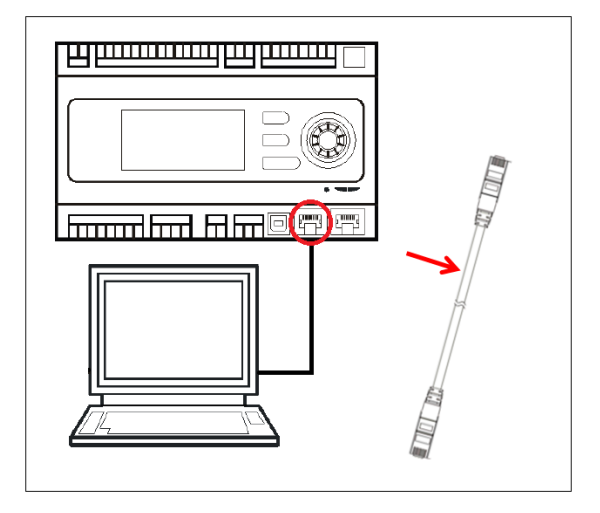

Aby wejść do menu regulatora przez WEB-HMI, należy:

1. Ustawić statyczny adres IP (Windows 7):

Start -> Panel sterowania -> Wyświetl stan sieci i zadania -> Przyłączenie do sieci lokalnej

|                                                       |                                                                                                    |                                                                                                    | ×           |
|-------------------------------------------------------|----------------------------------------------------------------------------------------------------|----------------------------------------------------------------------------------------------------|-------------|
| 00-                                                   |                                                                                                    | ✓ 4y Cerca nel P                                                                                                    | 2           |
|                                                       | Modifica le impostazioni del computer                                                                                                    | Visualizza per: Categoria 🔻                                                                                                    |             |
|                                                       | <ul> <li>Sterne e scurzza</li> <li>Parkal to stato del computer<br/>grave risola problem</li> <li>Ecce Internet</li> <li>Ecce graypo home e optioni di<br/>Geograppo home e optioni di<br/>Geograp</li></ul> | <ul> <li>Account utente<br/>armisa tipo di account     </li> <li>Combia tipo di account         armisa tipo di account         armisa tipo di</li></ul> |             |
|                                                       |                                                                                                    |                                                                                                    |             |
|                                                       |                                                                                                    | P                                                                                                    |             |
| Pannello di c                                         | ontrollo + Kete e internet + Centro connessioni di ret                                                                                                    | e e condivisione                                                                                                    | +7 Cerca ne |
| iiziale Pannello di                                   | Visualizzare le informazioni di base s                                                                                                    | ulla rete e configurare le connessioni                                                                                                    |             |
| eti wireless                                          |                                                                                                    | Visualizza mappa completa                                                                                                    |             |
| impostazioni scheo<br>impostazioni di<br>one avanzate | a MATTIA Più reti<br>(Questo computer)<br>Visualizza reti attive                                                                                                    | Internet Connetti o disconnetti                                                                                                    |             |
|                                                       | Rete non identificata<br>Rete pubblica                                                                                                    | Tipo accesso: Nessun accesso a Internet<br>Connession: Connessione alla rete locale<br>(LAN)                                                                                                    |             |
|                                                       | Modifica impostazioni di rete                                                                                                    |                                                                                                    |             |
|                                                       | Configura nuova connessione o rete<br>Configurare una connessione wireless<br>router o un punto di accesso.                                                                                                    | , a banda larga, remota, ad hoc o VPN oppure configurare un                                                                                                    |             |
| nche                                                  | Connessione a una rete                                                                                                    |                                                                                                    |             |
| Home                                                  | Connettere o riconnettere una connet                                                                                                    | ssione di rete wireless, cablata, remota o VPN.                                                                                                    |             |
| nternet                                               | Selezione gruppo home e onzioni di c                                                                                                    | ondivisione                                                                                                    |             |
| Firewall                                              | Accedere ai file e alle stampanti dispo<br>impostazioni di condivisione                                                                                                    | nibili in altri computer della rete oppure modificare le                                                                                                    |             |

#### Właściwości -> Protokół Internet wersja 4 (TCP/IPv4) -> Właściwości

G

| Connetti tramite:<br>Intel(R) 82579LM Gigabit Network Connection<br>Configure<br>La connessione utilizza gli elementi seguenti:<br>Condivisione file e stampanti per reti Microsoft<br>C. A. Protocolo Internet versione 6 (TCP/IPv6)<br>C. A. Protocolo Internet versione 4 (TCP/IPv6)<br>C. A. Driver di I/O del macione di di dividuazione tocologia luv<br>T. Driver di I/O del macione di di dividuazione tocologia luv |
|----------------------------------------------------------------------------------------------------|
| Installa Disinstalla Proprietà<br>Descrizione<br>TCP/IP. Protocollo predefinito per le WAN che permette la<br>comunicazione tra diverse reti interconnesse.                                                                                                    |
|                                                                                                    |
|                                                                                                    |
|                                                                                                    |

- 2. Ustawić "Użyj następującego adresu IP" i "Użyj następujących adresów serwera DNS" i wpisać go ręcznie:
  - adres IP 192.168.1.xxx, gdzie xxx to dowolny numer od 1 do 254, z wyjątkiem 42
  - Subnet mask = 255.255.255.0

#### 3. Wcisnąć Ok

| È possibile ottenere l'assegnazion<br>ete supporta tale caratteristica.<br>ichiedere all'amministratore di ret | e automatica delle impostazioni IP se la<br>In caso contrario, sarà necessario<br>se le impostazioni IP corrette. |
|----------------------------------------------------------------------------------------------------|----------------------------------------------------------------------------------------------------|
| Ottieni automaticamente un                                                                                     | indirizzo IP                                                                                                    |
| Otilizza il seguente indirizzo I                                                                               | P:                                                                                                    |
| Indirizzo IP:                                                                                                  | 192.168.1.48                                                                                                    |
| Subnet mask:                                                                                                   | 255.255.255.0                                                                                                    |
| Gateway predefinito:                                                                                           |                                                                                                    |
| Ottieni indirizzo server DNS a                                                                                 | automaticamente                                                                                                   |
| Otlizza i seguenti indirizzi ser                                                                               | ver DNS:                                                                                                    |
| Server DNS preferito:                                                                                          |                                                                                                    |
| Server DNS alternativo:                                                                                        | · · ·                                                                                                    |
|                                                                                                    |                                                                                                    |

Przed uruchomieniem internetowego interfejsu HMI należy upewnić się, że serwery proxy są wyłączone w przeglądarce internetowej:

 Dla Internet Explorer, należy wybrać: Narzędzia -> Opcje internetowe -> Połączenia -> Ustawienia sieci Lan

|                                             |                                                              | Opzioni                 | Internet                                                        | and the second                                                     |                                    | ? ×              |
|---------------------------------------------|--------------------------------------------------------------|-------------------------|-----------------------------------------------------------------|--------------------------------------------------------------------|------------------------------------|------------------|
|                                             |                                                              | Ge                      | enerale                                                         | Sicurezza                                                          | Privacy                            | Contenuto        |
|                                             |                                                              |                         | Connessioni                                                     | Pro                                                                | grammi                             | Avanzate         |
|                                             |                                                              | 4                       | Per impo<br>scegliere                                           | stare una connessi<br>Imposta.                                     | one Internet,                      | Imposta          |
| ← → 8 https://www.g                         | × 1 * *                                                      | Impo                    | ostazioni conn                                                  | nessioni remote e VF                                               | PN                                 |                  |
|                                             | Stampa 🔸                                                     |                         |                                                                 |                                                                    |                                    | Aggiungi         |
|                                             | File  Coom (100%)                                            |                         |                                                                 |                                                                    |                                    | Aggiungi VPN     |
|                                             | Sicurezza >                                                  |                         |                                                                 |                                                                    |                                    | Rimuovi          |
|                                             | Visualizza download CTRL+J<br>Gestione componenti aggiuntivi | Per                     | configurare u<br>nessione, sce                                  | un server proxy per<br>gliere Impostazioni                         | una                                | Impostazioni     |
|                                             | Strumenti di sviluppo F12<br>Vai ai siti aggiunti            | 0                       | Non utilizzare<br>Usa connessi                                  | e mai connessioni re<br>ione remota se non                         | mote<br>è disponibile una          | connessione      |
|                                             | Opzioni Internet<br>Informazioni su Internet Explorer        | 0                       | di rete<br>Utilizza semp                                        | re la connessione re                                               | emota predefinit                   | 3                |
|                                             | JUUXIL                                                       | C P                     | ionnessione<br>redefinita:                                      | Nessuna                                                            |                                    | Predefinita      |
|                                             | $\mathbf{C}$                                                 | Imp                     | ostazioni rete                                                  | locale (LAN)                                                       |                                    |                  |
| c                                           | erca con Google Mi sento fortunato                           | Le<br>cor<br>cor<br>Imp | impostazioni l<br>nnessioni rem<br>nnessione rem<br>postazioni. | AN non vengono a<br>ote. Per le imposta:<br>nota, scegliere il pul | pplicate alle<br>cioni di<br>sante | Impostazioni LAN |
| Pubblicità Soluzioni aziendali Informazioni | Privacy e Terr                                               |                         |                                                                 |                                                                    | OK Ar                              | nulla Applica    |

2. Wyłączyć "Użyj serwera proxy dla sieci LAN (te ustawienia nie będą miały zastosowania do połączeń zdalnych lub VPN)"

| Configurazior<br>È possibile ch<br>manuali veng<br>la configurazi | e automatica<br>e con la configurazio<br>ano ignorate. Per ut<br>one automatica. | ne automatica le im<br>ilizzare tali impostaz | postazioni<br>ioni, disattivare |
|-------------------------------------------------------------------|----------------------------------------------------------------------------------|-----------------------------------------------|---------------------------------|
| Rileva aut                                                        | tomaticamente impos                                                              | tazioni                                       |                                 |
| 🕅 Utilizza so                                                     | ript di configurazione                                                           | e automatica                                  |                                 |
| Indirizzo                                                         |                                                                                  |                                               | ]                               |
| Server proxy                                                      |                                                                                  |                                               |                                 |
| Utilizza un<br>impostazio<br>VPN.                                 | server proxy per le<br>oni non verranno app                                      | connessioni LAN. Q<br>olicate alle connessio  | ueste<br>ini remote o           |
| Indirizzo:                                                        | 10.39.136.250                                                                    | Porta: 3128                                   | Avanzate                        |
| [7] tenora                                                        | server proxy per in                                                              | dirizzi locali                                |                                 |
|                                                                   |                                                                                  |                                               |                                 |
| Le_ sgriore                                                       |                                                                                  |                                               |                                 |

- 3. W polu wyszukiwania przeglądarki wpisać <u>http://192.168.1.42</u>, a następnie podać, na żądanie programu, nazwę użytkownika i hasło.
  - Nazwa użytkownika: ADMIN
  - Hasło: SBTAdmin!

Pojawi się poniższa strona:

| → Ø http://192.168.1.42/      | P - C Ø D-AHU     | ×          |       | - □ - · · · · · · · · · · · · · · · · · |
|-------------------------------|-------------------|------------|-------|-----------------------------------------|
| DAIKIN                        |                   |            |       |                                         |
| P                             |                   |            |       |                                         |
| Home                          | Refresh           |            | Login | 1                                       |
| Info                          | Main Menu         |            |       |                                         |
|                               | Enter Password    |            | ▶ ↑   |                                         |
|                               | Ctrl Source       | Local      |       |                                         |
|                               | Actual Mode       | Off        |       |                                         |
|                               | Unit state        | LocalSwtch |       |                                         |
|                               | Active Setpoint   | 22.0 °C    | •     |                                         |
|                               | Actual Ctrl Tmp   | 13.5 °C    |       |                                         |
|                               | Local Switch      | Off        | ▶ ∨   |                                         |
| ¢                             |                   | ESC        | Ок    |                                         |
|                               |                   |            |       |                                         |
| Daikin Applied Europe   Missi | on   News   About |            |       |                                         |
|                               |                   |            |       |                                         |
|                               |                   |            |       |                                         |

#### 4.4 Moduły łączności

Każdy z modułów opisanych w niniejszej części można podłączyć bezpośrednio do lewej strony regulatora głównego w celu ustanowienia zdalnego połączenia BAS lub podobnego interfejsu mobilnego. W celu podłączenia należy usunąć osłony z regulatora J.U.P. i modułu sterowniczego. Instalacja urządzenia przebiega w następujący sposób:

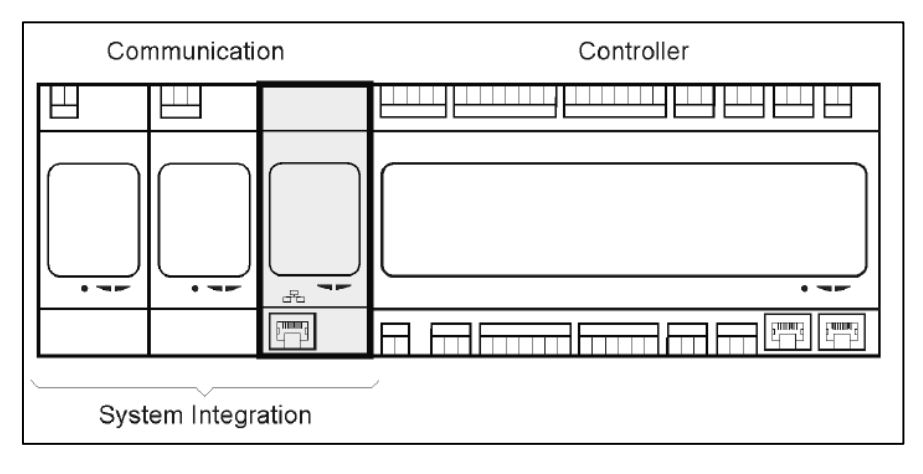

Regulator powinien automatycznie wykryć nowe moduły podczas uruchamiania. Komunikacja między urządzeniami zależy od zastosowanego protokołu łączności.

| Moduł     | Nr katalogowy | Zastosowanie |
|-----------|---------------|--------------|
| Modbus    | POL902.00/MCQ | Opcjonalne   |
| BACnet/IP | POL908.00/MCQ | Opcjonalne   |

Informacje na temat różnych protokołów łączności, które urządzenie obsługuje, a także pełny wykaz dostępnych wariantów, znajdują się w osobnych dokumentach.

#### 4.4.1 Instalacja modułu Modbus

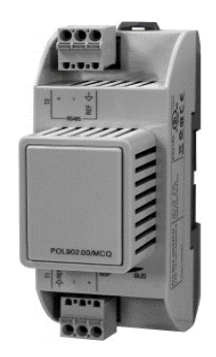

W przypadku podłączania Modbus z systemem zarządzania budynkiem BMS, w jednostce należy zainstalować właściwy moduł (POL902). Moduł musi być podłączony do Regulatora Jednostki J.U.P. zgodnie z instrukcją zawartą w części poprzedniej.

Moduł posiada dwa różne porty, jednak tylko górny port działa i jest odpowiednio zaprogramowany. Specjalne menu pozwala na ustawienie parametrów łączności.

#### 4.4.2 Instalacja modułu BACnet IP

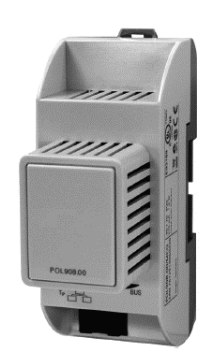

W przypadku podłączania BACnet z systemem BMS, w jednostce należy zainstalować właściwy moduł (POL908). Moduł musi być podłączony do Regulatora Jednostki J.U.P. zgodnie z instrukcją zawartą w części poprzedniej.

Specjalne menu pozwala na ustawienie parametrów łączności.

#### 4.5 Podstawowa diagnostyka układu sterowania

Regulator, moduły dodatkowe i moduły łączności zawierają po dwie kontrolki LED (BSP i BUS) wskazujące stan działania urządzeń (lokalizacja kontrolek – patrz część 3.1). Dioda "BUS" wskazuje stan łączności z regulatorem. Znaczenie sygnałów kontrolek LED wyjaśniono poniżej.

#### - **REGULATOR GŁÓWNY**

#### - BSP LED

| Kolor kontrolki LED          | Tryb                                                                 |
|------------------------------|----------------------------------------------------------------------|
| Kontrolka świeci na zielono. | Aplikacja działa                                                     |
| Kontrolka świeci na żółto    | Aplikacja została załadowana, ale nie działa (*) lub aktywowano tryb |
|                              | aktualizacji BSP                                                     |
| Kontrolka świeci na czerwono | Błąd oprogramowania (*)                                              |
| Kontrolka miga na zielono    | Etap uruchamiania BSP. Regulator potrzebuje czasu na rozruch.        |
| Kontrolka miga na żółto      | Aplikacja nie została załadowana                                     |
| Kontrolka miga na żółto /    | Tryb zabezpieczenia fail safe (w przypadku przerwania aktualizacji   |
| czerwono                     | BSP)                                                                 |
| Kontrolka miga na czerwono   | Błąd BSP (błąd oprogramowania*)                                      |
| Kontrolka miga na            | Trwa rozruch lub aktualizacja oprogramowania lub BSP                 |
| czerwono/zielono             |                                                                      |

(\*) Należy skontaktować się z serwisem.

#### - MODUŁY DODATKOWE

#### - BSP LED

| Kolor kontrolki LED | Tryb       |
|---------------------|------------|
| Kontrolka świeci na | BSP działa |
| zielono.            |            |

|   | Kontrolka świeci na | Błąd oprogramowania (*) |
|---|---------------------|-------------------------|
|   | czerwono            |                         |
|   | Kontrolka miga na   | Błąd BSP (*)            |
|   | czerwono            |                         |
|   | Kontrolka miga na   | Tryb aktualizacji BSP   |
|   | czerwono/zielono    |                         |
| - | BUSIED              |                         |

| 200122              |                                                                     |
|---------------------|---------------------------------------------------------------------|
| Kolor kontrolki LED | Tryb                                                                |
| Kontrolka świeci na | Łączność aktywna, układ wejścia-wyjścia działa                      |
| zielono.            |                                                                     |
| Kontrolka świeci na | Łączność aktywna, ale brakuje jednego z parametrów aplikacji lub    |
| żółto               | parametr nie zgadza się lub kalibracja fabryczna jest nieprawidłowa |
| Kontrolka świeci na | Łączność nieaktywna (*)                                             |
| czerwono            |                                                                     |

#### MODUŁY ŁĄCZNOŚCI -

#### Kontrolka LED BSP (jedna dla wszystkich modułów) -

| Kolor kontrolki LED          | Tryb                                     |
|------------------------------|------------------------------------------|
| Kontrolka świeci na zielono. | BSP działa, łączność z regulatorem       |
| Kontrolka świeci na żółto    | BSP działa, brak łączności z regulatorem |
| Kontrolka świeci na czerwono | Błąd oprogramowania (*)                  |
| Kontrolka miga na czerwono   | Błąd BSP (*)                             |
| Kontrolka miga na            | Trwa aktualizacja oprogramowania lub BSP |
| czerwono/zielono             |                                          |

(\*) Należy skontaktować się z serwisem.

#### - BUS LED (BACnet IP)

| Kolor kontrolki LED | Tryb                                                             |  |
|---------------------|------------------------------------------------------------------|--|
| Kontrolka świeci na | Gotowy do nawiązania łączności. Serwer BACnet działa. Sygnał nie |  |
| zielono.            | świadczy o nawiązaniu łączności.                                 |  |
| Kontrolka świeci na | Rozruch. Dioda LED świeci na żółto aż do pobrania przez moduł    |  |
| żółto               | adresu IP, należy więc nawiązać połączenie.                      |  |
| Kontrolka świeci na | Serwer BACnet nie działa. Po 3 sekundach uruchomiona zostanie    |  |
| czerwono            | procedura automatycznego restartu.                               |  |

#### - BUS LED (Modbus)

| Kolor kontrolki LED | Tryb                                                                |
|---------------------|---------------------------------------------------------------------|
| Kontrolka świeci na | Łączność aktywna we wszystkich obszarach                            |
| zielono.            |                                                                     |
| Kontrolka świeci na | Rozruch, jeden spośród skonfigurowanych kanałów nie łączy się z     |
| żółto               | urządzeniem głównym                                                 |
| Kontrolka świeci na | Brak łączności we wszystkich skonfigurowanych obszarach (brak       |
| czerwono            | łączności z urządzeniem głównym) Istnieje możliwość zmiany długości |
|                     | okresu oczekiwania na łączność. W przypadku ustawienia na zero,     |
|                     | okres oczekiwania na łączność zostaje zdezaktywowany.               |

## 5. Funkcje kontrolne

W tej części opisano najważniejsze funkcje kontrolne jednostek uzdatniania powietrza Daikin. Poniżej przedstawiono standardową sekwencję rozruchu urządzeń termoregulacyjnych zainstalowanych w jednostce Daikin.

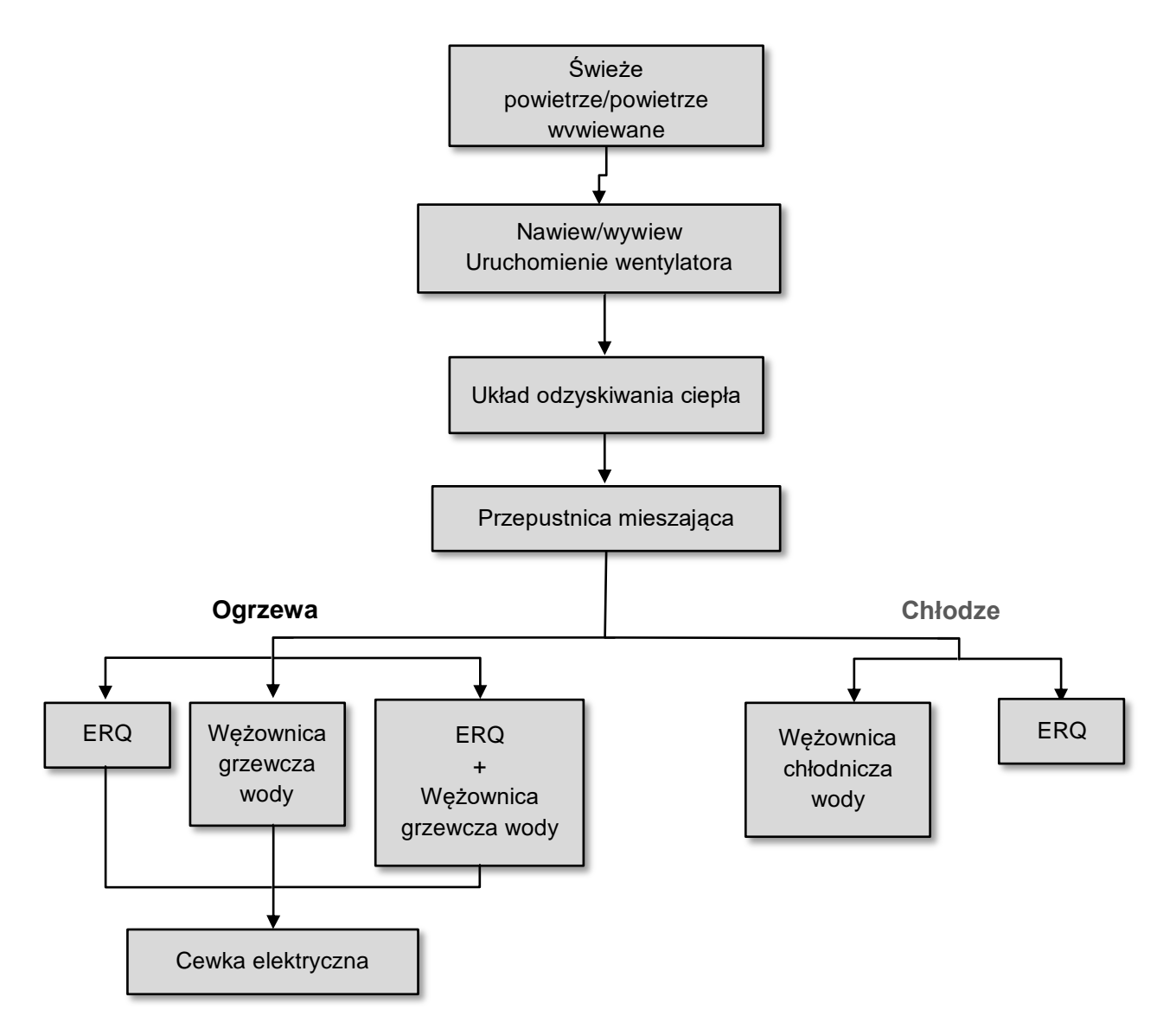

Sekwencja uruchomienia zachodzi zgodnie z procedurą oszczędzania energii i ma na celu osiągnięcie nastawy temperatury.

Kiedy tylko dane urządzenie osiągnie pełną sprawność (tj. 100%), rozpoczyna się rozruch kolejnego urządzenia zgodnie ze schematem ukazanym powyżej. Wyłączanie urządzeń zachodzi według tej samej sekwencji w odwróconej kolejności. Celem sekwencji wyłączania jest zapewnienie, że urządzenia wyższego rzędu będą odłączane dopiero po wyłączeniu urządzeń rzędu niższego. Ma to na celu zapewnienie, że nastawa temperatury zostanie każdorazowo osiągnięta przy najniższym możliwym zużyciu energii.

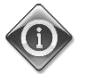

# Sekwencja rozruchu zależy od urządzeń podłączonych do J.U.P. i w związku z tym może przebiegać inaczej, niż opisano powyżej.

### 5.1 Funkcja kontroli jakości powietrza

Funkcja kontroli jakości powietrza umożliwia monitorowanie faktycznego stężenia CO<sub>2</sub> w otoczeniu. Jest to możliwe dzięki odpowiedniemu sterowaniu urządzeniami regulującymi przepływ powietrza (wentylatory i przepustnice) w celu usprawnienia wymiany powietrza pomiędzy wnętrzem a otoczeniem zewnętrznym z jednoczesnym utrzymaniem nastawy temperatury.

W szczególności, w przypadku przekroczenia nastawy stężenia CO<sub>2</sub> (mierzonego w cząstkach na milion), ustawiona prędkość wentylatora zostaje proporcjonalnie zwiększona w celu podwyższenia ilości świeżego powietrza nawiewanego z zewnątrz (nawiewnik) oraz przyspieszenia procesu usuwania powietrza wywiewanego (wywiewnik). Podczas tego etapu pracy przepustnice (zarówno zewnętrzne, jak i mieszające) zostają odpowiednio wysterowane w celu zwiększenia ilości powietrza nawiewanego.

Dodatkowe informacje dotyczące kontroli jakości powietrza, w tym sposobów działania mechanizmu i konfiguracji parametrów, znajdują się w części **Air Quality Control** (**15.2**).

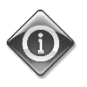

Funkcja kontroli jakości powietrza jest dostępna tylko wtedy, gdy J.U.P. jest wyposażona w czujnik stężenia CO<sub>2</sub>.

### 5.2 Funkcja kontroli wilgotności

Oprogramowanie J.U.P. posiada zarówno funkcję nawilżania, jak i osuszania powietrza w celu umożliwienia kontroli względnej wilgotności otoczenia i osiągnięcia nastawy wilgotności powietrza. Wyżej opisane funkcje mogą być dostępne lub niedostępne w zależności od konfiguracji J.U.P.

#### - Kontrola wilgotności

Podczas pracy J.U.P. w trybie zimowym sterownik monitoruje dane z czujnika wilgotności, który uruchamia nawilżacz powietrza kiedy wartość wilgotności spadnie poniżej zadanej nastawy.

Funkcja nawilżania powietrza może zostać tak skonfigurowana, że nawilżanie będzie możliwe także podczas pracy urządzenia w trybie letnim.

Nawilżacz może także służyć do odświeżania powietrza wywiewanego podczas pracy J.U.P. w trybie letnim w celu zwiększenia skuteczności odzysku ciepła dzięki funkcji odzysku adiabatycznego (funkcja dostępna po odpowiednim skonfigurowaniu J.U.P.)

#### - Kontrola osuszania powietrza

Podczas pracy J.U.P. w trybie letnim sterownik monitoruje dane z czujnika wilgotności i uruchamia funkcję kontroli osuszania powietrza, kiedy wartość wilgotności przekroczy wartość nastawy. Działanie funkcji kontroli osuszania powietrza zależy od rodzaju wężownicy chłodzącej zainstalowanej w urządzeniu.

- ERQ: funkcja osuszania powietrza wyłącznie po osiągnięciu nastawy temperatury chłodzenia. W takiej sytuacji, jeśli konieczne jest osuszenie powietrza, sterownik stopniowo zwiększa wartość obciążenia ERQ w celu obniżenia wilgotności powietrza, jednocześnie uruchamiając wężownicę ogrzewania wtórnego (wodną lub elektryczną) aby uniknąć zbyt dużego spadku temperatury powietrza.
- Wężownica wodna lub DX: Sygnał z wężownicy chłodzącej składa się z wartości maksymalnej pochodzącej od sterownika systemu chłodzenia i sterownika systemu osuszania. W przypadku gdy

za sterowanie odpowiada mechanizm osuszania, uruchamiana zostaje wężownica ogrzewania wtórnego w celu uniknięcia zbyt dużego spadku temperatury powietrza.

Funkcja nawilżania powietrza może zostać tak skonfigurowana, że osuszanie będzie możliwe także podczas pracy urządzenia w trybie letnim.

Dodatkowe informacje dotyczące kontroli wilgotności powietrza, w tym sposobów działania mechanizmu i konfiguracji parametrów, znajdują się w części **Kontrola wilgotności** (**15.3**).

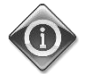

Funkcja kontroli wilgotności powietrza jest dostępna tylko wtedy, gdy J.U.P. jest wyposażona we wszystkie wymagane w tym celu urządzenia.

### 5.3 Przełączanie tryb Lato/Zima funkcja

J.U.P. ma różne opcje zarządzania przełączaniem lato/zima:

#### - Tryb Auto

Regulator steruje jedną z różnych temperatur dostarczonych przez J.U.P. (otoczenie, wywiewane lub zewnętrzne). Wartość tej temperatury jest porównywana do dwóch progów (jeden dla lata, drugi dla zimy) i, w zależności od wyniku tego porównania, regulator wybiera tryb chłodzenia lub ogrzewania na następny okres.

#### - Tryb Ręczny

Zmiana trybu jest możliwa za pośrednictwem interfejsu regulatora lub jednostki pokojowej (jeśli jest zainstalowana).

#### - Tryb Utrzymywania Temperatury

Ten mechanizm służy utrzymaniu nastawy temperatury bez względu na to, jaki tryb ogrzewania lub chłodzenia jest w danym momencie aktywny.

Jednostka automatycznie przełącza się w tryb Lato lub Zima wtedy, gdy temperatura przekroczy próg przejścia w dany tryb. Progi są obliczane w oparciu na faktycznych nastawach temperatury.

#### BMS

Zmiana jest dokonywana za pośrednictwem Systemu Zarządzania Budynkiem (ang. Building Management System, BMS), który wykorzystuje w tym celu protokół łączności Modbus lub BACnet.

Więcej informacji na temat algorytmów przejścia pomiędzy trybami lato/zima i odpowiednich ustawień znajduje się w części **Lato/Zima** (11).

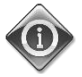

Możliwości w zakresie przejścia pomiędzy trybami lato/zima zależą od komponentów i funkcji dostępnych w J.U.P. Ich liczba i dostępne konfiguracje mogą się różnić.

## 6. Ekran menu głównego

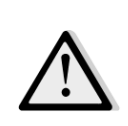

<u>WAŻNE! Niniejsza instrukcja dotyczy interfejsu użytkownika w wersji oprogramowania "Airstream</u> 2.00.A" i wersji późniejszych. We wcześniejszych wersjach obecność i układ niektórych pozycji menu może <u>się różnić.</u>

Ekran Menu Głównego umożliwia użytkownikowi dostęp do wszystkich informacji potrzebnych do monitorowania stanu urządzenia J.U.P., jak również zarządzanie pracą urządzenia. Menu umożliwia użytkownikowi w szczególności:

- Kontrolowanie pracy urządzenia
- Zmianę nastaw dla pracy urządzenia
- Zmianę trybu pracy Lato/Zima
- Przegląd urządzeń wejścia/wyjścia
- Obsługa programu planującego do czasów
- Przywrócenie progów alarmowych

W kolejnej części szczegółowo omówione zostaną wszystkie wyżej wymienione pozycje menu. W tabeli poniżej znajdują się wszystkie pozycje ekranu menu głównego wraz z informacją o części dokumentu, w której dana pozycja jest szczegółowo opisana.

| Pozycja menu<br>głównego | Sekcja                                                                                              |
|--------------------------|----------------------------------------------------------------------------------------------------|
| Wpisz hasło              | Wpisz hasło, aby odblokować dostęp z poziomu obsługi.                                               |
| Źródło<br>sterowania     | Pokazuje, które urządzenie aktualnie steruje J.U.P.<br>( <b>Sekcja 7</b> )                          |
| Bieżący tryb             | Wyświetlenie bieżącego trybu roboczego J.U.P.<br>( <i>Sekcja 8</i> )                                |
| Stan jednostki           | Pokazuje aktualny stan J.U.P.<br>( <i>Sekcja 9</i> )                                                |
| Nastawy                  | Pokazuje wszystkie aktualne nastawy J.U.P.<br>( <i>Sekcja 10</i> )                                  |
| Actual Ctrl Tmp          | Pokazuje aktualną nastawę kontrolowanej temperatury.                                                |
| Przełączenie<br>lokalne  | Wyświetla/umożliwia lokalną zmianę trybu roboczego J.U.P.<br>( <i>Sekcja 11</i> )                   |
| Stan Lato/Zima           | Pokazuje aktualny stan J.U.P. i dostępne możliwości zmiany trybu lato/zima.<br>( <b>Sekcja 12</b> ) |
| Nastawy                  | Umożliwia zmianę nastaw dla pracy urządzenia.<br>( <b>Sekcja 13</b> )                               |

| Przegląd<br>urządzeń<br>wejścia/wyjścia                                                                                 | Pozwala kontrolować wszystkie urządzenia wejścia i wyjścia regulatora.<br>( <b>Sekcja 14</b> )                    |  |
|----------------------------------------------------------------------------------------------------|----------------------------------------------------------------------------------------------------|--|
| Program<br>planujący czasów                                                                                             | Pozwala zaprogramować czasy włączenia i wyłączenia J.U.P.<br>( <b>Sekcja 15</b> )                                 |  |
| Stan/Ustawienia*                                                                                                    | Wyświetla aktualny stan i pozwala zmienić ustawienia urządzeń<br>zainstalowanych w J.U.P.<br>( <b>Sekcja 16</b> ) |  |
| Uruchomienie* Pozwala nastawić parametry początkowe J.U.P.<br>(Patrz instrukcja uruchomienia <b>D-ECCAH00002-20EN</b> ) |                                                                                                    |  |
| Alarm urządzenia<br>J.U.P.                                                                                              | Wyświetla listę zdarzeń wywołujących alarm.<br>( <b>Sekcja 17</b> )                                               |  |
| O urządzeniu                                                                                                    | Wyświetla informacje na temat regulatora.<br>( <b>Sekcja 18</b> )                                                 |  |

\*Widoczne tylko po wpisaniu hasła serwisowego.

1

## 7. Źródło sterowania

Pokazuje, które urządzenie aktualnie steruje J.U.P. Poniższa tabela przedstawia zestawienie wszystkich możliwych urządzeń sterujących.

| Info | Main Menu       |            |   |   |
|------|-----------------|------------|---|---|
|      | Enter Password  |            | ▶ | ^ |
|      | Ctrl Source     | Local      |   |   |
|      | Actual Mode     | Off        |   |   |
|      | Unit state      | LocalSwtch |   |   |
|      | Active Setpoint | 22.0 °C    | ► |   |
|      | Actual Ctrl Tmp | 25.6 °C    |   |   |
|      | Local Switch    | Off        | ⊳ | ~ |

| Pozycja menu<br>głównego      | Wartość            | Opis                                                                                                    |
|-------------------------------|--------------------|----------------------------------------------------------------------------------------------------|
| głównego<br>Źródło sterowania | - Lokalny<br>- BMS | <ul> <li>Lokalny:         <ul> <li><u>HMI:</u> sterowanie bezpośrednio z interfejsu kontrolera lub automatycznie za pośrednictwem programu do planowania czasów. Więcej informacji znajduje się w części <i>Local Switch</i> (Przełączenie lokalne) (<i>Sekcja 10</i>).</li> <li>Jednostka pokojowa: Jeśli Źródło Sterowania jest ustawione na Lokalne, jednostka może być sterowana także za pomocą Jednostki Pokojowej (POL822), jeśli została on zainstalowana. Więcej informacji na temat Regulacji za pomocą jednostki pokojowej znajduje się w Załączniku A.</li> </ul> </li> <li>BMS:         <ul> <li><u>Modbus</u>: *Regulacja za pomocą Modbus: Jeśli Źródło Sterowana za pomocą urządzenia zgodnego z protokołem Modbus, jeśli zainstalowano odpowiedni moduł łączności (POL902). Więcej informacji na ten temat znajduje się w D-EOMOCAH202-18PL.</li> <li><u>BACnet:</u> urządzenie może być sterowane za pomocą łączności (POL904/POL908). Więcej informacji na ten temat znajduje się w D-EOMOCAH10009.</li> </ul> </li> </ul> |
|                               |                    |                                                                                                    |

## 8. Bieżący tryb

Ta strona (tylko do odczytu) przedstawia bieżący tryb działania J.U.P. Różne możliwe tryby działania są przedstawione w poniższej tab

Ścieżka HMI: Menu główne -> Bieżący tryb

| 1mo | Main Menu       |            |   |    |
|-----|-----------------|------------|---|----|
|     | Enter Password  |            | ▶ | ^  |
|     | Ctrl Source     | Local      |   |    |
|     | Actual Mode     | Off        |   |    |
|     | Unit state      | LocalSwtch |   |    |
|     | Active Setpoint | 22.0 °C    | • |    |
|     | Actual Ctrl Tmp | 25.6 °C    |   |    |
|     | Local Switch    | Off        | ⊳ | ~  |
|     | 1.              |            | • |    |
| Q   |                 | ESC        |   | OK |

| Pozycja menu | Wartość      | Opis                                                          |
|--------------|--------------|---------------------------------------------------------------|
| głównego     |              |                                                               |
| Bieżący tryb | - Off        | <i>Off:</i> J.U.P. wyłączona.                                 |
|              | - On         | Wszystkie urządzenia zainstalowane w J.U.P. (wentylatory,     |
|              | - Wentylacja | wężownica grzewcza lub chłodząca, przepustnice itd.)          |
|              | - Economy    |                                                               |
|              |              | <b>On:</b> J.U.P. włączona.                                   |
|              |              | Normalna praca: wszystkie przełączniki są aktywne.            |
|              |              |                                                               |
|              |              | <i>Wentylacja:</i> J.U.P. w trybie wentylacji.                |
|              |              | W tym trybie działają tylko wentylatory.                      |
|              |              |                                                               |
|              |              | Economy: J.U.P. w trybie oszczędnym.                          |
|              |              | Normalna praca: wszystkie elementy sterowania są aktywne, ale |
|              |              | J.U.P. działa zgodnie z ustawieniami z trybu <i>Economy</i> . |
|              |              | Dodatkowe informacje podano na stronie Setpoints (Nastawy)    |
|              |              | (Sekcja 12).                                                  |
|              |              |                                                               |

## 9. Stan jednostki

Ta strona (tylko do odczytu) przedstawia bieżący stan J.U.P. Wszystkie możliwe stany urządzenia są przedstawione w poniższej tabeli.

Ścieżka HMI: Menu główne -> Stan jednostki

| Info | Main Menu       |            |     |
|------|-----------------|------------|-----|
|      | Enter Password  |            | ▶ ^ |
|      | Ctrl Source     | Local      |     |
|      | Actual Mode     | Off        |     |
|      | Unit state      | LocalSwtch |     |
|      | Active Setpoint | 22.0 °C    | •   |
|      | Actual Ctrl Tmp | 25.6 °C    |     |
|      | Local Switch    | Off        | ▶ ✔ |
|      |                 |            | •   |
|      |                 | ESC        | OK  |

| Pozycja menu<br>głównego | Wartość                                         | Opis                                                                                                    |
|--------------------------|-------------------------------------------------|----------------------------------------------------------------------------------------------------|
| Stan jednostki           | - Pożar<br>- Stan<br>awaryjny                   | <b>Pożar:</b> J.U.P. w stanie alarmu pożarowego.<br>J.U.P. jest w tym stanie, gdy wejście cyfrowe " <b>Alarm pożarowy</b> " jest<br>otwarte.                                                                                                    |
|                          | - Alarm<br>- Ręczny<br>- Sterowanie z<br>panelu | <b>Stan awaryjny:</b> J.U.P. w stanie awaryjnym.<br>Ten stan wskazuje, że przycisk Stan awaryjny został wciśnięty.                                                                                                    |
|                          | - Sterowanie<br>lokalne<br>- BMS<br>- Program   | <i>Alarm:</i> J.U.P. w stanie alarmowym.<br>Ten stan jest wyświetlany w przypadku wykrycia sygnału<br>alarmowego.                                                                                                    |
|                          | planujący<br>- Gotowy<br>- Occupancy            | <b>Ręczny:</b> J.U.P. w trybie testowym.<br>J.U.P. znajduje się w tym stanie, kiedy <b>Przełącznik Lokalny</b> jest w<br>położeniu <b>Test</b> .<br>Więcej informacji znajduje się w części <b>Local Switch</b> (Przełączenie<br>lokalne) ( <b>Sekcja 10</b> ).                                                       |
|                          |                                                 | <b>Sterowanie z panelu:</b> Wyłącznik oznaczony napisem " <i>Wyłącznik aktywacji</i> " na tablicy elektrycznej jest na zero.                                                                                                    |
|                          |                                                 | <ul> <li>Sterowanie lokalne: J.U.P. sterowana ręcznie za pośrednictwem interfejsu, Jednostki Pokojowej lub urządzenia sterującego zgodnego z protokołem Modbus.</li> <li>Dodatkowe informacje podano na stronie Local Switch (Przeł. Lokalny) (Sekcja 10) i Control Source (Źródło sterowania) (Sekcja 6).</li> </ul> |

| Pozycja menu<br>głównego | Wartość | Opis                                                                                                    |
|--------------------------|---------|----------------------------------------------------------------------------------------------------|
|                          |         |                                                                                                    |
|                          |         | BMS: J.U.P. sterowana przez Modbus or BACnet.                                                                                                    |
|                          |         | Program planujący: J.U.P. włączona przez program planujący do<br>czasów.<br>Dodatkowe informacje podano na stronie Time Scheduler (Program<br>planujący czasów) (Sekcja 14). |
|                          |         | Gotowa: J.U.P. wyłączona przez program planujący do czasów.<br>Dodatkowe informacje podano na stronie Time Scheduler (Program<br>planujący czasów) (Sekcja 14).              |
|                          |         | Occupancy: J.U.P. włączona przez funkcję Occupancy.<br>Dodatkowe informacje podano na stronie Room Unit (Jednostka<br>pokojowa). (Załącznik A)                               |

## 10. Aktywna nastawa

Wszystkie aktywne nastawy używane przez oprogramowanie do sterowania różnymi urządzeniami J.U.P. przedstawiono na stronie *Active Setpoint (Aktywne nastawy)*.

Na ekranie Meni Głównego wyświetlana jest aktualna nastawa dla temperatury kontrolowanej.

| Info | Main Menu       |            |     |
|------|-----------------|------------|-----|
|      | Enter Password  |            | ► ↑ |
|      | Actual Mode     | Off        |     |
|      | Unit state      | LocalSwtch |     |
|      | Active Setpoint | 22.0 °C    |     |
|      | Actual Ctrl Tmp | 25.6 °C    |     |
|      | Local Switch    | Off        | ⊳   |
|      | Su/Wi State     | Summer     | ► V |

| Parametry           | Opis                                                                                                    |
|---------------------|----------------------------------------------------------------------------------------------------|
| Ścieżka             | <ul> <li>Przedstawia bieżącą nastawę dotyczącą kontrolowanej temperatury.</li> <li>Wartość ta stanowi sumę podstawowych nastaw (ze stanu Lato/Zima) oraz przesunięcia (offset) ustawionego za pomocą jednostki pokojowej (J.P.).</li> <li>Tryb lato <ul> <li>Temperatura = Zimno (+ J.P. Przesunięcie, jeśli ustawione)</li> <li>Tryb zima <ul> <li>Temperatura = Ciepło (+ J.P. Przesunięcie, jeśli ustawione)</li> </ul> </li> </ul></li></ul> |
| Wentylator nawiewny | Wskazuje bieżącą nastawę dla wentylatora nawiewnego.<br>Wartość ta stanowi sumę podstawowych nastaw oraz przesunięcia (offset)<br>obliczanego przez algorytm oprogramowania dla wyrównania (w przypadku<br>uruchomienia funkcji wyrównania).<br><i>Wentylator nawiewny = Wentylator nawiewny (+ Wyrównanie</i><br><i>Przesunięcie, jeśli ustawione)</i>                                                                                          |
| Wentylator wywiewny | Wskazuje bieżącą nastawę dla wentylatora wywiewnego.<br>Wartość ta stanowi sumę podstawowych nastaw oraz przesunięcia (offset)<br>obliczanego przez algorytm oprogramowania dla wyrównania (w przypadku<br>uruchomienia funkcji wyrównania).<br><i>Wentylator wywiewny = Wentylator wywiewny (+ Wyrównanie</i><br><i>Przesunięcie, jeśli ustawione)</i>                                                                                          |
| Nawilżanie          | Wskazuje bieżącą nastawę nawilżania.                                                                                                    |
| Osuszanie           | Wskazuje bieżącą nastawę osuszania.                                                                                                    |
| Jakość powietrza    | Wskazuje bieżącą nastawę jakości powietrza.                                                                                                    |

## 11. Przełącznik lokalny

Okno to jest stosowane do lokalnej kontroli trybu pracy J.U.P.

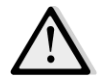

<u>UWAGA!</u> Zmiana tej pozycji nie wywoła żadnego skutku, jeśli J.U.P. nie jest ustawiona na sterowanie za pomocą systemu BMS (tj. Źródło Sterowania = BACnet)

#### Ścieżka HMI: Menu główne -> Przełącznik lokalny

| Actual Mode     | Off        | ^                |
|-----------------|------------|------------------|
| Unit state      | LocalSwtch |                  |
| Active Setpoint | 22.0 °C    |                  |
| Actual Ctrl Tmp | 25.7 °C    |                  |
| Local Switch    | Off        | $\triangleright$ |
| Su/Wi State     | Summer     | •                |
| Setpoints       |            |                  |
| T/O Overview    |            | ► Ť              |

| Pozycja menu<br>głównego | Wartość      | Opis                                                                |
|--------------------------|--------------|---------------------------------------------------------------------|
| Przełącznik lokalny      | - Auto       | Auto: Włączaniem i wyłączaniem J.U.P. steruje program planujący     |
|                          | - Off        | czasów.                                                             |
|                          | - On         | Dodatkowe informacje podano na stronie Time Scheduler (Program      |
|                          | - Wentylacja | planujący czasów).                                                  |
|                          | - Economy    | <i>Off</i> : Wyłączanie J.U.P.                                      |
|                          | - Test       | <b>On</b> : Włączanie J.U.P.                                        |
|                          |              | W tym trybie wszystkie opcje sterowania są aktywne, a nastawy       |
|                          |              | dotyczące regulacji temperatury i pracy wentylatorów są równe       |
|                          |              | nastawom standardowym.                                              |
|                          |              | Więcej informacji na temat zmiany nastaw standardowych znajduje się |
|                          |              | w części <b>Nastawy (Sekcja 12)</b> .                               |
|                          |              | Wentylacja: Przejście J.U.P. do trybu wentylacji.                   |
|                          |              | W tym trybie działają tylko wentylatory.                            |
|                          |              | Brak kontroli temperatury.                                          |
|                          |              | Economy: Przejście J.U.P. do trybu economy.                         |
|                          |              | W tym trybie wszystkie opcje sterowania są aktywne, ale nastawy     |
|                          |              | dotyczące regulacji temperatury i pracy wentylatorów są przełączone |
|                          |              | ze standardowych na oszczędne.                                      |
|                          |              | Więcej informacji na temat zmiany nastaw oszczędnych znajduje się w |
|                          |              | części <b>Nastawy (Sekcja 12</b> ).                                 |
|                          |              | <i>Test:</i> J.U.P. w trybie testowym.                              |
|                          |              | W tym trybie można ręcznie sterować wszystkimi urządzeniami J.U.P.  |

|  | $\wedge$ | <u>UWAGA!</u> Ta funkcja jest dostępna wyłącznie po wpisaniu hasła<br>serwisowego, a pozycja jest widoczna jedynie po wyłączeniu J.U.P. |
|--|----------|----------------------------------------------------------------------------------------------------|

## 12. Tryb Lato/Zima

Oprogramowanie J.U.P. oferuje trzy różne opcje zarządzania przełączaniem lato/zima:

- Przełączanie automatyczne na podstawie temperatury.

Regulator steruje jedną z różnych temperatur dostarczonych przez J.U.P. (otoczenie, wywiewane lub zewnętrzne). Wartość tej temperatury jest porównywana do dwóch progów (jeden dla lata, drugi dla zimy) i, w zależności od wyniku tego porównania, regulator wybiera tryb chłodzenia lub ogrzewania na następny okres.

- <u>Ręczne przełączanie przez HMI lub jednostkę pokojową.</u>
- Przełączanie przez BMS.

Wszystkie informacje i ustawienia dla tego typu sterowania zawarte są w poniższej stronie HMI::

| Info | Main Menu       |            |       |
|------|-----------------|------------|-------|
|      | Actual Mode     | Off        | ^     |
|      | Unit state      | LocalSwtch |       |
|      | Active Setpoint | 22.0 °C    |       |
|      | Actual Ctrl Tmp | 25.7 °C    |       |
|      | Local Switch    | Off        |       |
|      | Su/Wi State     | Summer     | •     |
|      | Setpoints       |            |       |
|      | T/O Overview    |            | - ► Ť |
|      |                 |            | 0     |

Ścieżka HMI: **Menu główne -> Tryb Lato/Zima** 

W poniższej tabeli podano wyjaśnienia wszystkich pozycji na stronie *Su/Wi state (Tryb Lato/Zima)* i jak przeprowadzić ich konfigurację, aby otrzymać żądany wynik.

| Parametry          | Wartość        | Opis                                                       |
|--------------------|----------------|------------------------------------------------------------|
| Su/Wi chg source   | 1. Auto        | Parametr ten określa, w jaki sposób następuje przełączanie |
| (Przeł. Lato/Zima) | 2. HMI         | lato/zima:                                                 |
|                    | 3. BMS         | 1. Auto: J.U.P. dokonuje zmiany automatycznie w            |
|                    | 4. Utrzymanie* | zależności konfiguracji trybu "auto".                      |
|                    |                | 2. HMI: Tryb Lato/Zima ustawiany jest ręcznie przez HMI.   |
|                    |                | 3. BMS: Tryb Lato/Zima ustawiany jest za pomocą            |
|                    |                | łączności BMS.                                             |
|                    |                | 4. Utrzymanie*: zmiana jest dokonywana automatycznie       |
|                    |                | w celu osiągnięcia i utrzymania wybranej nastawy           |
|                    |                | temperatury. Więcej informacji na temat zmiany             |
|                    |                | nastaw w trybie <b>Utrzymania</b> znajduje się w części    |
|                    |                | Nastawy (Sekcja 12).                                       |

| Parametry          | Wartość      | Opis                                                                       |
|--------------------|--------------|----------------------------------------------------------------------------|
|                    |              | *Dostępne od wersji oprogramowania Airstream 1.00.A i tylko                |
|                    |              | po wybraniu opcji kontroli temperatury Wywiewu lub                         |
|                    |              | Otoczenia.                                                                 |
|                    |              |                                                                            |
| Przełączanie HMI   | - Lato       | Ustawia aktualny tryb roboczy J.U.P. w przypadku, gdy przejście            |
|                    | - Zima       | pomiędzy trybami <i>Lato/Zima</i> jest dokonywane za                       |
|                    |              | pośrednictwem <b>HMI</b>                                                   |
| Przełączanie przez | - Lato       | Wskazuje tryb ustawiony za pomocą BMS.                                     |
| sieć               | - Zima       | Jeśli <b>Su/Wi chg source = BMS</b> , ta wartość odpowiada                 |
|                    |              | bieżącemu stanowi J.U.P.                                                   |
|                    |              |                                                                            |
| Bieżący stan       | - Lato       | Wskazuje stan, w jakim pracuje J.U.P.                                      |
|                    | - Zima       |                                                                            |
| Ustawienia trybu A | uto:         |                                                                            |
|                    | Devulatora   |                                                                            |
| Przełączanie wg    | - Powietrze  | wybrac temperaturę do kontroli, aby ustalic granicę między                 |
| temperatury        | wywiewane    | trybem lata i zimy.                                                        |
|                    | - Otoczenie  |                                                                            |
|                    | - Zewnętrzna |                                                                            |
| Stała czasu        | 036000 [h]   | Określić częstotliwość przeprowadzania kontroli dla potrzeby               |
|                    |              | przejscia pomiędzy trybami Lato/Zima.                                      |
|                    |              | Duraldard                                                                  |
|                    |              | <u>Przykład:</u>                                                           |
|                    |              | Jesli ten parametr zostanie ustawiony na 6 goazin, regulator               |
|                    |              | będzie utrzymywał ten sam stan, latem lub zimą, przez szesc                |
|                    |              | godzin. Po upływie szesciu godzin regulator dokona kolejnej                |
|                    |              | kontroli, aby ustalic stan, ktory zostanie utrzymany przez                 |
|                    |              | kolejne szesc godzin.                                                      |
| Tiumienie wahan    | -6464 [°C]   | Wyswietla wartość temperatury zapisaną podczas przejścia                   |
| temperatury        |              | pomiędzy trybami roboczymi.                                                |
| <b>-</b>           |              |                                                                            |
| Temp lato          | -6464 [°C]   | Przełączanie na tryb letni, kiedy wybrana temperatura jest                 |
|                    |              | wyzsza od tej wartości.                                                    |
| Tomm simen         |              | Durada ana ni ana tanka sina ay ya ki ada ya akana a tana a sasta ya i sat |
| iemp zima          | -0464 [ C]   | Przenączanie na tryb zimowy, kiedy wybrana temperatura jest                |
|                    |              | mzsza ou lej warlosci.                                                     |
|                    |              |                                                                            |

## 13. Nastawy

Wszystkie nastawy J.U.P. można ustawić za pomocą HMI. W zależności od konfiguracji J.U.P. niektóre nastawy mogą być dostępne lub nie.

| Info | 4 | Main Menu      |         |   |    |
|------|---|----------------|---------|---|----|
|      |   | Su/Wi state    | Summer  |   | -  |
|      |   | Act ctrl temp  | 22.6 °C |   |    |
|      |   | Local Switch   | Off     | ⊳ |    |
|      |   | I/O overview   |         | • |    |
|      |   | Setpoints      |         | • |    |
|      |   | Time Scheduler |         | • |    |
|      |   | Alarm handling |         | • |    |
|      |   | About Unit     |         | • | Ţ. |

| Parametry                | Zakres wartości   | Opis                                                                                                    |
|--------------------------|-------------------|----------------------------------------------------------------------------------------------------|
| Ścieżka:                 |                   |                                                                                                    |
| Zimno                    | 1040 [°C]         | Nastawa temperatury chłodzenia.<br><u>(Dostępne w przypadku wybrania</u><br><u>bezpośredniej regulacji nastaw</u><br><u>temperatury ogrzewania/chłodzenia)</u>    |
| Ciepło                   | 1040 [°C]         | Nastawa temperatury ogrzewania.<br><u>(Dostępne w przypadku wybrania</u><br><u>bezpośredniej regulacji nastaw</u><br><u>temperatury ogrzewania/chłodzenia)</u>    |
| Zimno Economy            | Chłodzenie40 [°C] | Nastawa temperatury chłodzenia w<br>trybie Economy.<br>(Dostępne w przypadku wybrania<br>bezpośredniej regulacji nastaw<br>temperatury ogrzewania/chłodzenia)     |
| Ciepło Economy           | 10Ciepło [°C]     | Nastawa temperatury ogrzewania w<br>trybie Economy.<br>(Dostępne w przypadku wybrania<br>bezpośredniej regulacji nastaw<br>temperatury ogrzewania/chłodzenia)     |
| Temperatura<br>centralna | 1040 [°C]         | Nastawa temperatury centralnej.<br><u>(Dostępna wyłącznie w przypadku</u><br><u>wybrania opcji regulacji temperatury</u><br><u>z kontrolą martwej strefy)</u>     |
| Temperatura<br>zakresu   | 020 [°C]          | Nastawa temperatury martwej strefy.<br><u>(Dostępna wyłącznie w przypadku</u><br><u>wybrania opcji regulacji temperatury</u><br><u>z kontrolg martwej strefy)</u> |

| Temperatura<br>centralna w trybie<br>Economy | Chłodzenie40 [°C]      | Nastawa temperatury centralnej w<br>trybie Economy<br>(Dostępna wyłącznie w przypadku<br>wybrania opcji regulacji temperatury                                                                                                    |
|----------------------------------------------|------------------------|----------------------------------------------------------------------------------------------------|
| Temperatura<br>zakresu w trybie<br>Economy   | 10Ciepło [°C]          | z kontrolg martwej strefy)<br>Nastawa temperatury martwej strefy<br>w trybie Economy<br>(Dostępna wyłącznie w przypadku<br>wybrania opcji regulacji temperatury<br>z kontrolg martwej strefy)                                                                                                    |
| Utrzymanie                                   | 1040 [°C]              | Nastawa temperatury w trybie<br>utrzymaniaWięcej informacji<br>znajduje się w części Stan Lato/Zima<br>( <b>Sekcja 11</b> ).<br><u>*Dostępne od wersji oprogramowania</u><br><u>Airstream 0.10.B SW i tylko po</u><br><u>wybraniu opcji kontroli temperatury</u><br><u>Wywiewu lub Otoczenia.</u>                                                                                                    |
| Utrzymanie w<br>trybie Eco                   | 1040 [°C]              | Nastawa temperatury w trybie<br>utrzymania (oszczędny).<br>Więcej informacji znajduje się w<br>części Stan Lato/Zima ( <b>Sekcja 11</b> ).<br><u>*Dostępne od wersji oprogramowania</u><br><u>Airstream 0.10.B SW i tylko po</u><br><u>wybraniu opcji kontroli temperatury</u><br>Wywiewu lub Otoczenia.                                                                                                    |
| Zakres utrzymania<br>J.P. Offset             | 3,510 [°C]<br>-66 [°C] | Nastawa przesunięcia temperatury w<br>trybie utrzymania. Wartość jest<br>dodawana lub odejmowana od<br>aktualnej nastawy temperatury<br>Utrzymania w celu obliczenia progów<br>przejścia pomiędzy trybami<br>Lato/Zima. Więcej informacji znajduje<br>się w części Stan Lato/Zima ( <b>Sekcja</b><br><b>11</b> ).<br><u>*Dostępne od wersji oprogramowania</u><br><u>Airstream 0.10.B SW i tylko po</u><br><u>wybraniu opcji kontroli temperatury</u><br><u>Wywiewu lub Otoczenia.</u><br>Wskazuje przez jednostkę pokojową<br>bieżącą wartość offsetu.<br>( <u>Dostępna tylko wtedy, gdy występuje</u><br><u>jednostka pokojowa.)</u> |
| Ogrzewanie<br>wstępne                        | 030 [°C]               | Próg temperatury aktywujący<br>sterowanie Ogrzewaniem wstępnym.<br><u>(Funkcja dostępna wyłącznie w</u><br><u>przypadku włączenia sterowania</u><br><u>ogrzewaniem wstępnym)</u>                                                                                                    |

| Wentylacja:      |                                                                              |                              |                             |                                                                        |  |  |
|------------------|------------------------------------------------------------------------------|------------------------------|-----------------------------|------------------------------------------------------------------------|--|--|
| Nawiew           | 0100 [%]                                                                     | 05000 [Pa]                   | 0140000 [m <sup>3</sup> /h] | Nastawy wentylatorów.                                                  |  |  |
|                  |                                                                              |                              |                             | Zależnie od systemu sterowania                                         |  |  |
| Powietrze        | 0100 [%]                                                                     | 05000 [Pa]                   | 0140000 [m³/h]              | wentylatorem, nastawa może być                                         |  |  |
| wywiewane        |                                                                              |                              | - 24-5                      | wyrażona <b>procentowo</b> [%], w                                      |  |  |
| Nawiew w trybie  | 0100 [%]                                                                     | 05000 [Pa]                   | 0140000 [m³/h]              | paskalach [Pa], metrach szesciennych                                   |  |  |
| Economy          | 0.400 [0/]                                                                   |                              | 0.4400001.3/11              | Niedostenne w przypadku                                                |  |  |
| Wywiew w trybie  | 0100 [%]                                                                     | 05000 [Pa]                   | 0140000 [m³/h]              | sterowania wentylatorami w trybie                                      |  |  |
| Economy          |                                                                              |                              |                             | Wł./Wył.)                                                              |  |  |
| Nawiew w trybie  | 0100 [%]                                                                     | 05000 [Pa]                   | 0140000 [m <sup>3</sup> /h] | Nastawa wentylatora nawiewnego w                                       |  |  |
| Odszraniania     |                                                                              |                              |                             | przypadku odszraniania jednostki                                       |  |  |
|                  |                                                                              |                              |                             | skraplającej ERQ                                                       |  |  |
|                  |                                                                              |                              |                             | (Funkcja dostępna wyłącznie w                                          |  |  |
|                  |                                                                              |                              |                             | przypadku włączenia sterowania                                         |  |  |
|                  |                                                                              |                              |                             | <u>odszranianiem wentylatora)</u>                                      |  |  |
| Wywiew w trybie  | 0100 [%]                                                                     | 05000 [Pa]                   | 0140000 [m <sup>3</sup> /h] | Nastawa wentylatora wywiewnego w                                       |  |  |
| Odszraniania     |                                                                              |                              |                             | przypadku odszraniania jednostki                                       |  |  |
|                  |                                                                              |                              |                             | skraplającej ERQ                                                       |  |  |
|                  |                                                                              |                              |                             | (Funkcia dostepna wyłącznie w                                          |  |  |
|                  |                                                                              |                              |                             | przypadku włączenia sterowania                                         |  |  |
|                  |                                                                              |                              |                             | odszranianiem wentylatora)                                             |  |  |
| Innou            |                                                                              |                              |                             |                                                                        |  |  |
| nine.            | 0 400 [0/                                                                    |                              |                             |                                                                        |  |  |
| Osuszanie        | - 0100 [%                                                                    | rнj<br>- 100 [%r⊔] <i>(i</i> | ećli sterowanie             | Nastawę osuszania<br>(Eunkcia dostopna wyłacznie w                     |  |  |
|                  | - Nawiizanie100 [%rH] (jesli sterowanie<br>funkcia nawilżania jest właczona) |                              | aczone)                     | <u>(Funkcja dostępna wyłącznie w</u><br>przypadku właczenia sterowania |  |  |
|                  | junkcjų nuv                                                                  |                              | <u> 46201107</u>            | funkcja osuszania)                                                     |  |  |
| Nawilżanie       | - 0100 [%rH]                                                                 |                              |                             | Nastawę nawilżania                                                     |  |  |
|                  | - 0Osuszanie [%rH] ] <u>(jeśli sterowanie</u>                                |                              | <u>li sterowanie</u>        | (Funkcja dostępna wyłącznie w                                          |  |  |
|                  | funkcją osuszania jest włączone)                                             |                              | <u>czone)</u>               | przypadku włączenia sterowania                                         |  |  |
|                  | _                                                                            |                              |                             | <u>funkcją nawilżania)</u>                                             |  |  |
| Jakość powietrza | 03000 [pp                                                                    | m]                           |                             | Nastawa kontroli jakości powietrza.                                    |  |  |
|                  |                                                                              |                              |                             | Maksymalny limit ppm (części na                                        |  |  |
|                  |                                                                              |                              |                             | Millon) CO <sub>2</sub>                                                |  |  |
|                  |                                                                              |                              |                             | przypadku właczenia kontroli (O <sub>2</sub> )                         |  |  |
|                  |                                                                              |                              |                             |                                                                        |  |  |
| Nastawa          | 0100 [%]                                                                     |                              |                             | Nastawy wentylatorów w przypadku                                       |  |  |
| pożarowa         |                                                                              |                              |                             | wykrycia sygnału alarmu pożarowego                                     |  |  |
| wentylatora      |                                                                              |                              |                             | (Dostępne wyłącznie jeśli włączony                                     |  |  |
|                  |                                                                              |                              |                             | jest Alarm Pożarowy)                                                   |  |  |

## 14. Widok I/O

To menu pozwala użytkownikowi na monitorowanie wszystkich wejść i wyjść analogowych i cyfrowych regulatora. Lista zmienia się w zależności od urządzenia i zależy od części składowych zainstalowanych na J.U.P., które zostały aktywowane podczas uruchamiania.

| Info | 4 | Main Menu       |            |   |   |
|------|---|-----------------|------------|---|---|
|      |   | Act op mode     | Off        |   | • |
|      |   | Unit state      | LocalSwtch |   |   |
|      |   | Active Setpoint | 22.0 °C    | • |   |
|      |   | Su/Wi state     | Summer     | • |   |
|      |   | Act ctrl temp   | 22.6 °C    |   |   |
|      |   | Local Switch    | Off        | ⊳ |   |
|      |   | I/O overview    |            |   |   |
|      |   | Setpoints       |            | • |   |

| Parametry         | Opis                                                                                                    |
|-------------------|----------------------------------------------------------------------------------------------------|
| Wejścia cyfrowe   | Sprawdzić wszystkie wejścia cyfrowe regulatora.<br>Cyfrowe urządzenia wejścia można podłączać do sygnałów<br>alarmowych z różnych urządzeń podłączonych do J.U.P. (np.<br>wentylatora, przepustnicy, przełącznika ciśnieniowego, pompy wody<br>itd.) lub do przełączników zewnętrznych (np. wyłącznik awaryjny). |
| Wejścia analogowe | Zawiera wartości wszystkich zainstalowanych czujników analogowych:<br>temperatury, ciśnienia, przepływu powietrza, wilgotności, CO <sub>2</sub> .                                                                                                    |
| Wyjścia cyfrowe   | Zawiera wartości wszystkich cyfrowych urządzeń wyjścia<br>wykorzystywanych do sterowania kilkoma urządzeniami J.U.P. (ERQ<br>wł./wył. pompa wł./wył., wentylator wł./wył. itd.)                                                                                                    |
| Wyjścia analogowe | Zawiera wartości wszystkich analogowych urządzeń wyjścia<br>stosowanych do zarządzania różnymi komponentami J.U.P. (np.<br>prędkość wentylatora, otwarcie przepustnicy, procent odzysku ciepła<br>itd.)                                                                                                    |
Г

٦

# 15. Program planujący czasów

Program planujący do czasów to funkcja, która umożliwia ustawienie przedziałów czasowych włączania i wyłączania J.U.P. Jeśli program planujący występuje, J.U.P. włącza się i wyłącza automatycznie zależnie od wyboru przedziału czasowego. Poniższa tabela przedstawia różne funkcje menu programu planującego i jego opis. Opis programu planującego zawiera także informacje na temat planowania czasów dla okresu jednego dnia.

| Info | <sup>4</sup> Main Menu |         |                  |
|------|------------------------|---------|------------------|
|      | Su/Wi state            | Summer  | ▶ ^              |
|      | Act ctrl temp          | 22.6 °C |                  |
|      | Local Switch           | Off     | $\triangleright$ |
|      | I/O overview           |         |                  |
|      | Setpoints              |         | •                |
|      | Time Scheduler         |         | •                |
|      | Alarm handling         |         | •                |
|      | About Unit             |         | •                |

| Parametr      | Wartość    | Funkcja                                                                        |
|---------------|------------|--------------------------------------------------------------------------------|
| Aktualny stan | - Off      | Aktualny tryb roboczy funkcji planowania czasów.                               |
| TS            | - On       |                                                                                |
|               | -          |                                                                                |
|               | Wentylacja |                                                                                |
|               | - Economy  |                                                                                |
| Poniedziałek  | - Czynny   | Czynny, jeśli bieżący dzień to poniedziałek.                                   |
|               | - Bierny   | Dodatkowe informacje podano na stronie Day Scheduler (Program                  |
|               |            | planujący codzienny) (Sekcja 14.1).                                            |
| Kopiowanie    | - Off      | Kopiuj program poniedziałku na wszystkie dnia.                                 |
| programu      | - On       |                                                                                |
| Wtorek        | - Czynny   | Czynny, jeśli bieżący dzień to wtorek.                                         |
|               | - Bierny   | Dodatkowe informacje podano na stronie Day Scheduler (Program                  |
|               |            | planujący codzienny) (Sekcja 14.1).                                            |
|               |            |                                                                                |
| Niedziela     | - Czynny   | Czynny, jeśli bieżący dzień to niedziela.                                      |
|               | - Bierny   | Dodatkowe informacje podano na stronie Day Scheduler (Program                  |
|               |            | planujący codzienny) (Sekcja 14.1).                                            |
| Wyjątek       | - Bierny   | Czynny, jeśli bieżącym dniem jest dzień wyjątku.                               |
|               | - Czynny   | Więcej informacji na temat Dziennego programu planowania czasów                |
|               |            | znajduje się w <b>Części 14.1</b> . Więcej informacji na temat <b>Wyjątków</b> |
|               |            | Kalendarza i Wyłączania kalendarza znajduje się w części 14.2.                 |

| Okres:        |          | Data rozpoczęcia programowania tygodniowego.                      |
|---------------|----------|-------------------------------------------------------------------|
| Uruchamianie  |          | Jeśli równa *,* *.00, programy tygodniowe są zawsze aktywne.      |
| Okres: Koniec |          | Data zakończenia programowania tygodniowego.                      |
|               |          | Jeśli równa *,* *.00, programy tygodniowe nigdy nie są aktywne.   |
| Wyjątek       | - Bierny | Czynny, jeśli bieżącym dniem jest dzień wyjątku.                  |
| kalendarza    | - Czynny | Dodatkowe informacje podano na stronie Calendar Exception/Fix off |
|               |          | (Wyjątki kalendarza i wyłączanie kalendarza) (Sekcja 14.2).       |
| Wyłączanie    | - Bierny | Czynny, jeśli bieżącym dniem jest dzień wyłączony.                |
| kalendarza    | - Czynny | Dodatkowe informacje podano na stronie Calendar Exception/Fix off |
|               |          | (Wyjątki kalendarza i wyłączanie kalendarza) (Sekcja 14.2).       |

## 15.1 Program planujący codzienny

Dla każdego dnia, normalnego lub wyjątku, można ustawić do 6 przedziałów czasowych wybierając odpowiednią stronę.

| Pole          | Funkcja                                                                                                    |
|---------------|----------------------------------------------------------------------------------------------------|
| 00:00         | PRZYPADEK SZCZEGÓLNY: ta pozycja musi zawsze mieć wartość                                                                                                    |
|               | 00:00!                                                                                                    |
|               |                                                                                                    |
| - Off         | Polecenie przełączania dla Rozkładu czasowego 1.                                                                                                    |
| - On          |                                                                                                    |
| - Wentylacja  |                                                                                                    |
| - Economy     |                                                                                                    |
| 00:00 - 23:59 | Rozkład czasowy przełączania 2                                                                                                    |
|               | (*:*-> Wejście wyłączone)                                                                                                    |
|               |                                                                                                    |
| - Off         | Polecenie przełączania dla Rozkładu czasowego 2.                                                                                                    |
| - On          |                                                                                                    |
| - Wentylacja  |                                                                                                    |
| - Economy     |                                                                                                    |
|               |                                                                                                    |
| 00:00 - 23:59 | Rozkład czasowy przełączania 6                                                                                                    |
|               | (*:*-> Wejście wyłączone)                                                                                                    |
|               |                                                                                                    |
| - Off         | Polecenie przełączania dla Rozkładu czasowego 6.                                                                                                    |
| - On          |                                                                                                    |
| - Wentylacja  |                                                                                                    |
| - Economy     |                                                                                                    |
|               | Pole<br>00:00<br>- Off<br>- On<br>- Wentylacja<br>- Economy<br>00:00 - 23:59<br>- Off<br>- On<br>- Wentylacja<br>- Economy<br>- Off<br>- On<br>- Wentylacja<br>- Off<br>- On<br>- Wentylacja<br>- Economy |

Poniżej podano przykład programu codziennego. W tym przypadku J.U.P. będzie uruchomiona od godz. 9:30 do godz. 13:00, natomiast w trybie Economy – od 14:00 do godz. 18:40.

| Parametr          | Wartość    |
|-------------------|------------|
| Rozkład czasowy 1 | 00:00      |
| Wartość 1         | Off (Wył.) |
| Rozkład czasowy 2 | 09:30      |
| Wartość 2         | On         |
| Rozkład czasowy 3 | 13:00      |

| Wartość 3         | Off (Wył.) |
|-------------------|------------|
| Rozkład czasowy 4 | 14:00      |
| Wartość 4         | Economy    |
| Rozkład czasowy 5 | 18:40      |
| Wartość 5         | Off (Wył.) |
| Rozkład czasowy 6 | *.*        |
| Wartość 6         | Off (Wył.) |

**UWAGA!** Jeśli rozkład czasowy jest błędny, czyli ma niższą wartość od poprzedniej, J.U.P. nie będzie pracowała prawidłowo i może pozostawać włączona lub wyłączona.

## 15.2 Wyjątki kalendarza i wyłączanie kalendarza

Dni-wyjątki są określone w pozycjach kalendarza. Mogą to być określone daty, okresy lub konkretne dni tygodnia.

W dni określone jako dni-wyjątki plan "Wyjątków" ma pierwszeństwo w stosunku do planu tygodniowego. Przedziały czasowe, w których znajdują się dni-wyjątki, można ustawiać na stronie "Wyjątki kalendarza". Strona "Wyłączania kalendarza" to specjalny program dla dnia-wyjątku, który pozwala na wymuszenie wyłączenia sytemu w określonych przedziałach czasowych.

Dostęp do wyjątków lub wyłączania kalendarza pozwala użytkownikowi na przeglądanie pozycji zaprezentowanych w poniższej tabeli.

| Parametr          | Pole                                             | Funkcja                                                                                                    |
|-------------------|--------------------------------------------------|----------------------------------------------------------------------------------------------------|
| Bieżąca wartość   | - Bierny<br>- Czynny                             | Wskazuje, czy pozycja kalendarza jest obecnie włączona:<br>- Brak włączonej pozycji kalendarza.<br>– Obecnie włączona jest jedna pozycja kalendarza.                                                                                                    |
| Wybór-x           | - Data<br>- Pole<br>- Dzień tygodnia<br>- Bierny | <ul> <li>Wskazuje pozycję, do jakiej odnosi się wyjątek:</li> <li>Data: określony dzień (np. piątek).</li> <li>Pole: okres (np. wakacje).</li> <li>Dzień tygodnia: określony dzień tygodnia (np. każdy poniedziałek).</li> <li>Bierny: pozycje są ignorowane.</li> <li>Wartość ta powinna być ustawiona na końcu, po wprowadzeniu daty.</li> </ul> |
| Data (początkowa) |                                                  | Jeśli <b>Wybór-x = data</b> -> Wprowadzić datę odpowiadającą<br>dniowi.<br>Jeśli <b>Wybór-x = pole</b> -> Wprowadzić początkową datę okresu.                                                                                                    |
| Data końcowa      |                                                  | Dla <b>Wyboru-x =</b> tylko <b>pole</b> -> Wprowadzić końcową datę<br>okresu.<br>Data końcowa powinna być zawsze po dacie początkowej.                                                                                                    |
| Dzień tygodnia    |                                                  | Dla <b>Wyboru-x =</b> tylko <b>dzień tygodnia</b> -> Wprowadzić dzień<br>tygodnia                                                                                                    |

### Przykład 1: Wybór = Data

Prawidłowe jest tylko ustawienie daty (początkowa):

- data (początkowa) = \*,01.01.09
   Wynik: 1 stycznia 2009 to data wyjątku.
- data (początkowa) = Pon,\*.\*.00
   Wszystkie niedziele są dniami wyjątku.
- data (początkowa) = \*,\*.Parzyste.00
   Wyjątkami są wszystkie dni każdego miesiąca parzystego (luty, kwiecień, czerwiec, sierpień itd.).

### Przykład 2: Wybór = Pole

Prawidłowe są ustawienia z datą (początkowa) i datą końcową.

- data (początkowa) = \*,2009-06-23 /data końcowa = \*,2009-07-12.

Dni od 23 czerwca 2009 do 12 lipca 2009 są dniami wyjątku (np. wakacje).

- data (początkowa) = \*,23.12.00 /data końcowa = \*,31.12.00.

Wyjątkiem są wszystkie dni od 23 do 31 grudnia każdego roku. W tym przypadku data końcowa

- =\*,01.01.00 nie jest prawidłowa, ponieważ dzień 1 stycznia przypada przed 23 grudnia.
- data (początkowa) = \*,2009-12-23 /data końcowa = \*,2010-01-01.
  23. Dni od 23 grudnia 2009 do 1 stycznia 2010 są dniami wyjątku.
- data (początkowa) = \*,\*.\*.00 / -Data końcowa = \*,\*.\*.00

Uwaga! To ustawienie jest zawsze aktywne! System jest w ciągłym stanie wyjątku lub wyłączony.

### Przykład 3: Wybór = Dzień tygodnia

Prawidłowe są ustawienia dla dnia tygodnia.

- Dzień tygodnia = \*,Pt,\*
   Każdy piątek to dzień wyjątku.
- Dzień tygodnia = \*,Pt,Parzyste

Wszystkie piątki miesięcy parzystych (luty, kwiecień, czerwiec, sierpień itd.) są dniami wyjątku.

Dzień tygodnia = \*,\*,\*

Uwaga! Ustawienia zawsze umożliwiają dodanie dni "wyjątku kalendarza" lub "wyłączenia kalendarza".

D-EOMAH00006-20PL

Jednostka uzdatniania powietrza

# 16. Stan/Ustawienia

To menu pozwala użytkownikowi na wyświetlenie informacji o aktualnym stanie, a także wprowadzanie zmian w ustawieniach wszystkich urządzeń zainstalowanych w J.U.P. W zależności od konfiguracji J.U.P. niektóre nastawy mogą być niedostępne.

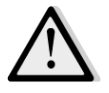

<u>UWAGA!</u> Ta pozycja menu jest widoczna tylko po wpisaniu hasła serwisowego.

Ścieżka HMI: Menu główne -> Stan/Ustawienia

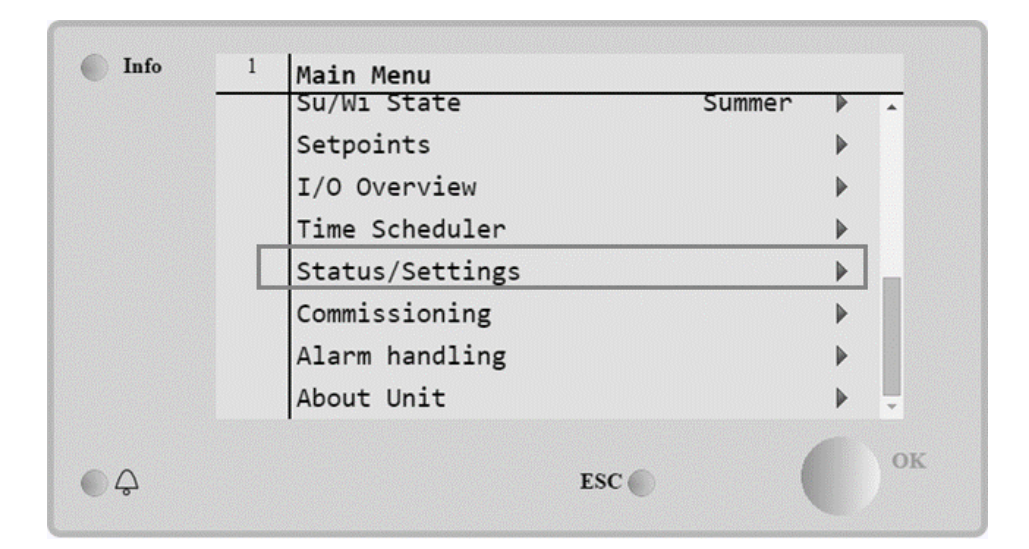

| Pozycja menu                | Opis                                                                 |  |  |  |
|-----------------------------|----------------------------------------------------------------------|--|--|--|
| Monitor J.U.P.              | Umożliwia monitorowanie aktualnego stanu i procentowego              |  |  |  |
|                             | obciążenia wszystkich urządzeń zainstalowanych w J.U.P. (np.         |  |  |  |
|                             | przepustnic, odzysku ciepła, wężownic chłodzących i grzewczych itd.) |  |  |  |
| Kontrola temperatury        | Zawiera parametry dla ogólnego sterowania funkcjami termoregulacji.  |  |  |  |
|                             | Dodatkowe informacje podano na stronie Temperature Control           |  |  |  |
|                             | (Kontrola temperatury) (Sekcja 15.1).                                |  |  |  |
| Kontrola jakości powietrza* | Zawiera wszystkie parametry kontroli w zakresie monitorowania        |  |  |  |
|                             | jakości powietrza i umożliwia ich zmianę.                            |  |  |  |
|                             | Dodatkowe informacje podano na stronie Air Quality Control (Kontrola |  |  |  |
|                             | jakości powietrza) (Sekcja 15.2).                                    |  |  |  |
| Kontrola wilgotności*       | Zawiera wszystkie parametry kontroli w zakresie monitorowania        |  |  |  |
|                             | wilgotności powietrza, w tym nawilżania i osuszania.                 |  |  |  |
|                             | Dodatkowe informacje podano na stronie Humidity Control (Kontrola    |  |  |  |
|                             | wilgotności powietrza) (Sekcja 15.3).                                |  |  |  |
| Wentylatory                 | Zawiera wszystkie parametry kontroli w zakresie monitorowania pracy  |  |  |  |
|                             | wentylatorów i funkcji pokrewnych.                                   |  |  |  |
|                             | Dodatkowe informacje podano na stronie Fans Control (Wentylatory)    |  |  |  |
|                             | (Sekcja 15.4).                                                       |  |  |  |
| Przepustnice*               | Zawiera wszystkie parametry kontroli w zakresie monitorowania i      |  |  |  |
|                             | regulacji przepustnic, w tym przepustnic mieszających i przepustnic  |  |  |  |
|                             | świeżego powietrza (jeśli są zainstalowane).                         |  |  |  |
|                             | Dodatkowe informacje podano na stronie Dampers Control               |  |  |  |
|                             | (Przepustnice) (Sekcja 15.5).                                        |  |  |  |

| Pozycja menu                          | Opis                                                                                                 |
|---------------------------------------|----------------------------------------------------------------------------------------------------|
| Układ odzyskiwania ciepła             | Zawiera wszystkie parametry kontroli w zakresie monitorowania i                                      |
|                                       | ustawień odzysku ciepła.                                                                             |
|                                       | Dodatkowe informacje podano na stronie <i>Heat Recovery Control</i>                                  |
|                                       | (Kontrola odzysku ciepła) (Sekcja 15.6).                                                             |
| Chłodzenie*                           | Zawiera wszystkie parametry dla potrzeby monitorowania i                                             |
|                                       | kontrolowania funkcji chłodzenia wodnego i chłodzenia<br>mechanicznogo (DX)                          |
|                                       | Dodatkowe informacie podano na stronie <b>Cooling Coil Control</b>                                   |
|                                       | (Kontrola systemów chłodzenia) (Sekcia 15.7).                                                        |
| Ogrzewanie*                           | Zawiera wszystkie parametry dla potrzeby monitorowania i                                             |
|                                       | kontrolowania funkcji ogrzewania wodnego i ogrzewania                                                |
|                                       | mechanicznego (DX).                                                                                  |
|                                       | Dodatkowe informacje podano na stronie Heating Coil Control                                          |
|                                       | (Kontrola systemów ogrzewania) (Sekcja 15.8).                                                        |
| Pompy*                                | Zawiera wszystkie parametry dla potrzeby monitorowania i                                             |
|                                       | kontrolowania pomp wody.                                                                             |
|                                       | Dodatkowe informacje podano na stronie Pumps Control (Kontrola                                       |
| FPO*                                  | pompi (Sekcja 15.9).<br>Zawiera wszystkie parametry dla potrzeby monitorowania i                     |
|                                       | kontrolowania urządzeń FRO                                                                           |
|                                       | Dodatkowe informacie podano na stronie <b>ERO Control (Kontrola</b>                                  |
|                                       | urządzeń ERQ) (Sekcja 15.10).                                                                        |
| Ogrzewanie elektryczne*               | Zawiera wszystkie parametry kontroli w zakresie monitorowania                                        |
|                                       | funkcji ogrzewania wtórnego i funkcji pokrewnych (cewka elektryczna).                                |
|                                       | Dodatkowe informacje podano na stronie Post-Heating Electrical                                       |
|                                       | Control (Kontrola elektrycznego ogrzewania wtórnego) (Sekcja                                         |
|                                       | <b>15.11)</b> .                                                                                      |
| Elektryczne ogrzewanie                | Zawiera wszystkie parametry kontroli w zakresie monitorowania                                        |
| wstępne                               | elektryczna)                                                                                         |
|                                       | Dodatkowe informacie podano na stronie <b>Pre-Heating Electrical</b>                                 |
|                                       | Control (Kontrola elektryczneao oarzewania wstępneao) (Sekcia                                        |
|                                       | 15.12).                                                                                              |
| Wodne ogrzewanie wstępne*             | Zawiera wszystkie parametry kontroli w zakresie monitorowania                                        |
|                                       | funkcji ogrzewania wstępnego i funkcji pokrewnych (cewka wodna).                                     |
|                                       | Dodatkowe informacje podano na stronie Pre-Heating Water Coil                                        |
|                                       | Control (Kontrola wstępnego ogrzewania wodnego (Sekcja 15.13).                                       |
|                                       |                                                                                                    |
| Ustawienia czujnikow                  | sprawuzanie stanu wszystkich zainstalowanych czujnikow i ustawianie korekty odczytu w razie potrzeby |
|                                       | Norekty odczytu w razie polizeby.                                                                    |
| Tryb Occupancy                        | Ustawianie czasu działania funkcji occupancy. Funkcia iest dostepna                                  |
| · · · · · · · · · · · · · · · · · · · | tylko wtedy, gdy J.U.P. jest wyposażona w jednostkę pokojową.                                        |
|                                       | Dodatkowe informacje są dostępne w załączniku A - Room Unit                                          |
|                                       | (Jednostka pokojowa).                                                                                |
|                                       |                                                                                                    |

\*W zależności od konfiguracji J.U.P. widoczne będą różne pozycje menu.

### 16.1 Kontrola temperatury

Zawiera parametry dla ogólnego sterowania funkcjami termoregulacji.

#### Ścieżka HMI: Menu główne -> Stan/Ustawienia -> Kontrola Ścieżka

| Parametr                             | Wartość<br>domyślna                                    | Pole        | Opis                                                                                                    |
|--------------------------------------|--------------------------------------------------------|-------------|----------------------------------------------------------------------------------------------------|
| Aktywna<br>nastawa                   | -                                                      | -           | Wyświetla aktualną nastawę temperatury dla celów sterowania funkcją termoregulacji.                                                                                          |
| Actual Ctrl Tmp                      | -                                                      | -           | Wyświetla aktualną wartość temperatury kontrolowanej.                                                                                                    |
| Su/Wi state<br>(Tryb<br>Lato/Zima)   | -                                                      | -           | Wyświetla aktualną wartość stanu Lato/Zima.                                                                                                    |
| Setpoints<br>(Nastawy)               | -                                                      | -           | Zawiera wszystkie nastawy temperatury J.U.P.<br>Dodatkowe informacje podano na stronie menu<br>Nastawy (Sekcja 12).                                                          |
| Temperatury                          | -                                                      | -           | Zawiera wszystkie odczyty temperatury J.U.P.                                                                                                    |
| Martwe pole                          | 1 °C                                                   | 0.5 - 10 °C | Wartość martwego pola, tj. wartość temperatury<br>pomiędzy nastawą a rzeczywistą wartością<br>temperatury kontrolowanej służącą do<br>aktywowania mechanizmu termoregulacji. |
| Maksymalna<br>temperatura<br>nawiewu | 40 °C                                                  | 20 - 80 °C  | Maksymalna temperatura nawiewu, powyżej której<br>sterownik urządzenia ogranicza obciążenie<br>zainstalowanych wężownic grzewczych.                                          |
| Minimalna<br>temperatura<br>nawiewu  | 17 °C                                                  | 0 - 30 °C   | Minimalna temperatura nawiewu, poniżej której<br>sterownik urządzenia ogranicza obciążenie<br>zainstalowanych wężownic chłodniczych.                                         |
| Maksymalna<br>temperatura<br>nawiewu | <ul> <li>Lato = 37 °C</li> <li>Zima = 40 °C</li> </ul> | 20 - 80 °C  | Maksymalna temperatura nawiewu, powyżej której<br>sterownik urządzenia ogranicza obciążenie<br>zainstalowanych wężownic.                                                     |
| Minimalna<br>temperatura<br>nawiewu  | <ul> <li>Lato = 17 °C</li> <li>Zima = 17 °C</li> </ul> | 0 - 30 °C   | Minimalna temperatura nawiewu, poniżej której<br>sterownik urządzenia ogranicza obciążenie<br>zainstalowanych wężownic chłodniczych.                                         |

### 16.2 Kontrola jakości powietrza

To menu zawiera wszystkie parametry kontroli w zakresie monitorowania jakości powietrza i umożliwia ich zmianę. Ta funkcja podwyższa nastawę wiatraka o wartość parametru "Max forcing" w celu osiągnięcia wybranej nastawy jakości powietrza.

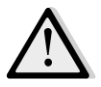

<u>UWAGA!</u> To menu nie jest widoczne, jeśli funkcje kontroli jakości powietrza nie są aktywne.

Ścieżka HMI: Menu Główne -> Status / Ustawienia -> Kontrola jakości powietrza

| Parametry                          | Wartość<br>domyślna                      | Pole                                                  | Opis                                                                                                    |
|------------------------------------|------------------------------------------|-------------------------------------------------------|----------------------------------------------------------------------------------------------------|
| Stężenie CO2                       | -                                        | -                                                     | Wyświetla wynik pomiaru stężenia CO <sub>2</sub> .                                                                                                    |
| Setpoint<br>(Nastawy)              | 800 ppm                                  | 0 - 3000 ppm                                          | Pozwala wybrać nastawę kontroli jakości powietrza.                                                                                                    |
| Wentylator naw                     | viewny                                   |                                                       |                                                                                                    |
| Max forcing                        | - 0 %<br>- 0 Pa<br>- 0 m <sup>3</sup> /h | - 0100 %<br>- 09900 Pa<br>- 0139900 m <sup>3</sup> /h | Pozwala wybrać maksymalną wartość kompensacji,<br>która będzie dodawana do nastawy wentylatora po<br>uruchomieniu funkcji kontroli jakości powietrza.Image: Martin a stawy wentylatora po<br>uruchomieniu funkcji kontroli jakości powietrza.Image: Martin a stawy wentylatora po<br>uruchomieniu funkcji kontroli jakości powietrza.Image: Martin a stawy wentylatora po<br>uruchomieniu funkcji kontroli jakości powietrza.Image: Martin a stawy wentylatore powietrzaImage: Martin a stawy wentylatore powietrzaImage: Martin a |
| Aktualna<br>wartość<br>kompensacji | -                                        | 0 - 100 %                                             | <ul> <li>Wyświetla aktualną procentową wartość kompensacji wentylatora: <ul> <li>0% -&gt; bez zwiększania prędkości obrotowej wentylatora;</li> <li>50% -&gt; prędkość obrotowa wentylatora zwiększona o wartość "Max forcing"/2;</li> <li>100% -&gt; prędkość obrotowa wentylatora zwiększona o wartość "Max forcing".</li> </ul> </li> </ul>                                                                                                    |
| Wentylator wyv                     | viewny                                   |                                                       |                                                                                                    |
| Max forcing                        | - 0 %<br>- 0 Pa<br>- 0 m³/h              | - 0100 %<br>- 09900 Pa<br>- 0139900 m <sup>3</sup> /h | Pozwala wybrać maksymalną wartość kompensacji,<br>która będzie dodawana do nastawy wentylatora po<br>uruchomieniu funkcji kontroli jakości powietrza.Image: Marting the systemImage: Marting the system<br>miejsca instalacji J.U.P. i wybranej nastawy.<br>Nastawę należy odpowiednio modyfikować w<br>stosunku do wartości domyślnej, aby zapewnić<br>działanie funkcji kompensacji.Image: Marting the system<br>działanie funkcji kompensacji.Image: Marting the system<br>sterowania wentylatorem.                                                                                                    |

| Parametry                          | Wartość<br>domyślna | Pole      | Opis                                                                                                    |
|------------------------------------|---------------------|-----------|----------------------------------------------------------------------------------------------------|
| Aktualna<br>wartość<br>kompensacji | -                   | 0 - 100 % | <ul> <li>Wyświetla aktualną procentową wartość kompensacji wentylatora:</li> <li>0% -&gt; bez zwiększania prędkości obrotowej wentylatora;</li> <li>50% -&gt; prędkość obrotowa wentylatora zwiększona o wartość "Max forcing"/2;</li> <li>100% -&gt; prędkość obrotowa wentylatora zwiększona o wartość "Max forcing".</li> </ul> |

## 16.3 Kontrola wilgotności

Zawiera wszystkie parametry kontroli i ustawienia w zakresie monitorowania wilgotności i osuszania powietrza.

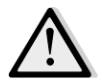

<u>UWAGA!</u> To menu nie jest widoczne jeśli funkcje kontroli wilgotności powietrza nie są aktywne.

Ścieżka HMI: Menu główne -> Stan/Ustawienia -> Kontrola wilgotności

| Parametry                                  | Wartość<br>domyślna | Pole              | Opis                                                                |
|--------------------------------------------|---------------------|-------------------|---------------------------------------------------------------------|
| Wilgotność<br>względna                     | -                   | -                 | Wyświetla wartość z czujników wilgotności powietrza.                |
| Nastawa<br>osuszania*                      | 60 %rH              | 0 - 100 %rH       | Pozwala wybrać nastawę osuszania powietrza.                         |
| Osuszanie*                                 | -                   | - Off<br>- Czynny | Wyświetlenie bieżącego stanu mechanizmu osuszania powietrza.        |
| Włącznie<br>osuszania w<br>trybie Zima*    | Nie                 | - Nie<br>- Tak    | Włącza lub wyłącza funkcję osuszania w trycie " <b>Zima</b> ".      |
| Nastawa<br>wilgotności*                    | 40 %rH              | 0 - 100 %rH       | Pozwala wybrać nastawę nawilżania powietrza.                        |
| Nawilżacz*                                 | -                   | 0 - 100%          | Wyświetla aktualne obciążenie urządzenia nawilżającego.             |
| Układ<br>adiabatycznego<br>odzysku ciepła* | -                   | - Off<br>- On     | Wyświetlenie bieżącego stanu funkcji adiabatycznego odzysku ciepła. |
| Włączenie<br>nawilżania w<br>trybie Lato*  | Nie                 | - Nie<br>- Tak    | Włącza lub wyłącza funkcję nawilżania w trycie " <i>Lato</i> ".     |

\*W zależności od konfiguracji J.U.P. widoczne będą różne pozycje menu.

## 16.4 Sterowanie wentylatorami

Zawiera wszystkie parametry kontroli w zakresie monitorowania pracy wentylatorów i funkcji pokrewnych.

# Ścieżka HMI: Menu główne -> Stan / Ustawienia -> Wentylatory

| Parametry                      | Wartość<br>domyślna | Pole                                   | Opis                                                                                                    |
|--------------------------------|---------------------|----------------------------------------|----------------------------------------------------------------------------------------------------|
| Nastawy                        | -                   | -                                      | Zawiera wszystkie nastawy J.U.P. w zakresie<br>sterowania wentylatorami.<br>Dodatkowe informacje podano na stronie menu<br>Setpoint (Nastawy) (Sekcja 12).                                                                                                    |
| Informacje o<br>wentylatorach* | -                   | -                                      | Zawiera dodatkowe informacje o wentylatorach<br>nawiewnych i wywiewnych.<br><u>Ta pozycja menu jest dostępna wyłącznie w</u><br><u>modułowych J.U.P.</u>                                                                                                    |
| Kompensacja<br>wentylatorów    | -                   | - Brak<br>- Temp.<br>- Co <sub>2</sub> | <ul> <li>Wyświetla aktualną funkcję kompensacji sterownika wentylatorów ustawioną podczas uruchomienia J.U.P.</li> <li><i>Brak</i>: brak funkcji kompensacji wentylatorów;</li> <li><i>Ścieżka</i>: wybrano funkcję kompensacji wentylatorów.</li> <li>Funkcja ta stopniowo zmniejsza wartość nastawy wentylatora o wartość "<i>Max forcing</i>" wyłącznie w przypadku, gdy układ odzysku ciepła i przepustnica mieszająca pracują pod pełnym obciążeniem. Ma to za zadnie zwiększenie stopnia wymiany ciepła i osiągnięcie nastawy temperatury.</li> <li><i>Co</i>2: wybrano funkcję kompensacji jakości powietrza.</li> <li>Ta funkcja podwyższa wybraną nastawę wiatraka o wartość parametru <i>"Max forcing"</i> w celu osiągnięcia wybranej nastawy jakości powietrza.</li> <li>Dodatkowe informacje podano na stronie Air Quality Control (Kontrola jakości powietrza) (Sekcja 15.2).</li> </ul> |
| Wentylator nawi                | ewny                |                                        |                                                                                                    |
| Aktywna<br>nastawa             | -                   | -                                      | Wyświetla aktualną wartość nastawy wentylatora<br>nawiewnego wykorzystywaną przez sterownik<br>(wartość ta odzwierciedla łączny wpływ wszystkich<br>funkcji zmieniających nastawę wentylatora<br>nawiewnego).                                                                                                    |
| Ciśnienie<br>nawiewu*          | -                   | -                                      | Wyświetla wartość odczytu ciśnieniomierza wentylatora nawiewnego.                                                                                                    |

| Parametry                           | Wartość                                  | Pole                                                  | Opis                                                                                                    |
|-------------------------------------|------------------------------------------|-------------------------------------------------------|----------------------------------------------------------------------------------------------------|
|                                     | domysina                                 |                                                       |                                                                                                    |
| Nawiew<br>powietrza*<br>Stan        | -                                        | -<br>- Off<br>- On                                    | Wyświetla wartość odczytu ciśnieniomierza<br>wentylatora nawiewnego.<br>Wyświetla aktualny stan wentylatora.                                                                                                    |
| Prędkość                            | -                                        | 0 - 100 %                                             | Wyświetla aktualną prędkość wentylatora.                                                                                                    |
| Opóźnienie<br>Czas<br>schładzania*  | 60 s<br>180 s                            | 0 - 36000 s<br>0 - 36000 s                            | Pozwala ustawić czas opóźnienia pomiędzy<br>otwarciem przepustnic nawiewnych/wywiewnych a<br>uruchomieniem wentylatora.<br>Pozwala ustawić czas, po którym J.U.P. wyłączy<br>wentylację wtórną wentylatora nawiewnego w celu                                                                                                    |
|                                     |                                          |                                                       | schłodzenia cewek elektrycznych.<br><u>Sterowanie tą nastawą jest możliwe wyłącznie w</u><br><u>urządzeniach z zainstalowanymi cewkami</u><br><u>elektrycznymi.</u><br>Sterownik uruchamia funkcję wentylacji<br>wtórnej wyłącznie w przypadku, gdy w toku<br>działania J.U.P. cewka elektryczna była<br>włączona.                                                                                                    |
| Max forcing*                        | - 0 %<br>- 0 Pa<br>- 0 m <sup>3</sup> /h | - 0100 %<br>- 09900 Pa<br>- 0139900 m <sup>3</sup> /h | Pozwala wybrać maksymalną wartość kompensacji,<br>która będzie dodawana (kompensacja Co2) lub odjęta<br>(kompensacja temperatury) do nastawy wentylatora<br>po uruchomieniu funkcji kompensacji wentylatora.<br>Dodatkowe informacje są dostępne w części<br>"Kompensacja wentylatorów".Wartość ta jest dostępna wyłącznie w przypadku<br>wybrania opcji kompensacji wentylatorów podczas<br>konfiguracji urządzenia.Martość ta jest dostępna wyłącznie w przypadku<br>wybrania opcji kompensacji wentylatorów podczas<br>konfiguracji urządzenia.Martość ta jest dostępna wyłącznie w przypadku<br>wybrania opcji kompensacji wentylatorów podczas<br>konfiguracji urządzenia.Martość ta jest dostępna wyłącznie w przypadku<br>wybrania opcji kompensacji wentylatorów podczas<br>konfiguracji urządzenia.Martość ta jest dostępna wyłącznie w przypadku<br>wybrania opcji kompensacji wentylatorów podczas<br>konfiguracji urządzenia.Martość ta jest dostępna wyłącznie w przypadku<br>wybrania opcji kompensacji wentylatorów podczas<br>konfiguracji urządzenia.Martość ta jest dostępna wyłącznie w przypadku<br>wybranej nastawy.<br>Nastawę należy odpowiednio modyfikować w<br>stosunku do wartości domyślnej, aby zapewnić<br>działanie funkcji kompensacji.Jednostka pomiaru zależy od wybranego trybu<br>sterowania wentylatorem. |
| Aktualna<br>wartość<br>kompensacji* | -                                        | 0 - 100 %                                             | Wyświetla aktualną procentową wartość<br>kompensacji wentylatora:<br>- 0% -> bez zwiększania/zmniejszania<br>predkości obrotowej wentylatora:                                                                                                    |

| Parametry                               | Wartość<br>domyślna  | Pole                                     | Opis                                                                                                    |
|-----------------------------------------|----------------------|------------------------------------------|----------------------------------------------------------------------------------------------------|
|                                         | ,                    |                                          | <ul> <li>100% -&gt; prędkość obrotowa wentylatora<br/>zwiększona/zmniejszona o wartość "Max<br/>forcing".</li> <li>Dodatkowe informacje są dostępne w części<br/>"Kompensacja wentylatorów".</li> <li><u>Wartość ta jest dostępna wyłącznie w przypadku</u><br/>wybrania opcji kompensacji wentylatorów podczas<br/>konfiguracji urządzenia.</li> </ul>                                                                            |
| Maksymalne<br>odchylenie od<br>nastawy* | 30 %                 | 0 - 100 %                                | Pozwala ustawić procentowe odchylenie pomiędzy<br>nastawą wentylatora a odczytem z czujnika, powyżej<br>którego sterownik wysyła sygnał ostrzegawczy w<br>przypadku potwierdzenia powyższego stanu w czasie<br>przekraczającym wartość " <b>Odchylenie czasowe od</b><br><b>nastawy"</b> .<br><u>Wartość ta jest dostępna wyłącznie w przypadku</u><br><u>wybrania opcji alarmu odchylenia podczas</u><br>konfiguracji urządzenią. |
| Odchylenie<br>czasowe od<br>nastawy*    | 30 min               | 0 - 1000 m                               | Pozwala ustawić okres czasu, po którym sterownik<br>wysyła sygnał ostrzegawczy w przypadku<br>potwierdzenia stanu <b>Maksymalne odchylenie od</b><br><b>nastawy</b> .<br><u>Wartość ta jest dostępna wyłącznie w przypadku</u><br>wybrania opcji alarmu odchylenia podczas<br>konfiguracji urządzenia.                                                                                                    |
| Nastawa<br>odszraniania *               | - 80 %<br>Pa<br>m³/h | - 0100 %<br>- 05500 Pa<br>- 0139900 m³/h | Pozwala ustawić nastawę dla stanu odszraniania ERQ.<br><u>Nastawa dostępna wyłącznie w przypadku</u><br><u>uruchomienia funkcji sterowania odszranianiem</u><br><u>wentylatora.</u>                                                                                                    |
| Wentylator wywi                         | iewny                |                                          |                                                                                                    |
| Aktywna<br>nastawa                      | -                    | -                                        | Wyświetla aktualną wartość nastawy wentylatora<br>wywiewnego wykorzystywaną przez sterownik<br>(wartość ta odzwierciedla łączny wpływ wszystkich<br>funkcji zmieniających nastawę wentylatora<br>wywiewnego).                                                                                                    |
| Ciśnienie<br>wywiewu*                   | -                    | -                                        | Wyświetla wartość odczytu ciśnieniomierza wentylatora wywiewnego.                                                                                                    |
| Wywiew<br>powietrza*<br>Stan            | -                    | -<br>- Off                               | Wyświetla wartość odczytu ciśnieniomierza<br>wentylatora wywiewnego.<br>Wyświetla aktualny stan wentylatora.                                                                                                    |

| Parametry                               | Wartość<br>domyślna                      | Pole                                                  | Opis                                                                                                    |
|-----------------------------------------|------------------------------------------|-------------------------------------------------------|----------------------------------------------------------------------------------------------------|
|                                         |                                          | - On                                                  |                                                                                                    |
| Prędkość                                | -                                        | 0 - 100 %                                             | Wyświetla aktualną prędkość wentylatora.                                                                                                    |
| Opóźnienie                              | 60 s                                     | 0 - 36000 s                                           | Pozwala ustawić czas opóźnienia pomiędzy otwarciem przepustnic nawiewnych/wywiewnych a uruchomieniem wentylatora.                                                                                                    |
| Max forcing*                            | - 0 %<br>- 0 Pa<br>- 0 m <sup>3</sup> /h | - 0100 %<br>- 09900 Pa<br>- 0139900 m <sup>3</sup> /h | Pozwala wybrać maksymalną wartość kompensacji,<br>która będzie dodawana (kompensacja Co2) lub odjęta<br>(kompensacja temperatury) do nastawy wentylatora<br>po uruchomieniu funkcji kompensacji wentylatora.<br>Dodatkowe informacje są dostępne w części<br>"Kompensacja wentylatorów".Ta wartość jest dostępna wyłącznie w przypadku, gdy<br>wybrano funkcję kompensacji wentylatorów.Martość jest dostępna wyłącznie w przypadku, gdy<br>wybrano funkcję kompensacji wentylatorów.Martość zależy w szczególności od<br>miejsca instalacji J.U.P. i wybranej nastawy.<br>Nastawę należy odpowiednio modyfikować w<br>ctownku do wartość i domyćinaj aby zapownić |
|                                         |                                          |                                                       | działanie funkcji kompensacji.<br>Jednostka pomiaru zależy od wybranego trybu<br>sterowania wentylatorem.                                                                                                    |
| Aktualna<br>wartość<br>kompensacji*     | -                                        | 0 - 100 %                                             | <ul> <li>Wyświetla aktualną procentową wartość kompensacji wentylatora:         <ul> <li>0% -&gt; bez zwiększania/zmniejszania prędkości obrotowej wentylatora;</li> <li>100% -&gt; prędkość obrotowa wentylatora zwiększona/zmniejszona o wartość "Max forcing".</li> </ul> </li> </ul>                                                                                                    |
|                                         |                                          |                                                       | "Kompensacja wentylatorów".<br><u>Ta wartość jest dostępna wyłącznie w przypadku, gdy</u><br>wybrano funkcję kompensacji wentylatorów.                                                                                                    |
| Maksymalne<br>odchylenie od<br>nastawy* | 30 %                                     | 0 - 100 %                                             | Pozwala ustawić procentowe odchylenie pomiędzy<br>nastawą wentylatora a odczytem z czujnika, powyżej<br>którego sterownik wysyła sygnał ostrzegawczy w<br>przypadku potwierdzenia powyższego stanu w czasie<br>przekraczającym wartość " <b>Odchylenie czasowe od</b><br><b>nastawy"</b> .                                                                                                    |

| Parametry                             | Wartość<br>domyślna  | Pole                                                                                                    | Opis                                                                                                    |
|---------------------------------------|----------------------|----------------------------------------------------------------------------------------------------|----------------------------------------------------------------------------------------------------|
|                                       |                      |                                                                                                    | Wartość ta jest dostępna wyłącznie w przypadku wybrania opcji alarmu odchylenia dla wentylatora.                                                                                                    |
| Odchylenie<br>czasowe od<br>nastawy*  | 30 min               | 0 - 1000 m                                                                                                    | Pozwala ustawić okres czasu, po którym sterownik<br>wysyła sygnał ostrzegawczy w przypadku<br>potwierdzenia stanu <b>Maksymalne odchylenie od</b><br><b>nastawy</b> .<br><u>Wartość ta jest dostępna wyłącznie w przypadku</u><br>wybrania opcji alarmu odchylenia dla wentylatora.                                                                                                    |
| Nastawa<br>odszraniania *             | - 80 %<br>Pa<br>m³/h | - 0100 %<br>- 05500 Pa<br>- 0139900 m³/h                                                                                                    | Pozwala ustawić nastawę dla stanu odszraniania ERQ.<br><u>Nastawa dostępna wyłącznie w przypadku</u><br><u>uruchomienia funkcji odszraniania wentylatora.</u>                                                                                                    |
| Nastawa<br>pożarowa<br>wentylatora*   | 80 %                 | 0 - 100 %                                                                                                    | Ustawia obciążenie wentylatora w przypadku<br>wykrycia pożaru.<br><u>Nastawa dostępna wyłącznie w przypadku</u><br>uruchomienia funkcji alarmu pożarowego.                                                                                                    |
| Tryb pożarowy<br>wentylatora*         | Stop                 | <ul> <li>Stop</li> <li>Włączenie</li> <li>nawiewu</li> <li>Włączenie</li> <li>wywiewu</li> <li>Włączenie</li> <li>nawiewu i</li> <li>wywiewu</li> <li>jednocześnie</li> </ul> | Pozwala ustawić stan wentylatorów po<br>uruchomieniu alarmu pożarowego.<br>- <i>Stop:</i> zatrzymuje oba wentylatory;<br>- <i>Włącz nawiew:</i> włączony pozostaje tylko<br>wentylator nawiewny;<br>- <i>Włącz wywiew:</i> włączony pozostaje tylko<br>wentylator wywiewny;<br>- <i>Włącz nawiew:</i> włączone pozostają oba<br>wentylatory.<br><u>Nastawa dostępna wyłącznie w przypadku</u><br><u>uruchomienia funkcji alarmu pożarowego.</u> |
| Szybkie<br>ogrzewanie/chł<br>odzenie* | -                    | -                                                                                                    | Zawiera wszystkie parametry sterowania funkcjami<br>szybkiego ogrzewania i szybkiego chłodzenia.<br>Dodatkowe informacje podano w części <b>Fast</b><br>Heating/Cooling (Szybkie ogrzewanie/chłodzenie)<br>(Sekcja 15.4.1).<br><u>Ta pozycja menu jest dostępna wyłącznie w</u><br>przypadku uruchomienia funkcji szybkiego<br>ogrzewania/chłodzenia.                                                                                           |

\*W zależności od konfiguracji J.U.P. widoczne będą różne pozycje menu.

#### 16.4.1 Szybkie ogrzewanie/chłodzenie

Funkcja ta pozwala na szybkie osiągnięcie wartości nastawy temperatury po uruchomieniu J.U.P. Utrzymuje ona wysoki poziom nastawy wentylatora nawiewnego do osiągnięcia docelowej wartości temperatury, a następnie płynnie obniża prędkość wentylatora aż do osiągnięcia normalnej nastawy prędkości obrotowej.

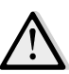

<u>UWAGA!</u> temperatura kontrolowana jest temperaturą powrotną lub pokojową.

Poniższa tabela zawiera wszystkie parametry dostępne w interfejsie urządzenia, służące do personalizacji działania tej funkcji:

| Parametr                                              | Wartość<br>domyślna | Pole            | Opis                                                                                                    |
|-------------------------------------------------------|---------------------|-----------------|----------------------------------------------------------------------------------------------------|
| Zwiększenie<br>prędkości<br>wentylatora<br>nawiewnego | 25%                 | 0 - 50%         | Ten parametr oznacza wartość dodawaną do nastawy<br>wentylatora nawiewnego (w procentach w stosunku do<br>normalnej wartości nastawy) podczas działania funkcji<br>szybkiego ogrzewania/chłodzenia.                                                            |
| Błąd<br>temperatury<br>przy<br>uruchomieniu           | 5 °C                | 0 - 30 °C       | Funkcja szybkiego ogrzewania/chłodzenia jest uruchamiana<br>wyłącznie w przypadku, gdy po włączeniu J.U.P. różnica<br>pomiędzy aktualną nastawą temperatury a wartością<br>temperatury kontrolowanej jest wyższa, niż wartość tego<br>parametru.               |
| Błąd<br>temperatury<br>przy wyłączeniu                | 1 °C                | 0 - 30 °C       | W przypadku, gdy różnica pomiędzy aktualną nastawą<br>temperatury a wartością temperatury kontrolowanej jest<br>niższa niż wartość tego parametru, funkcja szybkiego<br>ogrzewania/chłodzenia zaczyna obniżanie prędkości<br>obrotowej wentylatora nawiewnego. |
| Czas<br>wyłączenia<br>funkcji                         | 120 sec             | 0 - 1200<br>sec | Ten parametr ustawia czas, w którym funkcja szybkiego<br>ogrzewania/chłodzenia zmniejsza prędkość obrotową<br>wentylatora nawiewnego do normalnej wartości nastawy.                                                                                            |

### 16.5 Sterowanie przepustnicami\*

Ta pozycja menu zawiera wszystkie parametry kontroli w zakresie monitorowania i regulacji przepustnic, w tym przepustnic mieszających i przepustnic świeżego powietrza (jeśli są zainstalowane).

Ścieżka HMI: Menu główne -> Stan / Ustawienia -> Przepustnice

| Parametry         | Wartość<br>domyślna | Pole          | Opis                                                                   |
|-------------------|---------------------|---------------|------------------------------------------------------------------------|
| Przepustnica świe | eżego powietrz      | za            |                                                                        |
| Komenda           | -                   | - Off<br>- On | Wyświetla aktualny stan sterownika dla przepustnic świeżego powietrza. |

| Parametry                         | Wartość<br>domyślna        | Pole                                                                             | Opis                                                                                                    |
|-----------------------------------|----------------------------|----------------------------------------------------------------------------------|----------------------------------------------------------------------------------------------------|
| Opóźnienie<br>wyłączenia          | 10 s                       | 0 - 36000 s                                                                      | Pozwala ustawić opóźnienie czasowe pomiędzy<br>komendą wyłączeniem J.U.P. a zamknięciem przepustnic<br>świeżego powietrza.                                                              |
| Przepustnica mie                  | szająca                    |                                                                                  |                                                                                                    |
| Mix dmpr out*                     | -                          | 0 - 100 %                                                                        | <ul> <li>Wyświetla aktualne, procentowe obciążenie przepustnicy mieszającej.</li> <li>Modułowa J.U.P.</li> <li>0% -&gt; Pełne Zamknięcie 100% -&gt; Pełne Otwarcie</li> </ul>           |
|                                   |                            |                                                                                  | <ul> <li>Profesjonalna J.U.P.</li> <li>0% -&gt; Pełne Otwarcie</li> <li>100% -&gt; Pełne Zamknięcie</li> </ul>                                                                          |
| Min fresh air*                    | 20 %                       | 0 - 100 %                                                                        | Pozwala ustawić maksymalne, procentowe otwarcie<br>przepustnicy świeżego powietrza (jeśli taka przepustnica<br>jest zainstalowana).                                                     |
| Delta*                            | 2 %                        | 0,5 - 30 %                                                                       | Pozwala ustawić procentowe etapy otwarcia i<br>zamknięcia przepustnicy mieszającej po upłynięciu<br>każdego etapu " <i>Częstotliwość kontroli</i> ".                                    |
| Sterowanie<br>przepustnicami<br>* | 5 s                        | 0 - 120 s                                                                        | Pozwala ustawić czas, po którym przepustnica<br>mieszająca uruchamia etap częstotliwości kontroli<br>" <b>Delta</b> ".                                                                  |
| Temperatura<br>referencyjna*      | Powietrze<br>wywiewan<br>e | <ul> <li>Powietrze</li> <li>wywiewane</li> <li>-</li> <li>Otoczenie**</li> </ul> | Pozwala ustawić temperaturę wykorzystywaną przez<br>algorytm termoregulacji dla przepustnicy mieszającej.<br><u>** Możliwe tylko w przypadku zainstalowania jednostki</u><br>pokojowej. |

\* Te pozycje menu są dostępne wyłącznie w przypadku zainstalowania przepustnicy mieszającej.

# 16.6 Sterowanie układem odzyskiwania ciepła

Ta pozycja menu zawiera wszystkie parametry kontroli w zakresie monitorowania i ustawień odzysku ciepła.

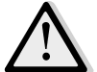

<u>UWAGA!</u> Ta pozycja menu nie jest widoczna w przypadku, gdy w J.U.P. nie jest zainstalowane urządzenie do odzysku ciepła.

### Ścieżka HMI: Menu główne -> Stan / Ustawienia -> Odzysk

| Parametry | Wartość<br>domyślna | Pole          | Opis                                                      |
|-----------|---------------------|---------------|-----------------------------------------------------------|
| Komenda   | -                   | - Off<br>- On | Wyświetla aktualny stan sterownika układu odzysku ciepła. |

| Parametry                         | Wartość<br>domyślna        | Pole                                                                             | Opis                                                                                                    |
|-----------------------------------|----------------------------|----------------------------------------------------------------------------------|----------------------------------------------------------------------------------------------------|
| Wydajność<br>odzysku ciepła*      | -                          | 0 - 100 %                                                                        | Wyświetla aktualne procentowe obciążenie układu odzysku ciepła.                                                                                                    |
| Delta*                            | 2 %                        | 0,5 - 30 %                                                                       | Pozwala ustawić procentowe etapy zwiększenia i<br>zmniejszenia obciążenia układu odzysku ciepła po<br>upłynięciu każdego okresu " <i>Częstotliwość kontroli</i> ".       |
| Sterowanie<br>przepustnicami<br>* | 5 s                        | 0 - 120 s                                                                        | Pozwala ustawić czas, po którym układ odzysku ciepła uruchamia etap częstotliwości kontroli "Delta".                                                                     |
| Temperatura<br>referencyjna*      | Powietrze<br>wywiewan<br>e | <ul> <li>Powietrze</li> <li>wywiewane</li> <li>-</li> <li>Otoczenie**</li> </ul> | Pozwala ustawić temperaturę wykorzystywaną przez<br>algorytm układu odzysku ciepła.<br><u>** Możliwe tylko w przypadku zainstalowania jednostki</u><br><u>pokojowej.</u> |

<u>\* Te pozycje menu są dostępne wyłącznie w przypadku, gdy sterowanie układem odzysku ciepła urządzenia</u> jest ustawione na działanie modulowane.

# 16.7 Sterowanie wężownicą chłodniczą

Zawiera wszystkie parametry dla potrzeby monitorowania i kontrolowania funkcji chłodzenia wodnego i chłodzenia mechanicznego (DX).

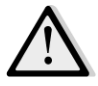

<u>UWAGA!</u> Ta pozycja menu jest niewidoczna w przypadku, gdy nie zainstalowano wężownic chłodzenia wodnego lub mechanicznego

| Parametry                     | Wartość<br>domyślna | Pole      | Opis                                                                                                    |
|-------------------------------|---------------------|-----------|----------------------------------------------------------------------------------------------------|
| Control Out                   | -                   | 0 - 100%  | <ul> <li>Wyświetla aktualne obciążenie dla wężownicy chłodniczej.</li> <li>Wężownica wodna -&gt; ta wartość odzwierciedla procent otwarcia zaworu;</li> <li>Wężownice chłodzenia mechanicznego -&gt; ta wartość odzwierciedla wewnętrzny punkt kontrolny dla celów uruchamiania etapów pracy chodzenia mechanicznego (dodatkowe informacje poniżej).</li> </ul> |
| DX steps stpt                 |                     |           |                                                                                                    |
| Minimalny czas<br>wyłączenia* | 120 s               | 5 - 600 s | Pozwala ustawić czas opóźnienia dla uruchomienia poszczególnych etapów pracy Wężownicy DX.                                                                                                    |
| Start etapu 1*                | 20 %                | 0 - 100 % | Pozwala ustawić procentową wartość parametru " <i>Control</i><br><i>Out</i> ", przy której następuje uruchomienie etapu pracy 1<br>wężownicy DX.                                                                                                    |
| Start etapu 2*                | 40 %                | 0 - 100 % | Pozwala ustawić procentową wartość parametru "Control<br>Out", przy której następuje uruchomienie etapu pracy 2<br>wężownicy DX.                                                                                                    |

Ścieżka HMI: Menu główne -> Stan/Ustawienia -> Chłodzenie

Instrukcja obsługi

| Parametry      | Wartość<br>domyślna | Pole                 | Opis                                                                                                    |
|----------------|---------------------|----------------------|----------------------------------------------------------------------------------------------------|
| Start etapu 3* | 80 %                | 0 - 100 %            | Pozwala ustawić procentową wartość parametru "Control<br>Out", przy której następuje uruchomienie etapu pracy 3<br>wężownicy DX.                                                                                                    |
| Stage hys off* | 10 %                | 1 - 100 %            | Pozwala ustawić wartość histerezy etapów chłodzenia DX,<br>przy której następuje wyłączenie danego etapu. Przykład:<br>" <i>Stage hys off</i> " = 10% & "Start etapu 2" = 40% -><br>Etap DX 2 zostanie wyłączony przy wartości " <i>Control Out</i> "<br>= 30% |
| Min Temp Lim   | -                   | - Bierny<br>- Czynny | Wyświetla aktualny stan mechanizmu minimalnego<br>ograniczenia temperatury nawiewu.Mechanizm ograniczenia temperatury nawiewu jest<br>zawsze domyślnie włączony.                                                                                               |

<u>\* Te pozycje menu są dostępne wyłącznie w przypadku wybrania chłodzenia za pośrednictwem układu mechanicznego DX.</u>

# 16.8 Sterowanie wężownicą grzewczą

Zawiera wszystkie parametry dla potrzeby monitorowania i kontrolowania funkcji ogrzewania wodnego i ogrzewania mechanicznego (DX).

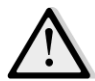

<u>UWAGA!</u> Ta pozycja menu jest niewidoczna w przypadku, gdy nie zainstalowano wężownic ogrzewania wodnego lub mechanicznego

|                | Ścieżka H           | IMI: Menu głóv | vne -> Stan/Ustawienia -> Ogrzewanie                                                                                                    |
|----------------|---------------------|----------------|----------------------------------------------------------------------------------------------------|
| Parametry      | Wartość<br>domyślna | Pole           | Opis                                                                                                    |
| Control Out    | -                   | 0 - 100%       | <ul> <li>Wyświetla aktualne obciążenie dla wężownicy grzewczej.</li> <li>Wężownica wodna -&gt; ta wartość odzwierciedla procent otwarcia zaworu;</li> <li>Wężownice chłodzenia mechanicznego -&gt; ta wartość odzwierciedla wewnętrzny punkt kontrolny dla celów uruchamiania etapów pracy chodzenia mechanicznego (dodatkowe informacje poniżej).</li> </ul> |
| DX steps stpt  |                     |                |                                                                                                    |
| Start etapu 1* | 20 %                | 0 - 100 %      | Pozwala ustawić procentową wartość parametru " <i>Control</i><br><i>Out</i> ", przy której następuje uruchomienie etapu pracy 1<br>wężownicy DX.                                                                                                    |
| Start etapu 2* | 40 %                | 0 - 100 %      | Pozwala ustawić procentową wartość parametru "Control<br>Out", przy której następuje uruchomienie etapu pracy 2<br>wężownicy DX.                                                                                                    |

| Parametry                              | Wartość<br>domyślna | Pole       | Opis                                                                                                    |
|----------------------------------------|---------------------|------------|----------------------------------------------------------------------------------------------------|
| Start etapu 3*                         | 80 %                | 0 - 100 %  | Pozwala ustawić procentową wartość parametru "Control<br>Out", przy której następuje uruchomienie etapu pracy 3<br>wężownicy DX.                                                                                                    |
| Stage hys off*                         | 10 %                | 1 - 100 %  | Pozwala ustawić wartość histerezy etapów chłodzenia DX,<br>przy której następuje wyłączenie danego etapu. Na<br>przykład:                                                                                                    |
|                                        |                     |            | " <i>Stage hys off</i> " = 10% & "Start etapu 2" = 40% -><br>Etap DX 2 zostanie wyłączony przy wartości " <i>Control Out</i> "<br>= 30%                                                                                                    |
| Frost sp                               | 100 %               | 50 - 100 % | Pozwala ustawić procentową wartość otwarcia zaworu w przypadku uruchomienia alarmu wyłącznika szronowego.                                                                                                    |
|                                        |                     |            | <u>Ta pozycja menu jest dostępna wyłącznie, jeśli uprzednio</u><br><u>skonfigurowano wyłącznik szronowy.</u>                                                                                                    |
| Opóźnienie<br>wyłącznika<br>szronowego | 5 min               | 3 - 30 min | Pozwala ustawić czas opóźnienia pomiędzy mechanicznym<br>wyłączeniem za pomocą wyłącznika szronowego a<br>samoczynnym restartem urządzenia.                                                                                                    |
|                                        |                     |            | <u>Ta pozycja menu jest dostępna wyłącznie, jeśli uprzednio</u><br><u>skonfigurowano wyłącznik szronowy.</u>                                                                                                    |
| Priorytet ERQ/W                        | oda                 |            |                                                                                                    |
| Temperatura<br>włączenia               | 10 °C               | -2040 °C   | W przypadku, gdy priorytet wężownicy wodnej i ERQ jest<br>ustawiony na wartość Auto, sekwencja uruchomienia<br>zostaje określona automatycznie na podstawie<br>porównania pomiędzy " <i>Temperaturą włączenia</i> " a<br>temperaturą powietrza na zewnątrz:<br>T <sub>out</sub> > " <i>Temperatura włączenia</i> " -> priorytet ERQ<br>T <sub>out</sub> > " <i>Temperatura włączenia</i> " -> priorytet wody |
|                                        |                     |            | <u>Ta pozycja menu jest dostępna wyłącznie, jeśli uprzednio</u><br>ustawiono priorytet ERQ/Woda na Auto.                                                                                                    |
| Maksymalne                             | -                   | - Bierny   | Wyświetla aktualny stan mechanizmu maksymalnego                                                                                                    |
| ograniczenie<br>temperatury            |                     | - Czynny   | ograniczenia temperatury nawiewu.                                                                                                    |
|                                        |                     |            | Mechanizm ograniczenia temperatury nawiewu jest zawsze domyślnie włączony.                                                                                                    |

<u>\* Te pozycje menu są dostępne wyłącznie w przypadku wybrania ogrzewania za pośrednictwem układu mechanicznego DX.</u>

### 16.9 Sterowanie pompami\*

Zawiera wszystkie parametry dla potrzeby monitorowania i kontrolowania pomp wody.

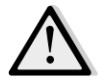

<u>UWAGA!</u> Ta pozycja menu jest niewidoczna w przypadku, gdy w J.U.P. nie zainstalowano pomp.

Ścieżka HMI: Menu główne -> Stan/Ustawienia -> Pompy

| Parametry                    | Wartość<br>domyślna | Pole          | Opis                                                                                                    |
|------------------------------|---------------------|---------------|----------------------------------------------------------------------------------------------------|
| Pompa chłodząca              |                     |               |                                                                                                    |
| Pompa<br>chłodząca*          | -                   | - Off<br>- On | Wyświetla aktualny stan sterownika dla pompy chłodzącej.                                                            |
| Minimalny czas<br>działania* | 180 s               | 0 - 36000 s   | Pozwala ustawić opóźnienie czasowe pomiędzy komendą<br>wyłączeniem J.U.P. a komendą wyłączenia pompy<br>chłodzącej. |
| Pompa grzewcza               |                     |               |                                                                                                    |
| Pompa<br>grzewcza*           | -                   | - Off<br>- On | Wyświetla aktualny stan sterownika dla pompy grzewczej.                                                             |
| Minimalny czas<br>działania* | 180 s               | 0 - 36000 s   | Pozwala ustawić opóźnienie czasowe pomiędzy komendą<br>wyłączeniem J.U.P. a komendą wyłączenia pompy<br>grzewczej.  |

\*W zależności od konfiguracji pomp widoczne będą różne pozycje menu.

## 16.10 Sterowanie ERQ

Zawiera wszystkie parametry dla potrzeby monitorowania i kontrolowania urządzeń ERQ.

<u>UWAGA!</u> Ta pozycja menu jest niewidoczna w przypadku, gdy w J.U.P. nie zainstalowano ERQ.

Ścieżka HMI: Menu główne -> Stan/Ustawienia -> ERQ

#### 16.10.1 Stan ERQ

| Parametry         | Wartość<br>domyślna | Pole                            | Opis                                         |
|-------------------|---------------------|---------------------------------|----------------------------------------------|
| Stan              |                     |                                 |                                              |
| ERQ #1            | -                   | - Nie gotowy<br>- Gotowy        | Wyświetlenie bieżącego stanu ERQ 1           |
|                   |                     |                                 |                                              |
| ERQ #4            | -                   | - Nie gotowy<br>- Gotowy        | Wyświetlenie bieżącego stanu ERQ 4           |
| Bieżące działanie | ERQ                 |                                 |                                              |
| ERQ #1            | -                   | - Off<br>- On<br>- Odszranianie | Wyświetlenie bieżącego trybu roboczego ERQ 1 |
|                   |                     |                                 |                                              |
| ERQ #4            | -                   | - Off<br>- On<br>- Odszranianie | Wyświetlenie bieżącego trybu roboczego ERQ 4 |

| Parametry          | Wartość<br>domyślna | Pole      | Opis                                                           |
|--------------------|---------------------|-----------|----------------------------------------------------------------|
| Czas osiągnięcia g | gotowości           |           |                                                                |
| ERQ #1             | -                   |           | Wyświetla czas, po którym ERQ1 ponownie będzie w stanie Gotowy |
| •••                |                     |           |                                                                |
| ERQ #4             | -                   |           | Wyświetla czas, po którym ERQ4 ponownie będzie w stanie Gotowy |
| Obciążenie         |                     |           |                                                                |
| ERQ #1             | -                   | 0 - 100 % | Wyświetlenie aktualnego, procentowego obciążenia<br>ERQ1       |
|                    |                     |           |                                                                |
| ERQ #4             | -                   | 0 - 100 % | Wyświetlenie aktualnego, procentowego obciążenia<br>ERQ4       |
| Sygnał 0-10V       |                     |           |                                                                |
| ERQ #1             | -                   | 0 - 10V   | Wyświetla aktualne napięcie wyjściowe dla ERQ 1                |
|                    |                     |           |                                                                |
| ERQ #4             | -                   | 0 - 10V   | Wyświetla aktualne napięcie wyjściowe dla ERQ 4                |

### 16.10.2 Ustawienia sieci ERQ

| Parametry     | Wartość<br>domyślna | Pole       | Opis                                                                                                    |
|---------------|---------------------|------------|----------------------------------------------------------------------------------------------------|
| Startup DT    | 2 °C                | 1 - 10 °C  | Pozwala ustawić próg temperatury pomiędzy wartością<br>nastawy a aktualną wartością temperatury kontrolowanej<br>dla celów uruchomienia nowego ERQ (wartość ta<br>odzwierciedla martwą strefę dla uruchomienia ERQ).<br>Ponadto warunek ten musi być spełniony przez nie mniej<br>niż " <i>Czas rozruchu</i> ".       |
|               |                     |            | UWAGA!Wartość ta zależy od kontrolowanej<br>temperatury. W przypadku, gdy temperatura<br>kontrolowana jest równa temperaturze nawiewu,<br>zmniejszanie jej poniżej wartości domyślnej nie<br>jest zalecane, gdyż może doprowadzić do<br>niepożądanych wahań.                                                          |
|               |                     |            | Sekwencja aktywacji ERQ następuje zgodnie z<br>algorytmem oceniającym długość pracy w<br>godzinach i ilość rozruchów dla każdego ERQ,<br>którego zadaniem jest wyrównanie poziomu<br>obciążeń roboczych. Oznacza to, że wyżej<br>wspomniana sekwencja nie musi następować<br>zgodnie z numeracją ERQ (tj. od 1 do 4). |
| Czas rozruchu | 60 sec              | 0 - 3600 s | Pozwala ustawić okres czasu, dla którego warunek<br>aktywacji ERQ " <i>Startup DT</i> " musi być spełniony, aby<br>rozruch ERQ mógł nastąpić.                                                                                                    |

| Parametry                           | Wartość<br>domyślna | Pole       | Opis                                                                                                    |
|-------------------------------------|---------------------|------------|----------------------------------------------------------------------------------------------------|
| Czas pomiędzy<br>uruchomieniam<br>i | 360 sec             | 0 - 3600 s | Odstęp czasowy pomiędzy uruchomieniem jednego ERQ, a uruchomieniem drugiego ERQ.                                                                                                    |
| Shutdown DT                         | 3,5 ℃               | 1 - 10 °C  | Pozwala ustawić próg temperatury pomiędzy wartością<br>nastawy a aktualną wartością temperatury kontrolowanej<br>dla celów wyłączenia ERQ (wartość ta odzwierciedla<br>martwą strefę dla wyłączenia ERQ).<br>Ponadto warunek ten musi być spełniony przez nie mniej<br>niż " <i>Czas wyłączenia</i> ".                 |
|                                     |                     |            | <u>UWAGA!</u> Wartość ta zależy od kontrolowanej<br>temperatury. W przypadku, gdy temperatura<br>kontrolowana jest równa temperaturze nawiewu,<br>zmniejszanie jej poniżej wartości domyślnej nie<br>jest zalecane, gdyż może doprowadzić do<br>niepożądanych wahań.                                                   |
|                                     |                     |            | Sekwencja wyłączenia ERQ następuje zgodnie z<br>algorytmem oceniającym długość pracy w<br>godzinach i ilość rozruchów dla każdego ERQ,<br>którego zadaniem jest wyrównanie poziomu<br>obciążeń roboczych. Oznacza to, że wyżej<br>wspomniana sekwencja nie musi następować<br>zgodnie z numeracją ERQ (tj. od 4 do 1). |
| Czas wyłączenia                     | 360 sec             | 0 - 3600 s | Pozwala ustawić okres czasu, dla którego warunek<br>wyłączenia ERQ "Shutdown DT" musi być spełniony, aby<br>wyłączenie ERQ mogło nastąpić.                                                                                                    |
| Minimalne<br>obciążenie             | 0 %                 | 0 -100 %   | Minimalna, procentowa wartość obciążenia, jaką musi osiągnąć aktywny układ ERQ zanim zostanie wyłączony.                                                                                                    |
|                                     |                     |            | <u>UWAGA!</u> Ostatni układ ERQ działa zgodnie z<br>obydwoma warunkami, tj. "Shutdown DT" i<br>"Minimalne obciążenie".                                                                                                    |
| Czas pomiędzy<br>uruchomieniami     | 360 sec             | 0 - 3600 s | Odstęp czasowy pomiędzy wyłączeniem jednego ERQ a wyłączeniem drugiego ERQ.                                                                                                    |
| Lower Limit Te                      | 0 °C                | -6464 °C   | Dolny limit dla temperatury parowania.                                                                                                    |
|                                     |                     |            | <u>UWAGA!</u> Ten parametr musi być zgodny z<br>parametrem ustawionym w Daikin Controlbox<br>(Tryb 51, Ustawienia 1). W przypadku zmiany<br>jednego z powyższych należy odpowiednio zmienić<br>także drugi parametr.                                                                                                   |
| Upper Limit Te                      | 15 °C               | -6464 °C   | Górny limit dla temperatury parowania.                                                                                                    |
|                                     |                     |            | <u>UWAGA!</u> Ten parametr musi być zgodny z<br>parametrem ustawionym w Daikin Controlbox                                                                                                    |

| Parametry       | Wartość<br>domyślna | Pole       | Opis                                                                                                    |
|-----------------|---------------------|------------|----------------------------------------------------------------------------------------------------|
|                 |                     |            | (Tryb 51, Ustawienia 1). W przypadku zmiany<br>jednego z powyższych należy odpowiednio zmienić<br>także drugi parametr.                                                                                              |
| Lower Limit Te  | 35 °C               | -6464 °C   | Dolny limit dla temperatury skraplania.                                                                                                    |
|                 |                     |            | <u>UWAGA!</u> Ten parametr musi być zgodny z<br>parametrem ustawionym w Daikin Controlbox<br>(Tryb 51, Ustawienia 0). W przypadku zmiany<br>jednego z powyższych należy odpowiednio zmienić także drugi<br>parametr. |
| Upper Limit Tc  | 49 °C               | -6464 °C   | Górny limit dla temperatury skraplania.                                                                                                    |
|                 |                     |            | <u>UWAGA!</u> Ten parametr musi być zgodny z<br>parametrem ustawionym w Daikin Controlbox<br>(Tryb 51, Ustawienia 0). W przypadku zmiany<br>jednego z powyższych należy odpowiednio zmienić także drugi<br>parametr. |
| Czas wyłączenia | 60 sec              | 0 - 3600 s | Czas upływający pomiędzy dwoma impulsami kontrolnymi<br>ERQ.                                                                                                    |
| Próg 1          | 40 %                | 0 -100 %   | Minimalne obciążenie, jakie musi zostać osiągnięte dla<br>pierwszego układu ERQ, zanim drugi układ ERQ może<br>zostać załączony.                                                                                     |
| Próg 2          | 40 %                | 0 -100 %   | Minimalne obciążenie, jakie musi zostać osiągnięte dla<br>drugiego układu ERQ, zanim trzeci układ ERQ może zostać<br>załączony.                                                                                      |
| Próg 3          | 40 %                | 0 -100 %   | Minimalne obciążenie, jakie musi zostać osiągnięte dla<br>trzeciego układu ERQ, zanim czwarty układ ERQ może<br>zostać załączony.                                                                                    |

## 16.11 Sterowanie ogrzewaniem wtórnym

Zawiera wszystkie parametry dla potrzeby monitorowania i kontrolowania elektrycznego lub wodnego ogrzewania wtórnego.

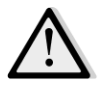

<u>UWAGA!</u> Ta pozycja menu jest niewidoczna w przypadku, gdy w J.U.P. nie zainstalowano ogrzewania wtórnego.

| Ścieżka HMI: Menu główne -> Stan | / Ustawienia -> Ogrzewanie wtórne |
|----------------------------------|-----------------------------------|
|----------------------------------|-----------------------------------|

| Parametry             | Wartość<br>domyślna | Pole                          | Opis                                                                                                    |
|-----------------------|---------------------|-------------------------------|----------------------------------------------------------------------------------------------------|
| Ogrzewanie<br>wtórne* | -                   | - Off<br>- Krok 1<br>- Krok 2 | Wyświetla aktualną komendę dla cewki ogrzewania elektrycznego.                                                                                                    |
| Control Out           | -                   | 0 - 100%                      | <ul> <li>Wyświetla aktualną komendę dla cewki ogrzewania elektrycznego</li> <li>Modulating coil -&gt; ta wartość odzwierciedla procentowe obciążenie cewki ogrzewania elektrycznego;</li> </ul> |

| Parametry                                 | Wartość<br>domyślna | Pole                 | Opis                                                                                                    |
|-------------------------------------------|---------------------|----------------------|----------------------------------------------------------------------------------------------------|
|                                           |                     |                      | <ul> <li>Step coil -&gt; ta wartość odzwierciedla wewnętrzny<br/>punkt kontrolny dla celów uruchamiania etapów pracy<br/>ogrzewania elektrycznego (dodatkowe informacje<br/>poniżej).</li> </ul> |
| Start etapu 1*                            | 20 %                | 0 - 100 %            | Pozwala ustawić procentową wartość parametru "Control<br>Out", przy której następuje uruchomienie etapu pracy 1<br>ogrzewania wtórnego.                                                          |
| Start etapu 2*                            | 40 %                | 0 - 100 %            | Pozwala ustawić procentową wartość parametru " <b>Control</b><br><b>Out</b> ", przy której następuje uruchomienie etapu pracy 2<br>ogrzewania wtórnego.                                          |
| Stage hys off*                            | 10 %                | 1 - 100 %            | Pozwala ustawić wartość histerezy etapów ogrzewania<br>wtórnego, przy której następuje wyłączenie danego etapu.<br>Przykład:                                                                     |
|                                           |                     |                      | " <i>Stage hys off</i> " = 10% & "Start etapu 2" = 40% -><br>Etap 2 ogrzewania elektrycznego zostanie wyłączony przy<br>wartości " <i>Control Out</i> " = 30%                                    |
| Maksymalne<br>ograniczenie<br>temperatury |                     | - Bierny<br>- Czynny | Wyświetla aktualny stan mechanizmu maksymalnego ograniczenia temperatury nawiewu.                                                                                                    |
|                                           |                     |                      | Mechanizm ograniczenia temperatury nawiewu jest zawsze domyślnie włączony.                                                                                                    |

<u>\* Te pozycje menu są dostępne wyłącznie w przypadku zainstalowania układu stopniowego ogrzewania</u> <u>wtórnego.</u>

## 16.12 Sterowanie elektrycznym ogrzewaniem wstępnym

Zawiera wszystkie parametry dla potrzeby monitorowania i kontrolowania elektrycznego ogrzewania wstępnego.

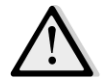

<u>UWAGA!</u> Ta pozycja menu jest niewidoczna w przypadku, gdy w J.U.P. nie zainstalowano elektrycznego ogrzewania wstępnego.

Ścieżka HMI: Menu Główne -> Status / Ustawienia -> Elektryczne ogrzewanie wstępne

| Parametry                              | Wartość<br>domyślna     | Pole                                                                                                 | Opis                                                                                                    |
|----------------------------------------|-------------------------|----------------------------------------------------------------------------------------------------|----------------------------------------------------------------------------------------------------|
| Poz.<br>ogrzewania<br>wstępnego        | - Po<br>wymiesza<br>niu | <ul> <li>Po</li> <li>wymiesza</li> <li>niu</li> <li>Przed</li> <li>wymiesza</li> <li>niem</li> </ul> | Ustawić położenie elektrycznej wężownicy grzewczej<br>wstępnej w celu prawidłowej regulacji przepustnicy<br>mieszania podczas schładzania nagrzewnicy elektrycznej. |
| Temperatura<br>ogrzewania<br>wstępnego | -                       | -                                                                                                    | Wyświetla odczyt czujnika temperatury ogrzewania wstępnego.                                                                                                    |
| Setpoint<br>(Nastawy)                  | 10 °C                   | 0 - 30 °C                                                                                            | Pozwala na wybór nastawy temperatury ogrzewania wstępnego.                                                                                                    |

| Parametry       | Wartość<br>domyślna | Pole                          | Opis                                                                                                    |  |  |
|-----------------|---------------------|-------------------------------|----------------------------------------------------------------------------------------------------|--|--|
| Pre Htg Elect   | -                   | - Off<br>- Krok 1<br>- Krok 2 | Wyświetla aktualną komendę dla cewki wstępnego ogrzewania elektrycznego.                                                                                                    |  |  |
| Control Out     | -                   | 0 - 100%                      | Wyświetla aktualną komendę dla cewki wstępnego<br>ogrzewania elektrycznego.<br>Ta wartość odzwierciedla wewnętrzny punkt kontrolny dla<br>celów uruchamiania etapów pracy wstępnego ogrzewania<br>elektrycznego (dodatkowe informacje poniżej).                                                                        |  |  |
| Start etapu 1   | 20 %                | 0 - 100 %                     | Pozwala ustawić procentową wartość parametru "Control<br>Out", przy której następuje uruchomienie etapu pracy 1<br>wstępnego ogrzewania elektrycznego.                                                                                                    |  |  |
| Start etapu 2   | 40 %                | 0 - 100 %                     | Pozwala ustawić procentową wartość parametru " <i>Control</i><br><i>Out</i> ", przy której następuje uruchomienie etapu pracy 2<br>wstępnego ogrzewania elektrycznego.                                                                                                    |  |  |
| Stage hys off*  | 10 %                | 1 - 100 %                     | Pozwala ustawić wartość histerezy etapów wstępnego<br>ogrzewania elektrycznego, przy której następuje<br>wyłączenie danego etapu. Przykład:<br>" <i>Stage hys off</i> " = 10% & "Start etapu 2" = 40% -><br>Etap 2 wstępnego ogrzewania elektrycznego zostanie<br>wyłączony przy wartości " <i>Control Out</i> " = 30% |  |  |
| Rec Prot Active | -15 °C              | -3020 °C                      | Pozwala na ustawienie progu temperatury zewnętrznej,<br>przy której układ ogrzewania wstępnego zostanie<br>uruchomiony w celu uniknięcia powstawania lodu w<br>układzie odzysku ciepła.                                                                                                    |  |  |

## 16.13 Wodne ogrzewanie wstępne\*

Zawiera wszystkie parametry dla potrzeby monitorowania i kontrolowania wodnego ogrzewania wstępnego.

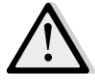

<u>UWAGA!</u> Ta pozycja menu jest niewidoczna w przypadku, gdy w J.U.P. nie zainstalowano wodnego ogrzewania wstępnego.

Ścieżka HMI: Menu Główne -> Status / Ustawienia -> Wodne ogrzewanie wstępne

| Parametry                              | Wartość<br>domyślna | Pole      | Opis                                                                                                    |
|----------------------------------------|---------------------|-----------|----------------------------------------------------------------------------------------------------|
| Temperatura<br>ogrzewania<br>wstępnego | -                   | -         | Wyświetla odczyt czujnika temperatury ogrzewania wstępnego.                                                                                                    |
| Setpoint<br>(Nastawy)                  | 10 °C               | 0 - 30 °C | Pozwala na wybór nastawy temperatury ogrzewania wstępnego.                                                                                                    |
| Control Output                         | -                   | 0 - 100%  | Wyświetla aktualną komendę dla cewki wstępnego<br>ogrzewania elektrycznego.<br>Ta wartość odzwierciedla wewnętrzny punkt kontrolny dla<br>celów uruchamiania etapów pracy wstępnego ogrzewania<br>elektrycznego (dodatkowe informacje poniżej). |
| Rec Prot Active                        | -15 °C              | -3020 °C  | Pozwala na ustawienie progu temperatury zewnętrznej,<br>przy której układ ogrzewania wstępnego zostanie                                                                                                    |

| Parametry | Wartość<br>domyślna | Pole | Opis                                                                      |
|-----------|---------------------|------|---------------------------------------------------------------------------|
|           |                     |      | uruchomiony w celu uniknięcia powstawania lodu w układzie odzysku ciepła. |

# 17. Alarm urządzenia J.U.P.

Użytkownik może skorzystać z tego menu do przeglądania i zarządzania aktywowanymi alarmami.

| Info | 4 Main Menu    |         |   |
|------|----------------|---------|---|
|      | Su/Wi state    | Summer  | • |
|      | Act ctrl temp  | 22.6 °C |   |
|      | Local Switch   | Off     | ⊳ |
|      | I/O overview   |         |   |
|      | Setpoints      |         |   |
|      | Time Scheduler |         |   |
|      | Alarm handling |         |   |
|      | About Unit     |         |   |

Zależnie od stopnia ważności alarmu J.U.P. może zachować się na dwa różne sposoby:

- <u>Alarm niekrytyczny:</u> trwa normalna praca J.U.P. a na interfejsie wyświetlany jest tylko stan alarmu. Przykład alarmu niekrytycznego to sygnalizacja brudnego filtra.
- Alarm krytyczny: J.U.P. wyłącza się i wszystkie elementy sterowania są blokowane, dopóki stan alarmu nie zostanie usunięty. Przykład alarmu krytycznego to sygnalizacja uszkodzonego wentylatora.

### 17.1 Zerowanie po alarmie

Po wyświetleniu alarmu na regulatorze należy wykonać następujące kroki, aby przywrócić normalną pracę systemu:

- 1. Opis alarmu i wskazania dotyczące usuwania przyczyny podano w paragrafie "Alarm list" (Lista alarmów) (Sekcja 17.2).
- 2. Po przywróceniu stanu alarmu należy w regulatorze potwierdzić komendę alarmu:

Ścieżka HMI: Menu główne -> Zarządzanie alarmami -> Lista alarmów -> Potwierdź = Wykonaj

3. Jeśli stan alarmowy został usunięty prawidłowo, po poleceniu **"Wykonaj"**, J.U.P. wraca do normalnej pracy.

# 17.2 Lista alarmów

Poniższa tabela ukazuje wszystkie komunikaty pojawiające się na ekranie w przypadku uruchomienia alarmu, wraz z ich przyczyną i możliwymi rozwiązaniami.

| Komunikat                                                                                  | Opis                                                                                                    | Możliwe przyczyny i rozwiązanie |                                                                                |                                                                                                    |  |
|--------------------------------------------------------------------------------------------|----------------------------------------------------------------------------------------------------|---------------------------------|--------------------------------------------------------------------------------|----------------------------------------------------------------------------------------------------|--|
| alarmowy                                                                                   |                                                                                                    |                                 |                                                                                |                                                                                                    |  |
| Temperatura                                                                                | Błąd zewnętrznego                                                                                       | Błąd                            | Przyczyny                                                                      | Rozwiązania                                                                                                    |  |
| zewnętrzna:<br>- brak czujnika<br>- wartość poza<br>skalą                                  | czujnika temperatury:<br>mierzona temperatura<br>przekracza<br>dopuszczalną skalę lub<br>bład czujnika. | brak<br>czujnika                | Czujnik niepodłączony                                                          | Sprawdź podłączenie<br>przewodów zasilających<br>czujnika temperatury (jeśli<br>jest zasilany)                                                                        |  |
| - wartość poniżej<br>skali<br>- błąd urządzenia<br>- bład konfiguracii                     |                                                                                                    | wartość<br>poza skalą           | Mierzona wartość<br>przekracza<br>maksymalny limit                             | Jeśli wartość pomiaru jest<br>nieprawidłowa, należy<br>wymienić czujnik                                                                                               |  |
| ungu konjigunuoji                                                                          |                                                                                                    | wartość<br>poniżej<br>skali     | Mierzona wartość jest<br>poniżej dopuszczalnej<br>skali                        | Jeśli wartość pomiaru jest<br>nieprawidłowa, należy<br>wymienić czujnik                                                                                               |  |
|                                                                                            |                                                                                                    | błąd<br>urządzenia              | Czujnik może być<br>uszkodzony                                                 | Należy odłączyć czujnik<br>temperatury od regulatora i<br>zmierzyć oporność czujnika.<br>Znamionowa wartość<br>oporności czujnika znajduje<br>się w jego dokumentacji |  |
|                                                                                            |                                                                                                    | błąd<br>konfiguracj<br>i        | Rodzaj czujnika nie<br>zgadza się z wartością<br>ustawioną w<br>oprogramowaniu | Sprawdzić, czy czujnik został<br>podłączony do właściwego<br>gniazda regulatora                                                                                       |  |
| Temperatura                                                                                | Błąd czujnika                                                                                           | Błąd                            | Przyczyny                                                                      | Rozwiązania                                                                                                    |  |
| wewnętrzna:temperatury- brak czujnikawewnętrznej:- wartość pozamierzona temskalaprzekracza | temperatury<br>wewnętrznej:<br>mierzona temperatura<br>przekracza                                       | brak<br>czujnika                | Czujnik niepodłączony                                                          | Sprawdź podłączenie<br>przewodów zasilających<br>czujnika temperatury (jeśli<br>jest zasilany)                                                                        |  |
| - wartość poniżej<br>skali<br>- błąd urządzenia                                            | błąd czujnika.                                                                                          | wartość<br>poza skalą           | Mierzona wartość<br>przekracza<br>maksymalny limit                             | Jeśli wartość pomiaru jest<br>nieprawidłowa, należy<br>wymienić czujnik                                                                                               |  |
| - błąd konfiguracji                                                                        |                                                                                                    | wartość<br>poniżej<br>skali     | Mierzona wartość jest<br>poniżej dopuszczalnej<br>skali                        | Jeśli wartość pomiaru jest<br>nieprawidłowa, należy<br>wymienić czujnik                                                                                               |  |
|                                                                                            |                                                                                                    | błąd<br>urządzenia              | Czujnik może być<br>uszkodzony                                                 | Należy odłączyć czujnik<br>temperatury od regulatora i<br>zmierzyć oporność czujnika.<br>Znamionowa wartość                                                           |  |

| Komunikat<br>alarmowy                                                  | Opis                                                                                                   | Możliwe prz                 | yczyny i rozwiązanie                                                           |                                                                                                    |
|------------------------------------------------------------------------|----------------------------------------------------------------------------------------------------|-----------------------------|--------------------------------------------------------------------------------|----------------------------------------------------------------------------------------------------|
|                                                                        |                                                                                                    | błąd<br>konfiguracj<br>i    | Rodzaj czujnika nie<br>zgadza się z wartością<br>ustawioną w                   | oporności czujnika znajduje<br>się w jego dokumentacji.<br>Sprawdzić, czy czujnik został<br>podłączony do właściwego<br>gniazda regulatora                            |
|                                                                        |                                                                                                    |                             | oprogramowaniu                                                                 |                                                                                                    |
| Temperatura                                                            | Błąd czujnika                                                                                          | Błąd                        | Przyczyny                                                                      | Rozwiązania                                                                                                    |
| wywiewu:<br>- brak czujnika<br>- wartość poza<br>skalą                 | temperatury wywiewu:<br>mierzona temperatura<br>przekracza<br>dopuszczalną skalę lub<br>błąd czujnika. | brak<br>czujnika            | Czujnik niepodłączony                                                          | Sprawdź podłączenie<br>przewodów zasilających<br>czujnika temperatury (jeśli<br>jest zasilany)                                                                        |
| - wartość poniżej<br>skali<br>- błąd urządzenia<br>- błąd konfiguracji |                                                                                                    | wartość<br>poza skalą       | Mierzona wartość<br>przekracza<br>maksymalny limit                             | Jeśli wartość pomiaru jest<br>nieprawidłowa, należy<br>wymienić czujnik                                                                                               |
|                                                                        |                                                                                                    | wartość<br>poniżej<br>skali | Mierzona wartość jest<br>poniżej dopuszczalnej<br>skali                        | Jeśli wartość pomiaru jest<br>nieprawidłowa, należy<br>wymienić czujnik                                                                                               |
|                                                                        |                                                                                                    | błąd<br>urządzenia          | Czujnik może być<br>uszkodzony                                                 | Należy odłączyć czujnik<br>temperatury od regulatora i<br>zmierzyć oporność czujnika.<br>Znamionowa wartość<br>oporności czujnika znajduje<br>się w jego dokumentacji |
|                                                                        |                                                                                                    | błąd<br>konfiguracj<br>i    | Rodzaj czujnika nie<br>zgadza się z wartością<br>ustawioną w<br>oprogramowaniu | Sprawdzić, czy czujnik został<br>podłączony do właściwego<br>gniazda regulatora                                                                                       |
| Temperatura                                                            | Błąd czujnika                                                                                          | Błąd                        | Przyczyny                                                                      | Rozwiązania                                                                                                    |
| nawiewu:<br>- brak czujnika<br>- wartość poza<br>skalą                 | temperatury nawiewu:<br>mierzona temperatura<br>przekracza<br>dopuszczalną skalę lub<br>błąd czujnika. | brak<br>czujnika            | Czujnik niepodłączony                                                          | Sprawdź podłączenie<br>przewodów zasilających<br>czujnika temperatury (jeśli<br>jest zasilany)                                                                        |
| - wartosc poniżej<br>skali<br>- błąd urządzenia<br>- błąd konfiguracji |                                                                                                    | wartość<br>poza skalą       | Mierzona wartość<br>przekracza<br>maksymalny limit                             | Jeśli wartość pomiaru jest<br>nieprawidłowa, należy<br>wymienić czujnik                                                                                               |
|                                                                        |                                                                                                    | wartość<br>poniżej<br>skali | Mierzona wartość jest<br>poniżej dopuszczalnej<br>skali                        | Jeśli wartość pomiaru jest<br>nieprawidłowa, należy<br>wymienić czujnik                                                                                               |

| Komunikat                                                    | Opis                                                                                                    | Możliwe prz                 | yczyny i rozwiązanie                                                         |                                                  |                                                                                                    |
|--------------------------------------------------------------|----------------------------------------------------------------------------------------------------|-----------------------------|------------------------------------------------------------------------------|--------------------------------------------------|----------------------------------------------------------------------------------------------------|
| alarmowy                                                     |                                                                                                    | błąd<br>urządzenia          | Czujnik może być<br>uszkodzony                                               |                                                  | Należy odłączyć czujnik<br>temperatury od regulatora i<br>zmierzyć oporność czujnika.<br>Znamionowa wartość<br>oporności czujnika znajduje<br>się w jego dokumentacji                             |
|                                                              |                                                                                                    | błąd<br>konfiguracj<br>i    | Rodzaj czujnika nie<br>zgadza się z wartośc<br>ustawioną w<br>oprogramowaniu | cią                                              | Sprawdzić, czy czujnik został<br>podłączony do właściwego<br>gniazda regulatora                                                                                                    |
| Temperatura                                                  | Błąd czujnika                                                                                                    | Błąd                        | Przyczyny                                                                    |                                                  | Rozwiązania                                                                                                    |
| ogrzewania<br>wstępnego<br>- brak czujnika<br>- wartość poza | temperatury<br>ogrzewania<br>wstępnego: mierzona<br>temperatura                                                                | brak<br>czujnika            | Czujnik niepodłączo                                                          | ny                                               | Sprawdź podłączenie<br>przewodów zasilających<br>czujnika temperatury (jeśli<br>jest zasilany)                                                                                                    |
| skalą<br>- wartość poniżej<br>skali<br>blad urządzonia       | dopuszczalną skalę lub<br>błąd czujnika.                                                                                       | wartość<br>poza skalą       | Mierzona wartość<br>przekracza<br>maksymalny limit                           |                                                  | Jeśli wartość pomiaru jest<br>nieprawidłowa, należy<br>wymienić czujnik                                                                                                    |
| - błąd konfiguracji                                          |                                                                                                    | wartość<br>poniżej<br>skali | Mierzona wartość je<br>poniżej dopuszczaln<br>skali                          | est<br>ej                                        | Jeśli wartość pomiaru jest<br>nieprawidłowa, należy<br>wymienić czujnik                                                                                                    |
|                                                              |                                                                                                    | błąd<br>urządzenia          | Czujnik może być<br>uszkodzony                                               |                                                  | Należy odłączyć czujnik<br>temperatury od regulatora i<br>zmierzyć oporność czujnika.<br>Znamionowa wartość<br>oporności czujnika znajduje<br>się w jego dokumentacji                             |
|                                                              |                                                                                                    | błąd<br>konfiguracj<br>i    | Rodzaj czujnika nie<br>zgadza się z wartośc<br>ustawioną w<br>oprogramowaniu | cią                                              | Sprawdzić, czy czujnik został<br>podłączony do właściwego<br>gniazda regulatora                                                                                                    |
| Pompa grzewcza:                                              | Możliwa usterka                                                                                                    | Przyczyny                   |                                                                              | Roz                                              | wiązania                                                                                                    |
| Alarm                                                        | pompy grzewczej.<br>Ten alarm pojawia się<br>w przypadku, gdy<br>pompa wody<br>przekazuje do<br>regulatora sygnał<br>alarmowy. | Sygnał alarm<br>niepodłączo | nowy pompy wodnej<br>ny do regulatora                                        | Nal<br>prze<br>wej<br>węż<br>(po<br>"Ala<br>grze | eży sprawdzić połączenie<br>ewodowe pomiędzy<br>iściowym "Alarmem pompy<br>żownicy chłodzącej/grzewczej"<br>łączone wężownice wodne) lub<br>armem pompy wężownicy<br>ewczej" (oddzielne wężownice |
|                                                              |                                                                                                    |                             |                                                                              | wo<br>grze                                       | dne lub tylko wężownica<br>ewcza zainstalowana)                                                                                                    |

| Komunikat               | Opis                                                                                            | Możliwe przyczyny i rozwiązanie         |                                                                                                    |
|-------------------------|-------------------------------------------------------------------------------------------------|-----------------------------------------|----------------------------------------------------------------------------------------------------|
| alarmowy                |                                                                                                 |                                         |                                                                                                    |
|                         |                                                                                                 |                                         | regulatora a wyjściowym alarmem<br>pompy.                                                                                                    |
|                         |                                                                                                 | Pompa znajduje się w stanie<br>awarii   | <ul> <li>Sprawdzić rozwiązanie w</li> <li>instrukcji pompy</li> <li>Sprawdzić przyłącze pompy do</li> <li>zasilania</li> <li>Jeśli pompa jest wadliwa, należy</li> <li>ją wymienić</li> </ul> |
| Pompa chłodząca         | Możliwa usterka                                                                                 | Przyczyny                               | Rozwiązania                                                                                                    |
| Alarm                   | pompy chłodzącej.                                                                               | Sygnał alarmowy pompy wodnej            | Należy sprawdzić połączenie                                                                                                    |
|                         | Ten alarm pojawia się<br>w przypadku, gdy<br>pompa wody<br>przekazuje do<br>regulatora sygnał   | niepodłączony do regulatora             | przewodowe pomiędzy<br>wejściowym "Alarmem pompy<br>wężownicy chłodzącej/grzewczej"<br>regulatora a wyjściowym alarmem<br>pompy.                                                              |
|                         | alarmowy.                                                                                       | Pompa znajduje się w stanie<br>awarii   | <ul> <li>Sprawdzić rozwiązanie w</li> <li>instrukcji pompy</li> <li>Sprawdzić przyłącze pompy do</li> <li>zasilania</li> <li>Jeśli pompa jest wadliwa, należy</li> <li>ją wymienić</li> </ul> |
| Filtr nawiewu:          | Awaria filtra nawiewu.                                                                          | Przyczyny                               | Rozwiązania                                                                                                    |
| Alarm                   | Filtr brudny.                                                                                   | Filtr jest brudny.                      | Wymienić filtr.                                                                                                    |
| [Professional]          |                                                                                                 |                                         |                                                                                                    |
|                         | Ten alarm jest                                                                                  | Wyłacznik ciśnieniowy                   | Sprawdzić podłaczenie                                                                                                    |
|                         | urucnamiany w<br>przypadku, gdy<br>różnicowy wyłącznik<br>ciśnieniowy filtra<br>wykryie różnice | niepodłączony.                          | przewodów zasilających<br>wyłącznika ciśnieniowego do<br>regulatora.                                                                                                    |
|                         | ciśnienia pomiędzy<br>wejściem a wyjściem                                                       |                                         | Sprawdzić zasilanie wyłącznika<br>różnicowego ciśnienia                                                                                                    |
|                         | filtra.                                                                                         | Wyłącznik ciśnieniowy<br>uszkodzony     | Wymienić wyłącznik ciśnieniowy<br>uszkodzony                                                                                                    |
| Filtr wywiewu:          | Awaria filtra wywiewu.                                                                          | Przyczyny                               | Rozwiązania                                                                                                    |
| Alarm<br>[Professional] | Filtr brudny.<br>Ten alarm jest                                                                 | Filtr jest brudny.                      | Wymienić filtr.                                                                                                    |
|                         | uruchamiany w<br>przypadku, gdy<br>różnicowy wyłącznik                                          | Wyłącznik ciśnieniowy<br>niepodłączony. | <ul> <li>Sprawdzić podłączenie</li> <li>przewodów zasilających</li> <li>wyłącznika ciśnieniowego do</li> <li>regulatora.</li> </ul>                                                           |

| Komunikat<br>alarmowy      | Opis                                                                                                    | Możliwe przyczyny i rozwiązanie                                                |                                                                                                    |
|----------------------------|----------------------------------------------------------------------------------------------------|--------------------------------------------------------------------------------|----------------------------------------------------------------------------------------------------|
|                            | ciśnieniowy filtra<br>wykryje różnicę                                                                                                    |                                                                                | <ul> <li>Sprawdzić zasilanie wyłącznika<br/>różnicowego ciśnienia</li> </ul>                                                                                                    |
|                            | ciśnienia pomiędzy<br>wejściem a wyjściem<br>filtra.                                                                                                    | Wyłącznik ciśnieniowy<br>uszkodzony                                            | Wymienić wyłącznik ciśnieniowy<br>uszkodzony                                                                                                    |
| Filtr Alarm                | Awaria filtra wywiewu                                                                                                    | Przyczyny                                                                      | Rozwiązania                                                                                                    |
| [Modułowa]                 | lub nawiewu. Filtr<br>brudny.                                                                                                    | Filtr jest brudny.                                                             | Wymienić filtr.                                                                                                    |
|                            | Ten alarm jest<br>uruchamiany w<br>przypadku, gdy<br>różnicowy wyłącznik<br>ciśnieniowy filtra<br>wykryje różnicę<br>ciśnienia pomiędzy<br>wejściem a wyjściem<br>filtra. | Wyłącznik ciśnieniowy<br>niepodłączony.<br>Wyłącznik ciśnieniowy<br>uszkodzony | <ul> <li>Sprawdzić podłączenie</li> <li>przewodów zasilających</li> <li>wyłącznika ciśnieniowego do</li> <li>regulatora</li> <li>Sprawdzić zasilanie wyłącznika</li> <li>różnicowego ciśnienia</li> <li>Wymienić wyłącznik ciśnieniowy</li> <li>uszkodzony</li> </ul> |
| Układ chłodzenia           | Ten alarm jest                                                                                                    | Przyczyny                                                                      | Rozwiązania                                                                                                    |
| mechanicznego<br>DX: Alarm | uruchamiany w<br>przypadku wykrycia<br>sygnału alarmowego z<br>zewnętrznej jednostki<br>skraplającej                                                                      | Sygnał alarmowy jednostki<br>skraplającej niepodłączony do<br>regulatora       | Należy sprawdzić połączenie<br>przewodowe pomiędzy<br>wejściowym "Etapem #1 (#2 lub<br>#3) cewki DX" regulatora a<br>wyjściowym alarmem jednostki<br>skraplającej.                                                                                                    |
|                            |                                                                                                    | Jednostka skraplająca znajduje<br>się w stanie awarii                          | <ul> <li>Sprawdzić rozwiązanie w</li> <li>instrukcji jednostki skraplającej</li> <li>Sprawdzić przyłącze jednostki</li> <li>skraplającej do zasilania</li> </ul>                                                                                                    |
| Wentylator                 | Różnicowy wyłącznik                                                                                                    | Przyczyny                                                                      | Rozwiązania                                                                                                    |
| nawiewny: Alarm            | ciśnieniowy<br>wentylatora<br>nawiewnego został<br>aktywowany lub                                                                                                    | Wyłącznik ciśnieniowy<br>niepodłączony.                                        | Sprawdzić podłączenie<br>przewodów zasilających<br>wyłącznika ciśnieniowego                                                                                                    |
|                            | wentylator jest                                                                                                    | Pasek uszkodzony                                                               | Wymienić pasek                                                                                                    |
|                            | Ten alarm jest<br>uruchamiany w                                                                                                    | Wyłącznik ciśnieniowy<br>uszkodzony                                            | Wymienić wyłącznik ciśnieniowy<br>uszkodzony                                                                                                    |

| Komunikat            | Opis                                                                                                    | Możliwe przyczyny i rozwiązanie     |                                                             |
|----------------------|----------------------------------------------------------------------------------------------------|-------------------------------------|-------------------------------------------------------------|
| alarmowy             |                                                                                                    |                                     |                                                             |
|                      | przypadku, gdy<br>różnicowy wyłącznik                                                                                                    | Wentylator uszkodzony               | Wymienić wentylator                                         |
|                      | ciśnieniowy<br>wentylatora<br>nawiewnego wykryje<br>zbyt wysoką różnicę<br>ciśnienia przed i za<br>wentylatorem, lub w<br>przypadku<br>nadmiernego<br>obciążenia<br>wentylatora. | Wentylator przeciążony              | Sprawdzić rozwiązanie w instrukcji<br>jednostki wentylatora |
| Wentylator           | Różnicowy wyłacznik                                                                                                    | Ρετνοτική                           | Rozwiazania                                                 |
| www.iewny: Alarm     |                                                                                                    |                                     |                                                             |
|                      | wentylatora<br>wywiewnego został<br>aktywowany lub                                                                                                    | niepodłączony.                      | przewodów zasilających<br>wyłącznika ciśnieniowego          |
|                      | wentylator jest<br>przeciążony.                                                                                                    | Pasek uszkodzony                    | Wymienić pasek                                              |
|                      | Ten alarm jest<br>uruchamiany w                                                                                                    | Wyłącznik ciśnieniowy<br>uszkodzony | Wymienić wyłącznik ciśnieniowy<br>uszkodzony                |
|                      | przypadku, gdy<br>różnicowy wyłącznik                                                                                                    | Wentylator uszkodzony               | Wymienić wentylator                                         |
|                      | ciśnieniowy<br>wentylatora<br>wywiewnego wykryje<br>zbyt wysoką różnicę<br>ciśnienia przed i za<br>wentylatorem, lub w<br>przypadku<br>nadmiernego<br>obciążenia<br>wentylatora. | Wentylator przeciążony              | Sprawdzić rozwiązanie w instrukcji<br>jednostki wentylatora |
| Alarm odchylenia     | Alarm odchylenia od                                                                                                    | Przyczyny                           | Rozwiązania                                                 |
| wartości dla         | nastawy wentylatora                                                                                                    | Wentylator nawiewny znacznie        | Sprawdzić stan wentylatora                                  |
| wentylatora          | nawiewnego.                                                                                                    | odbiega od nastawy w danym          | nawiewnego                                                  |
| nawiewnego:<br>Alarm | Ten alarm jest<br>aktywowany w<br>przypadku, gdy<br>aktualna wartość                                                                                                    | okresie czasu.                      |                                                             |
|                      | kontrolowana<br>wentylatora (Pa lub                                                                                                    |                                     |                                                             |

| Komunikat              | Opis                                     | Możliwe przyczyny i rozwiązanie |                                         |
|------------------------|------------------------------------------|---------------------------------|-----------------------------------------|
| alarmowy               | m <sup>3</sup> /h) rátni sig ad          |                                 |                                         |
|                        | nastawy dla danego                       |                                 |                                         |
|                        | okresu czasu.                            |                                 |                                         |
|                        |                                          |                                 |                                         |
|                        |                                          |                                 |                                         |
| Alarm odchylenia       | Alarm odchylenia od                      | Przyczyny                       | Rozwiązania                             |
| wartości dla           | nastawy wentylatora                      | Wentylator wywiewny znacznie    | Sprawdzić stan wentylatora              |
| wentylatora            | wywiewnego.                              | odbiega od nastawy w danym      | wywiewnego                              |
| wywiewnego:            | Ton alarmiast                            | okresie czasu.                  |                                         |
| Alarm                  | aktywowany w                             |                                 |                                         |
|                        | przypadku, gdy                           |                                 |                                         |
|                        | aktualna wartość                         |                                 |                                         |
|                        | kontrolowana                             |                                 |                                         |
|                        | wentylatora (Pa lub                      |                                 |                                         |
|                        | m³/h) różni się od                       |                                 |                                         |
|                        | nastawy dla danego                       |                                 |                                         |
|                        | okresu czasu.                            |                                 |                                         |
|                        |                                          |                                 |                                         |
|                        |                                          |                                 |                                         |
| Wilgotność             | Wilgotność powietrza                     | Przyczyny                       | Rozwiązania                             |
| względna               | wywiewanego/wewnęt                       | Czujnik wilgotności             | Sprawdzić podłączenie                   |
| wywiewu: poza          | rznego przekracza                        | niepodłączony                   | przewodów zasilających czujnika         |
| skalą                  | dopuszczalną skalę lub                   |                                 | wilgotności                             |
|                        | wilgotności                              | Awaria czujnika wilgotności     | Wymienić czujnik wilgotności            |
|                        | Wigotiosci                               |                                 |                                         |
| Alarm jakości          | Alarm jakości                            | Przyczyny                       | Rozwiązania                             |
| powietrza (CO2):       | powietrza, zbyt                          | Zbyt wysokie stężenie           | Zmienić ustawienia J.U.P. w celu        |
| Alarm                  | wysokie stężenie                         | procentowe $CO_2$ w powietrzu.  | zmniejszenia stężenia CO <sub>2</sub> . |
|                        | procentowe CO <sub>2</sub> . Ten         |                                 | Zwiekszyć prodkoćć wontylatora          |
|                        | alarm jest aktywowany                    |                                 |                                         |
|                        | w przypauku, gdy<br>wartość stażenia COa | Czujnik jakości powietrza       | Sprawdzić podłączenie                   |
|                        | wykracza poza                            | niepodłączony                   | przewodów zasilających czujnika         |
|                        | dopuszczalną skalę lub                   |                                 | jakości powietrza                       |
|                        | w przypadku wykrycia                     | Awaria czujnika iakości         | Wymienić czujnik jakości                |
|                        | błędu w czujniku                         | powietrza                       | powietrza                               |
|                        | jakości powietrza.                       |                                 |                                         |
| Ogrzowania             | Możliwa awaria układu                    | Brayeaupy                       | Pozwiazania                             |
| elektryczne· Δlarm     | ogrzewania                               | Awaria układu ogrzewania        |                                         |
| CIERCI YOZIIC. AIUIIII | elektrycznego. Ten                       | elektrycznego                   | elektrycznego                           |
|                        |                                          | cicicit yoznego.                | cienci yoznego.                         |

| Komunikat                                                                 | Opis                                                                                                    | Możliwe przyczyny i rozwiązanie                                                                             |                                                                                                    |
|---------------------------------------------------------------------------|----------------------------------------------------------------------------------------------------|----------------------------------------------------------------------------------------------------|----------------------------------------------------------------------------------------------------|
| alarmowy                                                                  |                                                                                                    |                                                                                                    |                                                                                                    |
|                                                                           | alarm pojawia się w<br>przypadku, gdy układ<br>ogrzewania<br>elektrycznego<br>przekazuje do<br>regulatora sygnał<br>alarmowy za<br>pośrednictwem wejścia<br>cyfrowego<br>"Przeciążenie<br>ogrzewania<br>elektrycznego" | Układ ogrzewania elektrycznego<br>niepodłączony.<br>Nadmierna temperatura<br>ogrzewania elektrycznego       | Sprawdzić podłączenie<br>przewodów zasilających<br>ogrzewania elektrycznego<br>Przed skasowaniem alarmu<br>sprawdzić przepływ powietrza             |
| Ciéniania                                                                 | Problemy z czujnikiem                                                                                                    | Prayeavov                                                                                                   | Pozwiazania                                                                                                    |
|                                                                           |                                                                                                    |                                                                                                    |                                                                                                    |
| nawiewu: wartosc                                                          | cismenia nawiewu                                                                                                    | nionodłaczony                                                                                               | sprawodów zasilających gzujejka                                                                                                    |
| pomzej skun                                                               |                                                                                                    | mepoulączony                                                                                                | ciśnienia nawiewu Sprawdzić                                                                                                    |
| [Professional]                                                            |                                                                                                    |                                                                                                    | zasilanie urządzenia                                                                                                    |
|                                                                           |                                                                                                    |                                                                                                    |                                                                                                    |
|                                                                           |                                                                                                    | Awaria czujnika ciśnienia<br>nawiewu                                                                        | Wymienić czujnik                                                                                                    |
| Ciśnienie                                                                 | Problemy z czujnikiem                                                                                                    | Przyczyny                                                                                                   | Rozwiązania                                                                                                    |
| wywiewu: wartość                                                          | ciśnienia wywiewu                                                                                                    | Czujnik ciśnienia wywiewu                                                                                   | Sprawdzić podłączenie                                                                                                    |
| poniżej skali                                                             |                                                                                                    | niepodłączony                                                                                               | przewodów zasilających czujnika                                                                                                    |
| [Professional]                                                            |                                                                                                    |                                                                                                    | ciśnienia wywiewu. Sprawdzić                                                                                                    |
|                                                                           |                                                                                                    |                                                                                                    | zasilanie urządzenia                                                                                                    |
|                                                                           |                                                                                                    | Awaria czujnika ciśnienia                                                                                   | Wymienić czujnik                                                                                                    |
|                                                                           |                                                                                                    | wywiewu                                                                                                    |                                                                                                    |
|                                                                           |                                                                                                    |                                                                                                    |                                                                                                    |
| Alarm                                                                     | Temperatura wywiewu                                                                                                    | Przyczyny                                                                                                   | Rozwiazania                                                                                                    |
| Alarm<br>temperaturv                                                      | Temperatura wywiewu<br>zbyt wysoka, możliwy                                                                                                    | Przyczyny<br>Pożar                                                                                          | Rozwiązania                                                                                                    |
| Alarm<br>temperatury<br>wywiewu – pożar:                                  | Temperatura wywiewu<br>zbyt wysoka, możliwy<br>pożar                                                                                                    | Przyczyny<br>Pożar                                                                                          | Rozwiązania                                                                                                    |
| Alarm<br>temperatury<br>wywiewu – pożar:<br>Alarm                         | Temperatura wywiewu<br>zbyt wysoka, możliwy<br>pożar                                                                                                    | Przyczyny<br>Pożar                                                                                          | Rozwiązania                                                                                                    |
| Alarm<br>temperatury<br>wywiewu – pożar:<br>Alarm                         | Temperatura wywiewu<br>zbyt wysoka, możliwy<br>pożar                                                                                                    | Przyczyny<br>Pożar                                                                                          | Rozwiązania                                                                                                    |
| Alarm<br>temperatury<br>wywiewu – pożar:<br>Alarm                         | Temperatura wywiewu<br>zbyt wysoka, możliwy<br>pożar                                                                                                    | Przyczyny<br>Pożar<br>Awaria czujnika temperatury                                                           | Rozwiązania<br>Sprawdzić czy na liście alarmów<br>znajduja się pozycje dotyczace                                                                    |
| Alarm<br>temperatury<br>wywiewu – pożar:<br>Alarm                         | Temperatura wywiewu<br>zbyt wysoka, możliwy<br>pożar                                                                                                    | Przyczyny<br>Pożar<br>Awaria czujnika temperatury<br>wywiewu                                                | Rozwiązania<br>Sprawdzić czy na liście alarmów<br>znajdują się pozycje dotyczące<br>czujnika temperatury wywiewu                                    |
| Alarm<br>temperatury<br>wywiewu – pożar:<br>Alarm                         | Temperatura wywiewu<br>zbyt wysoka, możliwy<br>pożar                                                                                                    | Przyczyny<br>Pożar<br>Awaria czujnika temperatury<br>wywiewu                                                | Rozwiązania<br>Sprawdzić czy na liście alarmów<br>znajdują się pozycje dotyczące<br>czujnika temperatury wywiewu                                    |
| Alarm<br>temperatury<br>wywiewu – pożar:<br>Alarm<br>Alarm                | Temperatura wywiewu<br>zbyt wysoka, możliwy<br>pożar                                                                                                    | Przyczyny         Pożar         Awaria czujnika temperatury         wywiewu         Przyczyny               | Rozwiązania         Sprawdzić czy na liście alarmów         znajdują się pozycje dotyczące         czujnika temperatury wywiewu         Rozwiązania |
| Alarm<br>temperatury<br>wywiewu – pożar:<br>Alarm<br>Alarm<br>temperatury | Temperatura wywiewu<br>zbyt wysoka, możliwy<br>pożar                                                                                                    | Przyczyny         Pożar         Awaria czujnika temperatury         wywiewu         Przyczyny         Pożar | Rozwiązania         Sprawdzić czy na liście alarmów         znajdują się pozycje dotyczące         czujnika temperatury wywiewu         Rozwiązania |

| Komunikat<br>alarmowy                 | Opis                                                                                                    | Możliwe przyczyny i rozwiązanie                                     |                                                                                                    |
|---------------------------------------|----------------------------------------------------------------------------------------------------|---------------------------------------------------------------------|----------------------------------------------------------------------------------------------------|
| nawiewu – pożar:<br>Alarm             | Temperatura nawiewu<br>zbyt wysoka, możliwy<br>pożar                                                                                                    | Awaria czujnika temperatury<br>nawiewu                              | Sprawdzić czy na liście alarmów<br>znajdują się pozycje dotyczące<br>czujnika temperatury nawiewu                                                                                                    |
| Alarm pożarowy:<br>Alarm              | Uruchomiony alarm<br>pożarowy                                                                                                    | Przyczyny<br>Pożar                                                  | Rozwiązania                                                                                                    |
|                                       | aktywowany w<br>przypadku wykrycia<br>pożaru przez czujnik<br>ogniowy                                                                                                    | awarię systemu alarmowania<br>przeciwpożarowego                     | przeciwpożarowego                                                                                                    |
| Oszronienie w                         | Ten alarm jest                                                                                                    | Przyczyny                                                           | Rozwiązania                                                                                                    |
| układzie<br>grzewczym:<br>Oszronienie | aktywowany w<br>przypadku, gdy<br>jednostka zewnętrzna<br>przekazuje do                                                                                                    | Wymiennik ciepła nie grzeje                                         | Sprawdzić obwody hydrauliczne i<br>temperaturę, a także zawór<br>trójdrożny i jednostkę zewnętrzną                                                                                                    |
|                                       | regulatora (za<br>pośrednictwem wejścia<br>cyfrowego "Wyłącznik<br>Szronowy") informację<br>o możliwym<br>oblodzeniu na<br>elementach<br>zewnętrznego<br>wymiennika ciepła     | Temperatura zewnętrzna<br>bardzo niska                              | Alarm zostanie automatycznie<br>skasowany w przypadku<br>deaktywacji "Wyłącznika<br>szronowego". Jeśli alarm powtórzy<br>się kilka razy, zwiększyć wartość<br>parametru "Frost sp" lub "Frost<br>Off Delay" (patrz Sekcja 15.8) |
| Odzysk ciepła:                        | Ten alarm pojawia się                                                                                                    | Przyczyny                                                           | Rozwiązania                                                                                                    |
| Alarm<br>[Modułowa]                   | w przypadku, gdy układ<br>Odzysku Ciepła<br>przekazuje do<br>regulatora sygnał<br>alarmowy za<br>pośrednictwem wejścia<br>cyfrowego "Alarm<br>obrotowego<br>wymiennika ciepła" | Błąd Obrotowego wymiennika<br>ciepła                                | Sprawdzić instrukcję Wymiennika<br>Ciepła                                                                                                    |
| Moduł dodatkowy                       | Awaria pomiędzy                                                                                                    | Przyczyny                                                           | Rozwiązania                                                                                                    |
| Wejścia/Wyjścia<br>Alarm              | regulatorem a<br>modułem dodatkowym                                                                                                    | Jeden z modułów dodatkowych<br>nie jest podłączony do<br>regulatora | Sprawdzić połączenia kablowe<br>pomiędzy modułami dodatkowymi<br>a regulatorem                                                                                                    |
|                                       |                                                                                                    | Awaria jednego z modułów<br>dodatkowych                             | Wymienić moduł dodatkowy                                                                                                    |
Instrukcja obsługi

| Komunikat       | Opis                             | Możliwe przyczyny i rozwiązanie                                |                                                               |  |  |
|-----------------|----------------------------------|----------------------------------------------------------------|---------------------------------------------------------------|--|--|
| alarmowy        |                                  |                                                                |                                                               |  |  |
|                 |                                  | Nieprawidłowa konfiguracja<br>jednego z modułów<br>dodatkowych | Zmienić wartość wyłącznika SIP<br>(patrz schemat okablowania) |  |  |
| Alarm ERQ 1:    | Wejście cyfrowe dla              | Przyczyny                                                      | Rozwiązania                                                   |  |  |
| Alarm           | ERQ 1 zamknięte                  | Błąd ERQ                                                       | Sprawdzić instrukcję ERQ                                      |  |  |
| Alarm ERQ 2:    | Wejście cyfrowe dla              | Przyczyny                                                      | Rozwiązania                                                   |  |  |
| Alarm           | ERQ 2 zamknięte                  | Błąd ERQ                                                       | Sprawdzić instrukcję ERQ                                      |  |  |
| Alarm ERQ 3:    | Wejście cyfrowe dla              | Przyczyny                                                      | Rozwiązania                                                   |  |  |
| Alarm           | ERQ 3 zamknięte                  | Błąd ERQ                                                       | Sprawdzić instrukcję ERQ                                      |  |  |
| Alarm ERQ 4:    | Wejście cyfrowe dla              | Przyczyny                                                      | Rozwiązania                                                   |  |  |
| Alarm           | ERQ 4 zamknięte                  | Błąd ERQ                                                       | Sprawdzić instrukcję ERQ                                      |  |  |
| Wyłącznik       | Wejście cyfrowe dla              | Przyczyny                                                      | Rozwiązania                                                   |  |  |
| awaryjny: Alarm | wyłącznika awaryjnego<br>otwarte | Naciśnięto wyłącznik awaryjny                                  | Zwolnić wyłącznik awaryjny                                    |  |  |

# 18. Informacje o jednostce

O jednostce to ostania pozycja menu głównego regulatora. Znajdują się tu informacje na temat regulatora J.U.P.

| Info | 4 | Main Menu      |         |   |    |
|------|---|----------------|---------|---|----|
|      |   | Su/Wi state    | Summer  |   | -  |
|      |   | Act ctrl temp  | 22.6 °C |   |    |
|      |   | Local Switch   | Off     | ⊳ |    |
|      |   | I/O overview   |         | • |    |
|      |   | Setpoints      |         | • |    |
|      |   | Time Scheduler |         | • |    |
|      |   | Alarm handling |         | • |    |
|      |   | About Unit     |         |   | Ū. |

W tej sekcji można:

- Wyświetlić i zmienić datę i godzinę;

| Info | About Unit          |  |  |  |  |  |  |
|------|---------------------|--|--|--|--|--|--|
|      | 26. 2.2015 11:14:46 |  |  |  |  |  |  |
|      | Application info:   |  |  |  |  |  |  |
|      | Airstream 0.05.B    |  |  |  |  |  |  |
|      | 24.02.2015          |  |  |  |  |  |  |
|      | Target info:        |  |  |  |  |  |  |
|      | IP 192.168. 1. 42   |  |  |  |  |  |  |
|      | BSP 10.32           |  |  |  |  |  |  |
|      | Plant info          |  |  |  |  |  |  |
| © Ģ  | ESC OK              |  |  |  |  |  |  |

- Wyświetlić przydatne informacje o wersji zainstalowanego oprogramowania i firmware;

| Info     | About Unit  |                   |       |     |  |  |
|----------|-------------|-------------------|-------|-----|--|--|
|          | 26. 2.2015  | 11:14:46          | ▶ ∧   |     |  |  |
|          | Application | Application info: |       |     |  |  |
|          | Airstrea    | Airstream 0.05.B  |       |     |  |  |
|          | 24.02.20    | 15                |       |     |  |  |
|          | Target info | :                 |       |     |  |  |
|          | IP          | 192.168.          | 1. 42 |     |  |  |
|          | BSP         | 10.32             |       |     |  |  |
|          | Plant info  |                   |       | ▶ ~ |  |  |
|          |             |                   |       |     |  |  |
| <u>م</u> |             | ESC               | (     | 0   |  |  |

- Wyświetlić adres IP regulatora i aktualną wersję oprogramowania producenta;

| Info |                     |
|------|---------------------|
|      | About Unit          |
|      | 26. 2.2015 11:14:46 |
|      | Application info:   |
|      | Airstream 0.05.B    |
|      | 24.02.2015          |
|      | Target info:        |
|      | IP 192.168. 1. 42   |
|      | BSP 10.32           |
|      | Plant info          |
| • •  | OK                  |
|      | ESC                 |

- Zmienić informacje o pozycji systemu;

| Info | About Unit            |  |  |  |  |  |  |
|------|-----------------------|--|--|--|--|--|--|
|      | 26. 2.2015 11:14:46 ▶ |  |  |  |  |  |  |
|      | Application info:     |  |  |  |  |  |  |
|      | Airstream 0.05.B      |  |  |  |  |  |  |
|      | 24.02.2015            |  |  |  |  |  |  |
|      | Target info:          |  |  |  |  |  |  |
|      | IP 192.168. 1. 42     |  |  |  |  |  |  |
|      | BSP 10.32             |  |  |  |  |  |  |
|      | Plant info            |  |  |  |  |  |  |
| ¢ (  | ESC OK                |  |  |  |  |  |  |

# Załącznik A: Jednostka pokojowa - POL822

W tym rozdziale opisano funkcje modułu POL822 używanego do pomiaru temperatury otoczenia i sterowania podstawowymi funkcjami J.U.P. takimi, jak:

- Zmiana stanu J.U.P.
- Przełączanie tryb Lato/Zima
- Offset nastawy temperatury
- Włączanie i wyłączanie funkcji "Occupancy"
- Ustawianie daty i godziny
- Wyświetlenie aktualnej prędkości wentylatora

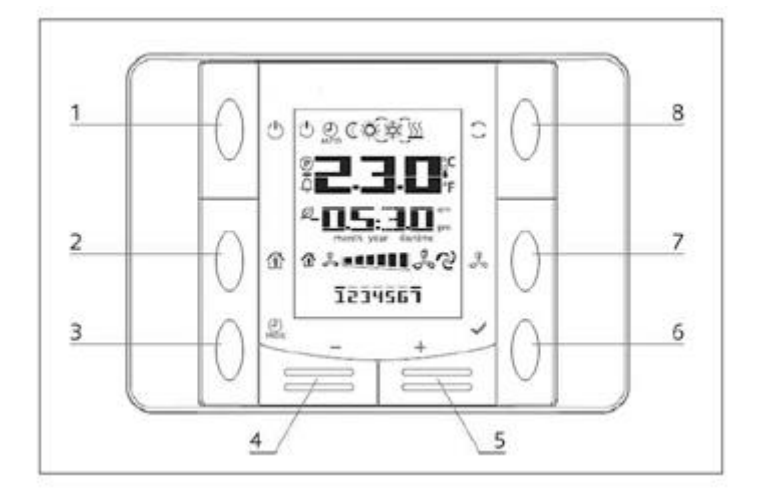

## Widok przycisków

| (1) On/Off <sup>(⊥)</sup><br>• zmiana stanu J.U.P.                                                                   | (6) OK ✓<br>• Przycisk potwierdzenia.                                                                                                    |
|----------------------------------------------------------------------------------------------------|----------------------------------------------------------------------------------------------------|
| <ul> <li>(2) Home</li> <li>Przycisk "wstecz" oraz Włączanie/Wyłączanie trybu Occupancy.</li> <li>(3) Prog</li> </ul> | <ul> <li>(7) Prędkość wentylatora</li> <li>Wyświetlenie aktualnej prędkości obrotowej wentylatora nawiewnego i wywiewnego w procentach</li> </ul> |
| • Ustawianie daty i godziny.                                                                                         | <ul> <li>(8) Tryb Lato/Zima</li> <li>• Przełączanie między chłodzeniem (Lato) i<br/>ogrzewaniem (Zima).</li> </ul>                                |
| <ul> <li>• Regulacja nastawy temperatury i nawigacja</li> <li>w obrębie menu.</li> </ul>                             |                                                                                                    |
| Instrukcja obsługi<br>76                                                                                             | Jednostka uzdatniania powietrza<br>D-EOMAH00006-20PL                                                                                              |

#### Widok wyświetlacza

Poniższa tabela przedstawia wszystkie symbole pojawiające się na wyświetlaczu:

| Wyświetlacz | Znaczenie                                                                                                    |
|-------------|----------------------------------------------------------------------------------------------------|
|             | Temperatura otoczenia                                                                                                    |
| am          | Czas                                                                                                    |
| 炎▣■■■■■     | Aktualna prędkość wentylatorów J.U.P.                                                                                                    |
| 1234567     | Dzień tygodnia<br>1= poniedziałek<br>2= wtorek<br>itd.                                                                                                    |
| Ċ           | <ul> <li>On/Off</li> <li>Ta ikona jest: <ol> <li>On - gdy jednostka jest włączona w trybie Wentylacja lub Economy.</li> <li>Off - gdy jednostka jest wyłączona.</li> <li>Miga – kiedy jednostka znajduje się w Trybie testowym lub jest wyłączona (wyłączenie z Panelu).</li> </ol> </li> </ul>   |
| AUTO        | Ta ikona jest wyświetlana kiedy J.U.P. znajduje się w trybie Auto. Aktualny stan J.U.P. i odpowiednia ikona (On/Off, tryb Economy) są zależne od ustawień Programu planującego czasy.                                                                                                    |
| À:          | Ogrzewanie                                                                                                    |
| X¢×         | Chłodzenie                                                                                                    |
| R           | Ta ikona jest On, gdy J.U.P. jest w trybie Wentylacja.                                                                                                    |
| ٥           | Ta ikona jest On, gdy aktywne jest polecenie osuszania.                                                                                                    |
|             | Aktywny tryb Occupancy                                                                                                    |
| Ø           | Aktywny tryb Economy                                                                                                    |
| Û           | Miga, gdy J.U.P. jest w stanie alarmu.                                                                                                    |
| P           | Ikona jest wyświetlana kiedy przejście pomiędzy trybami Lato/Zima J.U.P.<br>jest ustawione na Auto lub w przypadku wybrania trybu Utrzymania (jeśli<br>jest dostępny) na regulatorze głównym (POL638/687).<br>Więcej informacji znajduje się w części <b>Stan Lato/Zima</b> ( <i>Sekcja 11</i> ). |

Dwa przykłady ekranu głównego:

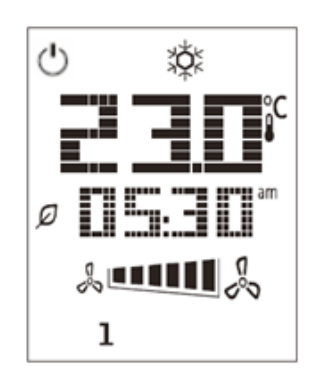

Tryb Economy, chłodzenie

# 

Tryb Wentylacja, ogrzewanie

## Włączaniem/wyłączaniem J.U.P. (1)

Ten przycisk pozwala użytkownikowi zmienić aktualny stan działania J.U.P. Za pośrednictwem tego menu Użytkownik ma dostęp do wszystkich możliwych stanów J.U.P. (Auto, Włączony, Wyłączony, Wentylacja, Oszczędzanie).

Aby zmienić stan J.U.P. należy przeprowadzić następujące czynności:

- 1. Nacisnąć przycisk Wł./Wył.
- 2. Wybrać pożądaną wartość za pomocą przycisków + i -
- 3. Potwierdzić zmianę stanu, wciskając na przynajmniej sekundę odpowiedni przycisk 🎽
- 4. Aby wrócić do ekranu głównego bez wprowadzania zmian, nacisnąć przycisk Home 🏦 lub odczekać 5 sekund

## Occupancy On-Off (2)

Funkcja Occupancy umożliwia działanie J.U.P. przez określony okres czasu (ustawiony na głównym regulatorze pod "**Stan/Ustawienia -> Occupancy**"), gdy jednostka jest w stanie "Wył." na skutek działania programu planującego czasy.

Oznacza to, że funkcja Occupancy może być stosowana wyłącznie gdy J.U.P. zarządzana jest przez program planujący czasów.

Ścieżka HMI: Strona główna → Źródło ster. = Lokalne Ścieżka HMI: Strona główna → Sterowanie lokalne = Auto

W celu włączenia lub wyłączenia funkcji Occupancy należy przeprowadzić następujące czynności:

- 1. Nacisnąć przycisk Home
- 2. Wybrać pożądaną wartość za pomocą przycisków + i -
- 3. Potwierdzić zmianę stanu, wciskając na przynajmniej sekundę odpowiedni przycisk 🔪

4. Aby wrócić do ekranu głównego bez wprowadzania zmian, nacisnąć przycisk Home  $\,\, \widehat{\,\,}\, \,$  ponownie lub odczekać 5 sekund

#### <u>Data i godzina</u> (3)

Aby zmienić datę i czas wyświetlane na ekranie głównym należy przeprowadzić następujące czynności:

- 1. Szybko wcisnąć (krócej niż sekunda) PROG (migają godziny), następnie przyciskami + i ustawić godzinę.
- 2. Wcisnąć OK (godzina jest zapisywana i migają minuty), następnie przyciskami + i ustawić minuty.
- 3. Wcisnąć OK (minuty są zapisywane i miga ustawiony czas), następnie przyciskami + i ustawić format czasu (12/24 godz.).
- 4. Wcisnąć OK (format jest zapisywany i miga symbol roku), następnie przyciskami + i wprowadzić żądany rok.
- 5. Wcisnąć OK (rok jest zapisywany, wyświetlany jest miesiąc i dzień, symbol miesiąca miga), następnie przyciskami + i ustawić miesiąc.
- 6. Wcisnąć OK (miesiąc jest zapisywany i miga symbol dnia), następnie przyciskami + i ustawić dzień.
- 7. Wcisnąć OK (miesiąc i dzień są zapisywane a wyświetlacz wraca na godzinę).
- 8. Wcisnąć PROG (wyświetlacz wraca do normalnego wyświetlania).

Powrót wyświetlacza do normalnego wyświetlania odbywa się tak czy inaczej w przypadku, gdy przycisk PROG nie zostanie wciśnięty w ciągu jednej minuty.

#### Offset nastawy temperatury (4&5)

Aby nastawić offset względem nastawy podstawowej regulatora głównego należy wybrać pożądaną wartość za pomocą przycisków + lub -.

Pojedyncze naciśnięcie przycisków + lub - na ekranie głównym spowoduje wyświetlenie aktualnej nastawy. Każde kolejne naciśnięcie spowoduje zwiększenie/zmniejszenie nastawy temperatury o 0,1 °C.

Jedno dłuższe wciśnięcie przycisku + lub - pozwala wyświetlić wartość przesunięcia (offset) ustawioną na jednostce pokojowej względem nastawy podstawowej.

#### Wyświetlacz prędkości wentylatorów (7)

Ten przycisk umożliwia użytkownikowi wyświetlenie aktualnej prędkości obrotowej wentylatora nawiewnego i wywiewnego, wyrażonej w procentach.

Aby wyświetlić aktualną prędkość obrotową wentylatorów J.U.P. należy wykonać następujące czynności:

- 1. Nacisnąć przycisk Prędkości wentylatorów
- 2. Wybrać właściwą pozycję (wentylator nawiewny lub wywiewny) na menu graficznym (jeśli jest dostępne) za pomocą przycisków + i -
- 3. Aby wrócić do ekranu głównego bez wprowadzania zmian, należy nacisnąć przycisk Home 🏦 lub odczekać 5 sekund

## Przełączanie Lato/Zima (8)

Ten przycisk pozwala na zmianę trybu Lato/Zima (lub stanu Chłodzenie/Ogrzewanie). W celu zmiany stanu Lato/Zima należy wykonać następujące czynności:

- 1. Nacisnąć przycisk zmiany stanu Lato/Zima 🔾
- 2. Wybrać pożądaną wartość za pomocą przycisków + i -
- 3. Potwierdzić zmianę stanu, wciskając na przynajmniej sekundę odpowiedni przycisk  $\checkmark$
- 4. Aby wrócić do ekranu głównego bez wprowadzania zmian, należy nacisnąć przycisk Home 🏦 lub odczekać 5 sekund

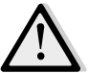

<u>UWAGA!</u> Kiedy ikona earrow pojawi się na ekranie głównym Jednostki pokojowej, źródło sterowania zmianąLato/Zima jest ustawione na Auto lub Utrzymanie i trybu Lato/Zima nie da się zmienić z poziomu Jednostkipokojowej. Więcej informacji znajduje się w sekcji Stan Lato/Zima.

#### Instrukcja montażu

 Jednostka pokojowa jest zasilana z połączonego z nią regulatora za pośrednictwem dwuprzewodowego interfejsu (niskie napięcie, SELV). Jednostka pokojowa musi być podłączona do regulatora za pomocą nieekranowanego przewodu dwużyłowego skręcanego.

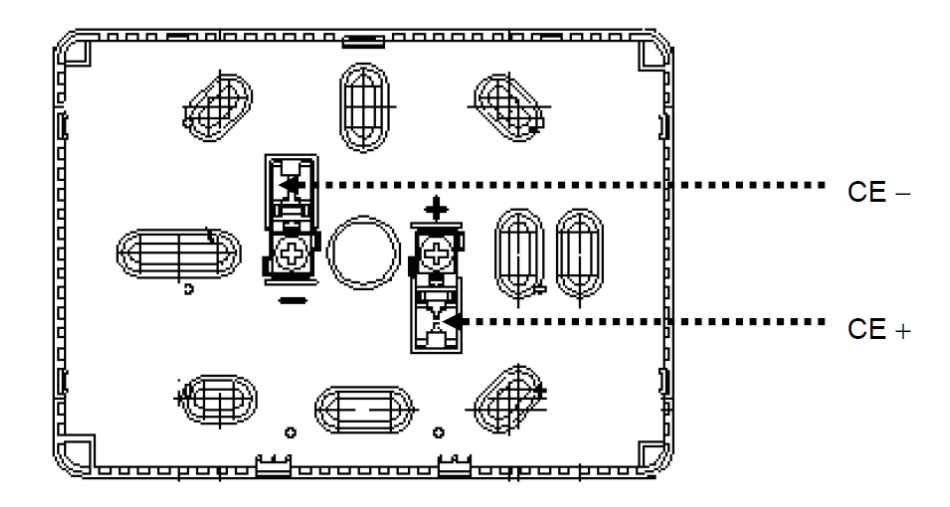

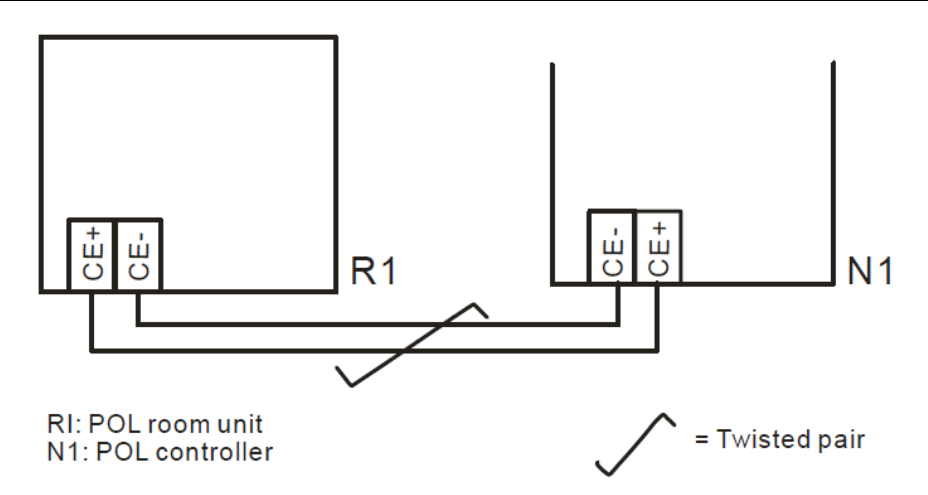

- Jednostki nie powinno się montować w zagłębieniach, miejscach zabudowanych meblami, za zasłonami i drzwiami oraz nad lub też w pobliżu źródeł ciepła.
- Należy unikać bezpośredniego wystawienia na światło słoneczne i przeciągi.
- Kanał kablowy od strony urządzenia musi być uszczelniony ponieważ prąd powietrza może wpływać na odczyty czujnika.
- Należy przestrzegać dopuszczalnych warunków otoczenia.
- Należy przestrzegać warunków montażu urządzenia.
- Przerwa w połączeniu z interfejsem dwuprzewodowym powoduje zrestartowanie ustawień parametrów.

<u>UWAGA!</u> Urządzenie nie jest chronione przed przypadkowym przyłączeniem do źródła prądu zmiennego 230V.

# Załącznik B: Instalacja i konfiguracja iTM

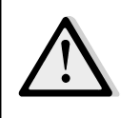

<u>WAŻNE! Poniższa procedura dotyczy tylko oprogramowania iTM w wersji 1.21 lub późniejsze. Jeśli</u> zainstalowana jest wcześniejsza wersja, należy uaktualnić oprogramowanie według procedury opisanej w instrukcji programu iTM.

D-HAU jest domyślnie kompatybilny z programem Daikin intelligent Touch Manager (iTM), który pełni funkcję miniaturowego systemu zarządzania budynkiem BMS i umożliwia sterowanie różnymi nastawami J.U.P. za pomocą interfejsu z ekranem dotykowym. Dodatkowe informacje na temat tej funkcjonalności znajdują się w instrukcji użytkowania programu iTM.

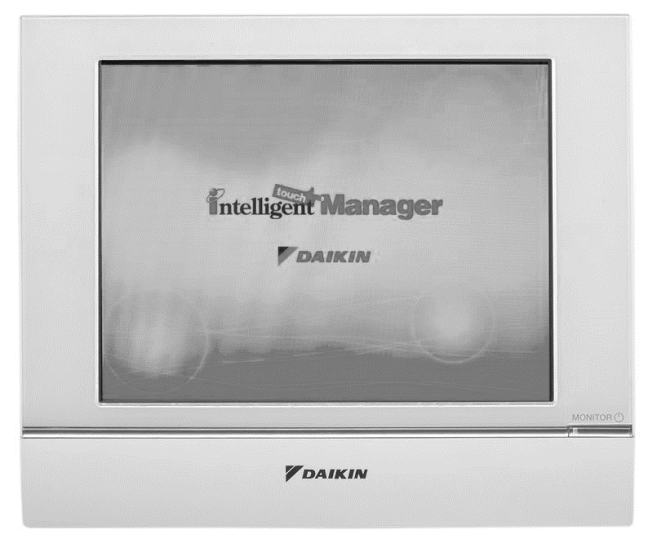

W przypadku, gdy J.U.P. posiada moduł łączności BACnet-IP (POL908), można go połączyć z iTM za pomocą kabla Ethernet, co umożliwia zdalne sterowanie systemem. Poniższa rycina ukazuje sposób połączenia iTM z modułem łączności BACnet-IP.

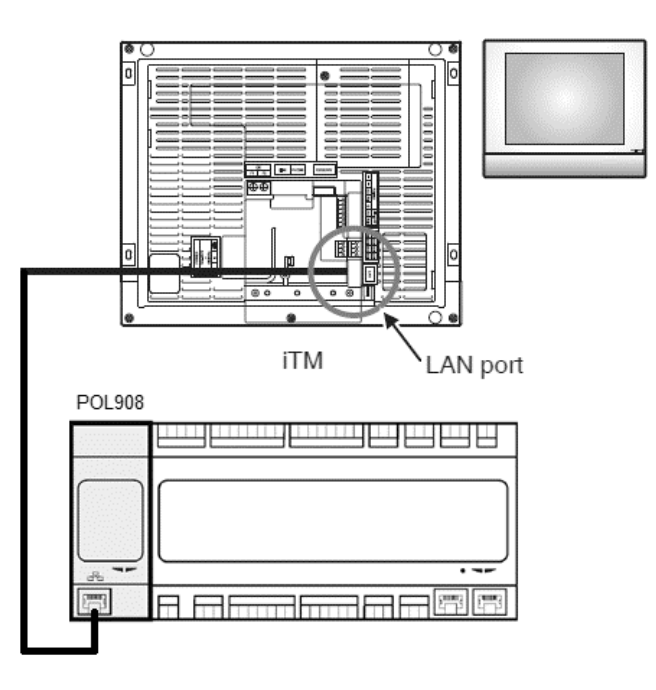

Poniższa procedura umożliwia użytkownikowi skonfigurowanie łączności pomiędzy iTM a regulatorem J.U.P. Należy je przestrzegać podczas konfiguracji obu urządzeń.

W pierwszej kolejności należy skonfigurować moduł łączności BACnet (POL908) zainstalowany w regulatorze J.U.P. W tym celu należy przejść do strony konfiguracji w menu modułu łączności:

Ścieżka HMI: Menu główne -> Uruchomienie-> Łączność-> Moduły łączności -> #-BACnet-IP

Następnie należy skonfigurować moduł w następujący sposób:

Device ID = xx (gdzie xx to charakterystyczny numer przypisywany każdemu regulatorowi J.U.P. przyłączonemu do tej samej sieci)

- DHCP = Pasywny
- **Given IP = 192.168.0.xxx** (gdzie xxx to liczba od 0 do 255. Uwaga: musi różnić się od wszystkich innych adresów w obrębie tej samej sieci)
- Given Mask = 255.255.255.0
- Zachowaj ustawienia = Aktywne

Następnie należy zrestartować moduł za pomocą pozycji "Zrestartuj urządzenie", która znajduje się na końcu bieżącej strony w menu. Po restarcie urządzenia należy sprawdzić, czy parametry nowej konfiguracji zostały zapisane w pamięci. W tym momencie należy skonfigurować iTM. W tym celu należy sprawdzić ustawienia konfiguracji sieci w iTM. Odbywa się to w następujący sposób:

Dotknąć przycisku "Sieć" w zakładce "Ustawienia systemowe" na ekranie "Lista Menu" w celu wyświetlenia ekranu Sieci.

| Intelligent Touch Manager |                                                                                                    |
|---------------------------|----------------------------------------------------------------------------------------------------|
| Top                       | Al Contraction of the second second s |
| All                       | Details<br>On/Off<br>Setpoint                                                                                                    |
|                           | Fan Speed                                                                                                    |
| Menu<br>List              | Setting<br>Fri, 30/01<br>12:28                                                                                                    |

| Menu List             |                      |                            |               |          |                        |                 |           |
|-----------------------|----------------------|----------------------------|---------------|----------|------------------------|-----------------|-----------|
| Automatic Ctrl.       | System S             | ettings Op                 | eration Mgmt. |          |                        |                 |           |
| Area                  | Mgmt. Pts.           | Maintenance                | Network       | E-mail   | Web Access<br>Users    | Passwords       |           |
| Screensaver           | Hardware             | Touch Panel<br>Calibration | Time/DST      | Regional | Confirmation<br>Dialog | Backup          |           |
| Remote<br>Maintenance | Ver.<br>Version Info |                            |               |          |                        |                 |           |
| Close                 |                      |                            |               |          |                        | 12/07 S<br>06:0 | jat<br>01 |

Powinna pojawić się następująca konfiguracja domyślna:

| Network         |                           |        |    |            |
|-----------------|---------------------------|--------|----|------------|
| Controller Name | intelligent Touch Manager | Modify |    |            |
| Host Name       | localhost                 | Modify |    |            |
| IP Address      | 192.168.0.1               | Modify |    |            |
| Subnet Mask     | 255.255.255.0             | Modify |    |            |
| Default Gateway | 0.0.0.0                   | Modify |    |            |
| Preferred DNS   | 0.0.0.0                   | Modify |    |            |
| Alternate DNS   | 0.0.0.0                   | Modify |    |            |
|                 |                           |        |    |            |
| Web Server      |                           |        |    |            |
|                 |                           |        |    |            |
|                 |                           |        |    |            |
|                 |                           |        | OK | Cancel     |
| Close           |                           |        |    | Fri, 19/08 |

Adres IP musi być ustawiony na "**192.168.0.yyy**", gdzie yyy to liczba od 0 do 255. Uwaga: musi różnić się od wszystkich innych adresów w obrębie tej samej sieci)

W celu skonfigurowania obiektów należących do sieci BACnet w iTM, należy zalogować się w Trybie Serwisowym (SE) dostępnym z ekranu "Listy Menu" (więcej informacji w Instrukcji uruchomienia iTM). Po zalogowaniu należy przejść do "**Mgmt. Pnt DataRegist**" w zakładce "Ustawienia Serwisowe".

| Menu List               |                        |                          |                  |                                       |           |           |                  |
|-------------------------|------------------------|--------------------------|------------------|---------------------------------------|-----------|-----------|------------------|
| Automatic Ctrl.         | System Se              | ttings O                 | peration Mgmt.   | Energy Na                             | vigator   | Service   | Settings         |
| A/C<br>AutoRegist       | Mgmt.Pnt<br>DataRegist | ***<br>***<br>Activation | Dealer<br>Option | Time Zone                             | History M | lgmt.     | Cther<br>Setting |
| DIII-NET<br>Engineering | Changeover<br>Option   | Contact Info             | Outdoor Setup    | Energy<br>Navi<br>Energy<br>Navigator | Energy S  | Save      |                  |
|                         |                        |                          | Sonias Logia     |                                       |           |           |                  |
| Close                   |                        |                          | Service Login    |                                       |           | ikaliakak | Fri, 30/01       |

A następnie dodać urządzenie J.U.P. wybierając opcję "Dodaj -> Inne -> J.U.P.".

Następnie należy zmienić numer "**BACnet Server Device Instance**" tak, aby był zgodny z numerem "ID Urządzenia" skonfigurowanym w module łączności BACnet (POL908) regulatora.

| Common1              | Common2  | Monitoring |  |
|----------------------|----------|------------|--|
| BAC<br>Detailed Type | AHU Mgmt | 10 Modify  |  |
| Name                 | AHU      | Modify     |  |
| Detailed Info.       |          | Modify     |  |
| Icon                 |          | Modify     |  |
|                      |          |            |  |
|                      |          |            |  |
|                      |          |            |  |

W razie potrzeby należy zrestartować iTM. Teraz możliwe jest sterowanie J.U.P. z poziomu ekranu głównego iTM.

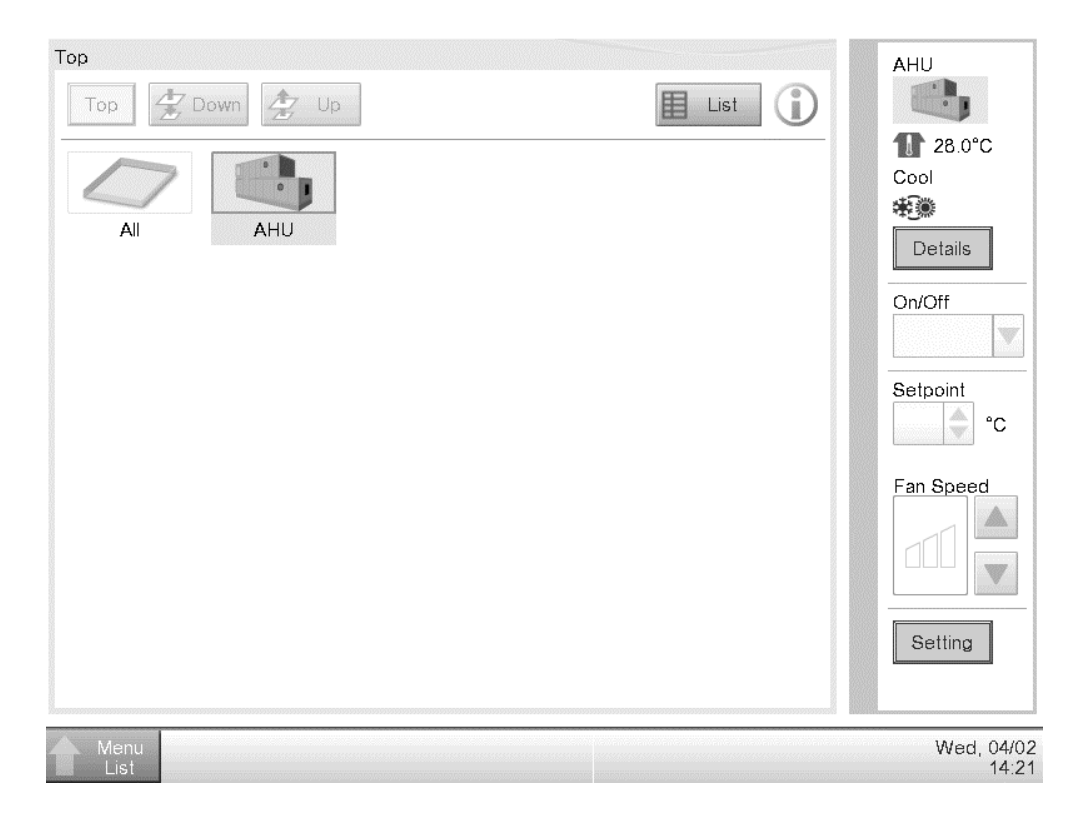

Niniejsza publikacja została przygotowana w celach informacyjnych i nie stanowi wiążącej oferty firmy Daikin Applied Europe S.p.A. Daikin Applied Europe S.p.A. przygotował tę publikację w najlepszy sposób umożliwiony przez jego wiedzę. Nie udziela się żadnej, wyraźnej lub dorozumianej gwarancji w zakresie kompletności, dokładności, niezawodności lub przydatności do określonego celu treści, produktów i usług w niej prezentowanych. Dane techniczne mogą ulec zmianie bez powiadomienia. Prosimy o sprawdzenie danych przekazywanych w chwili zamówienia. Daikin Applied Europe S.p.A. wyraźnie zrzeka się wszelkiej odpowiedzialności za szkody bezpośrednie lub pośrednie, rozumianej w najszerszym znaczeniu tego terminu, wynikające z lub związane z użyciem i/lub sposobem interpretacji niniejszej publikacji. Wszystkie treści są chronione prawem autorskim firmy Daikin Applied Europe S.p.A.

#### DAIKIN APPLIED EUROPE S.p.A.

Via Piani di Santa Maria, 72 - 00040 Ariccia (Roma) - Italia Tel: (+39) 06 93 73 11 - Faks: (+39) 06 93 74 014 http://www.daikinapplied.eu

Jednostka uzdatniania powietrza D-EOMAH00006-20PL